# Manual do usuário

Modelos: LVDVR4P / LVDVR8 / LVDVR16P LVDVR24P / LVDVR32P & LVDVR4N / LVDVR8N LVDVR16N / LVDVR24N / LVDVR32N

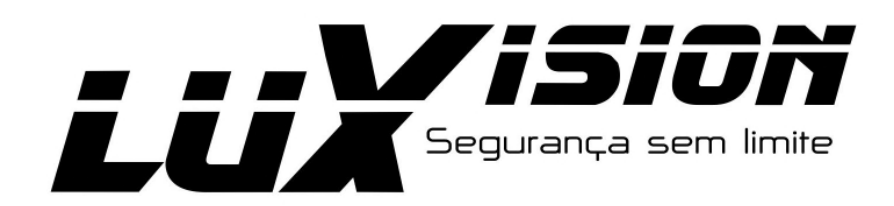

# **MANUAL** DVR / HVR

www.luxvision.com.br

# Manual de instalação e operação dos DVRs da linha P e linha N.

# Bem-vindo

Agradecemos por adquirir o nosso DVR!

Este manual foi elaborado para servir como uma ferramenta de referência para a instalação e operação dos DVRs, portanto, aconselhamos sua leitura antes da instalação e operação.

Aqui você encontrará informações sobre os recursos e funções desta série de DVR. Além de uma série de menus detalhados. Algumas funções e recursos são aplicados conforme modelo do seu DVR, verifique o modelo adquirido.

Leia com atenção os seguintes avisos e advertências antes da instalação e operação!

# Avisos e advertências importantes:

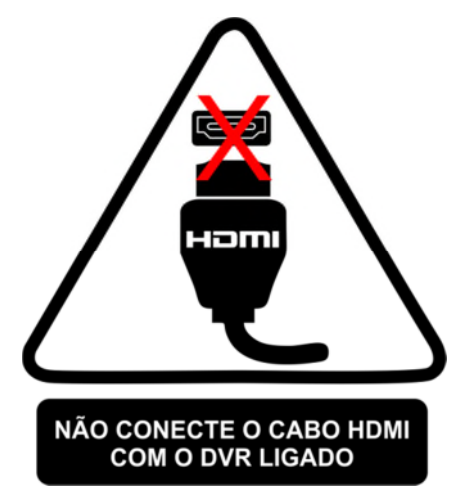

Não colocar objetos pesados sobre o DVR.

Não permitir que nenhuma substância sólida ou líquida caia ou infiltre o DVR. Antes de limpar, desligar e desconectá-lo da fonte de alimentação.

Não efetuar reparos no DVR, ou substituir os componentes do equipamento. Os reparos devem ser realizados por profissionais qualificados. A Luxvision disponibiliza de treinamentos de manutenção e reparo para os seus distribuidores.

Acompanhe o nosso site para atualizações disponíveis para o seu dispositivo em http://www.luxvision.com.br

# Ambiente

O DVR deve ser instalado em um local frio e seco com temperatura entre -10°C e 60°C.

Evitar a luz solar direta e substâncias inflamáveis e corrosivas .

Manter o equipamento afastado de fontes de calor como aquecedores, fornos ou qualquer outro produto que transmita calor.

Não instalar o DVR em ambientes com forte incidência de poeira.

Evitar batidas ou quedas bruscas pois podem danificar o aparelho.

Assegurar-se de que o DVR seja instalado em um local plano e estável.

# Índice

| Introdução                                          | 2  |
|-----------------------------------------------------|----|
| 1. Visão geral do produto                           | 5  |
| 1.2 Principais Funções                              | 5  |
| 2. Painel frontal & Painel traseiro                 | 5  |
| 2.1 Instalação do disco rígido                      | 6  |
| 2.2 Linha compacto e linha N frontal (4ch/8ch/16ch) | 7  |
| 2.3 Linha compacto frontal (24ch/32ch)              | 9  |
| 2.4 Entradas e saídas de áudio e vídeo              | 11 |
| 2.4.1 Entrada de vídeo                              | 11 |
| 2.4.2 Saída de vídeo                                | 11 |
| 2.4.3 Entrada de áudio                              | 11 |
| 2.4.4 Saída de áudio                                | 11 |
| 2.5 Entrada e saída de alarme                       | 11 |
| 2.5.1 Entrada de alarme                             | 11 |
| 2.5.2 Saída de alarme                               | 11 |
| 2.6 Conexões do dispositivo PTZ                     | 11 |
| 3. Operações básicas                                | 14 |
| 3.1 Ligar                                           | 14 |
| 3.2 Desligar                                        | 14 |
| 3.3 Login                                           | 14 |
| 3.4 Visualização                                    | 15 |
| 3.5 Menu de atalhos da área de trabalho             | 15 |
| 3.5.1 Menu principal                                | 16 |
| 3.5.2 Reprodução                                    | 16 |
| 3.5.3 Modo de gravação                              | 18 |
| 3.5.4 Saída de alarme                               | 19 |
| 3.5.5 Controle PTZ                                  | 20 |
| 3.5.6 Configuração de cor                           | 25 |
| 3.5.7 Configuração do monitor                       | 25 |
| 3.5.8 Logout                                        | 25 |
| 3.5.9 Divisão de tela                               | 26 |
| 4. Menu principal>Gravação                          | 26 |
| 4.1 Configuração de gravação                        | 27 |
| 4.2 Backup de vídeo                                 | 28 |
| 4.3 Funções de alarme                               | 29 |
| 4.3.1 Detecção de movimento                         | 30 |
| 4.3.2 Oclusão                                       | 32 |
| 4.3.3 Perda de vídeo                                | 33 |
| 4.3.4 Entrada de alarme                             | 34 |
| 4.3.5 Saída de alarme                               | 35 |
| 4.3.6 Anormalidades                                 | 35 |
| 4.3.7 Análise inteligente                           | 36 |

| 4.4 Ajustes do sistema                                                 |  |
|------------------------------------------------------------------------|--|
| 4.4.1 Configuração geral                                               |  |
| 4.4.2 Ajustes do enconder                                              |  |
| 4.4.3 Configuração de rede                                             |  |
| 4.4.4 Serviços de rede                                                 |  |
| 4.4.5 Interface híbrida e analógica                                    |  |
| 4.4.6 PTZ/RS485                                                        |  |
| 4.4.7 RS232                                                            |  |
| 4.4.8 Ativar sequencial                                                |  |
| 4.4.9 Configuração de saída spot                                       |  |
| 4.5.0 Configuração de canais A/D                                       |  |
| 4.5 Menu avançado                                                      |  |
| 4.5.1 Gerenciar HD                                                     |  |
| 4.5.2 Usuários                                                         |  |
| 4.5.3 Online                                                           |  |
| 4.5.4 Aiuste Monitor                                                   |  |
| 4.5.5 Manutenção                                                       |  |
| 4.5.6 Restaurar                                                        |  |
| 4.5.7 Atualização                                                      |  |
| 4.5.8 Dispositivo                                                      |  |
| 4.5.9 Importa/Exporta                                                  |  |
| 4.6 Info                                                               |  |
| 4.6.1 Informações do HD                                                |  |
| 4.6.2 BPS                                                              |  |
| 4.6.3 Log                                                              |  |
| 4.6.4 Versão                                                           |  |
| 5. Operações básicas em nuvem                                          |  |
| 5.1 Tecnologia em nuvem                                                |  |
| 5.2 Login no servidor nuvem                                            |  |
| 5.2.1 Login por usuário (o usuário pode gerenciar vários dispositivos) |  |
| 5.2.2 Login por dispositivo                                            |  |
| 6. Controle remoto                                                     |  |
| 6.1 Software de gerenciamentos de acesso a vários dispositivos CMS     |  |
| 6.2 Monitor Web                                                        |  |
| 6.3 Operações básicas do controle remoto                               |  |
| 6.3.1 Divisão de tela                                                  |  |
| 6.3.2 Reprodução                                                       |  |
| 6.3.3 Log                                                              |  |
| 6.3.4 Controle de canais                                               |  |
| 6.3.5 Configuração remota do dispositivo                               |  |
| 7. Perguntas frequentes e manutenção                                   |  |
| 7.1 Perguntas frequentes                                               |  |
| 7.2 Manutenção                                                         |  |
| Anexo 1. Operação do controle remoto                                   |  |
| Anexo 2. Operação do mouse                                             |  |
| Anova 2. Cálquia da conscidada da disea rígida                         |  |

# 1. Visão geral do produto

A série de DVR/HVR LuxVision foi projetada especialmente para a área de segurança e monitoramento, sendo um produto de monitoramento digital excepcional. Possui o sistema operacional LINUX incorporado. Utiliza o formato de compressão de vídeo H.264 e o formato de compressão de áudio G.711A, que asseguram alta qualidade de imagem. A série de DVR/HVR pode ser utilizada individualmente ou online, no monitoramento. Disponibiliza de:

Serviço de DDNS próprio Luxvision, gratuito para clientes.

Tecnologia em nuvem, para ter acesso remoto sem se preocupar com redirecionamentos portas.

# 1.2 Principais Funções

Monitoramento em tempo real

Interface: Analógica/VGA/HDMI

# Backup

- Disco rígido, Pen drive (com formatação FAT 32)
- Por meio de download pela rede para um disco rígido.
- Formato de vídeo AVI e H264.

# Reprodução modo de pesquisar

- Data/hora/minutos/segundos, por tipo de evento; geral, contínua, alarme e manual.
- Zoom digital

# Rede

- Por meio de monitoramento remoto em tempo real.
- Controle remoto PTZ.
- Gravação remota e reprodução em tempo real.
- Interface RJ45 (10/100/1000Mbps)

# Alarme

Saída de alarme por relé, configurável NF.

# Interfaces auxiliares

- RS485 controle PTZ
- Interface USB 2.0

# Operação inteligente

• Operação e programação por mouse ou controle

# 2 Painel frontal e painel traseiro.

As funções das teclas do painel frontal e a interface no painel traseiro estão descritas na especificação do DVR. Verifique o modelo corresponde ao tipo do produto adquirido.

# O rótulo que fica em baixo do aparelho é o que identifica o modelo do dispositivo.

Por favor, proteja-o com cuidado. Ao entrar em contato conosco para serviço de manutenção ou suporte, por favor, fornecer o modelo do produto e o número de série da etiqueta.

# 2.1 Instalação do disco rígido

Para a primeira utilização, por favor, instalar o disco rígido, ao DVR.

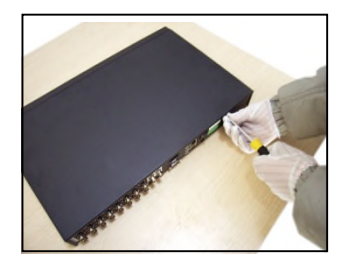

(1) Retirar o parafuso

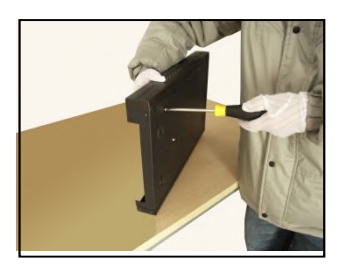

(4) Apertar o parafuso do disco rígido

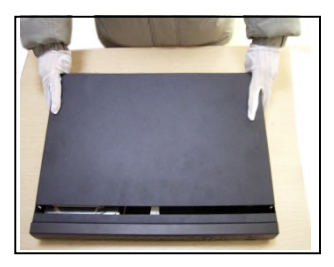

(2) Retirar a tampa

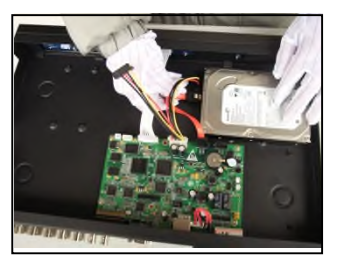

(5) Conecte o cabo de dados

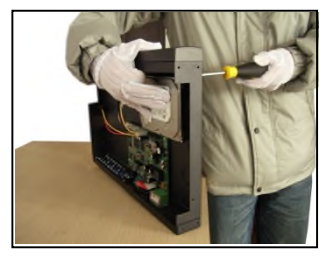

(3) Fixar o parafuso do disco rígido

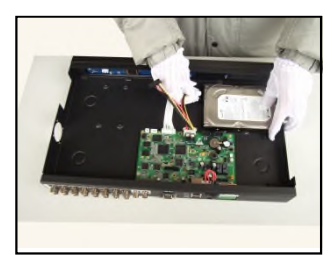

(6) Conectar o cabo de alimentação

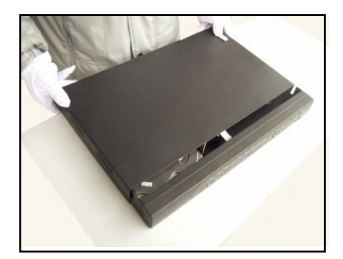

(7) Colocar a tampa

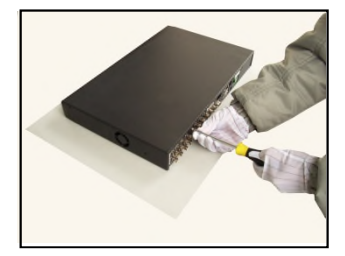

(8) Fixar a tampa

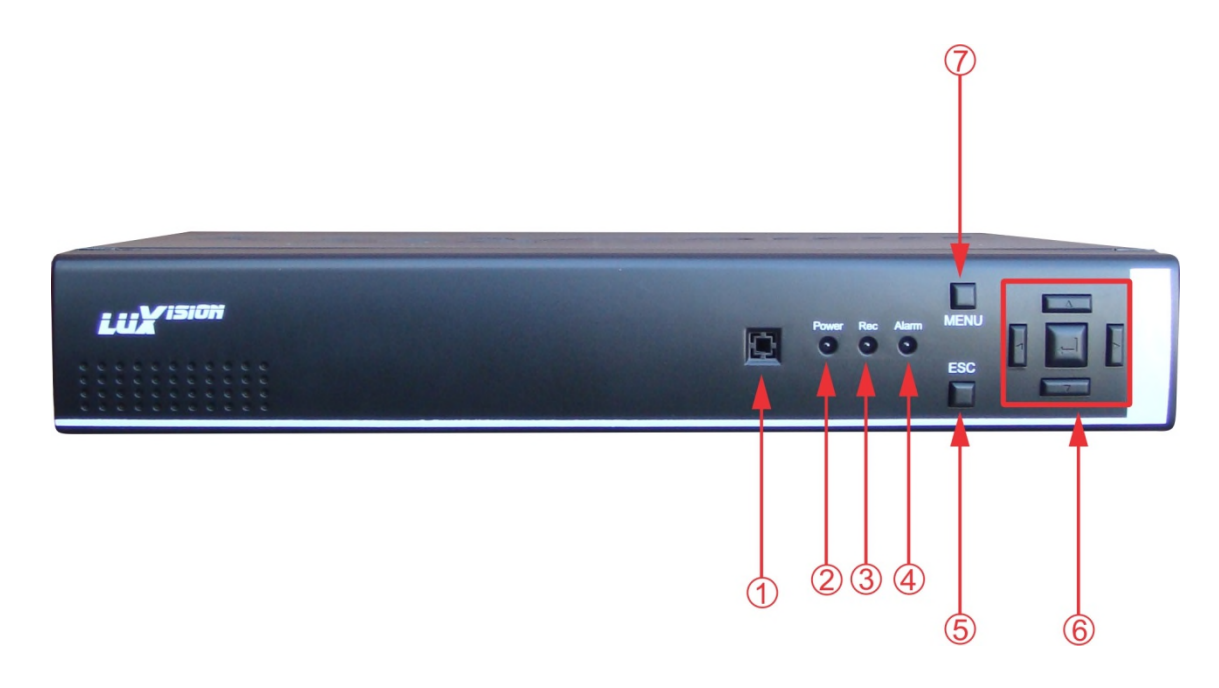

| (01) Receptor infravermelho  | (02) LED indicador de alimentação | (03) LED indicador de gravação |
|------------------------------|-----------------------------------|--------------------------------|
| (04) LED indicador de alarme | (05) ESC (cancelar)               | (06) Teclas de navegação       |

# Parte traseira Linha compacto e linha N (4ch)

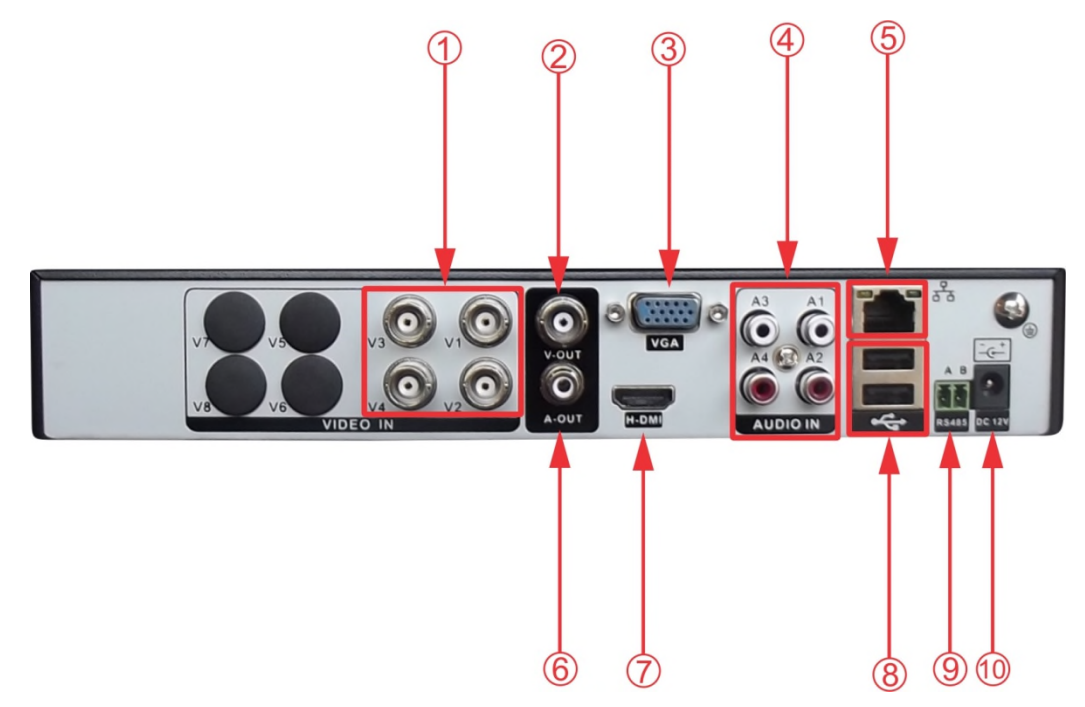

| (01) Entrada de vídeo             | (02) Saída de vídeo (BNC) | (03) Saída VGA           |
|-----------------------------------|---------------------------|--------------------------|
| (04) Entrada de áudio (RCA)       | (05) Rede 10/100Mbps      | (06) Saída de áudio(RCA) |
| (07) Saída HDMI                   | (08) USB 2.0              | (09) RS485               |
| (10) Entrada de alimentação 12VDC |                           |                          |

# Parte traseira Linha compacto e linha N (8ch)

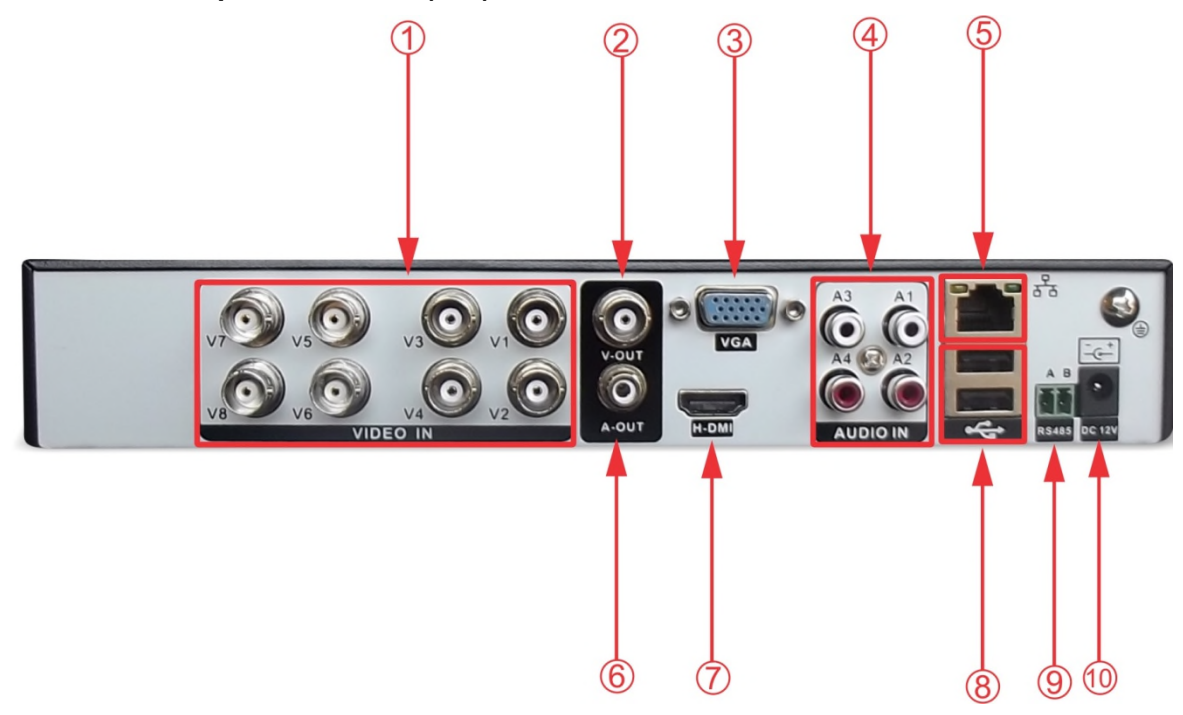

| (01) Entrada de vídeo       | (02) Saída de vídeo (BNC) | (03) Saída VGA           |
|-----------------------------|---------------------------|--------------------------|
| (04) Entrada de áudio (RCA) | (05) Rede 10/100Mbps      | (06) Saída de áudio(RCA) |
| (07) Saída HDMI             | (08) USB 2.0              | (09) RS485               |
| (10) Alimentação 12VDC      |                           |                          |

# Parte traseira Linha compacto e linha N (16ch)

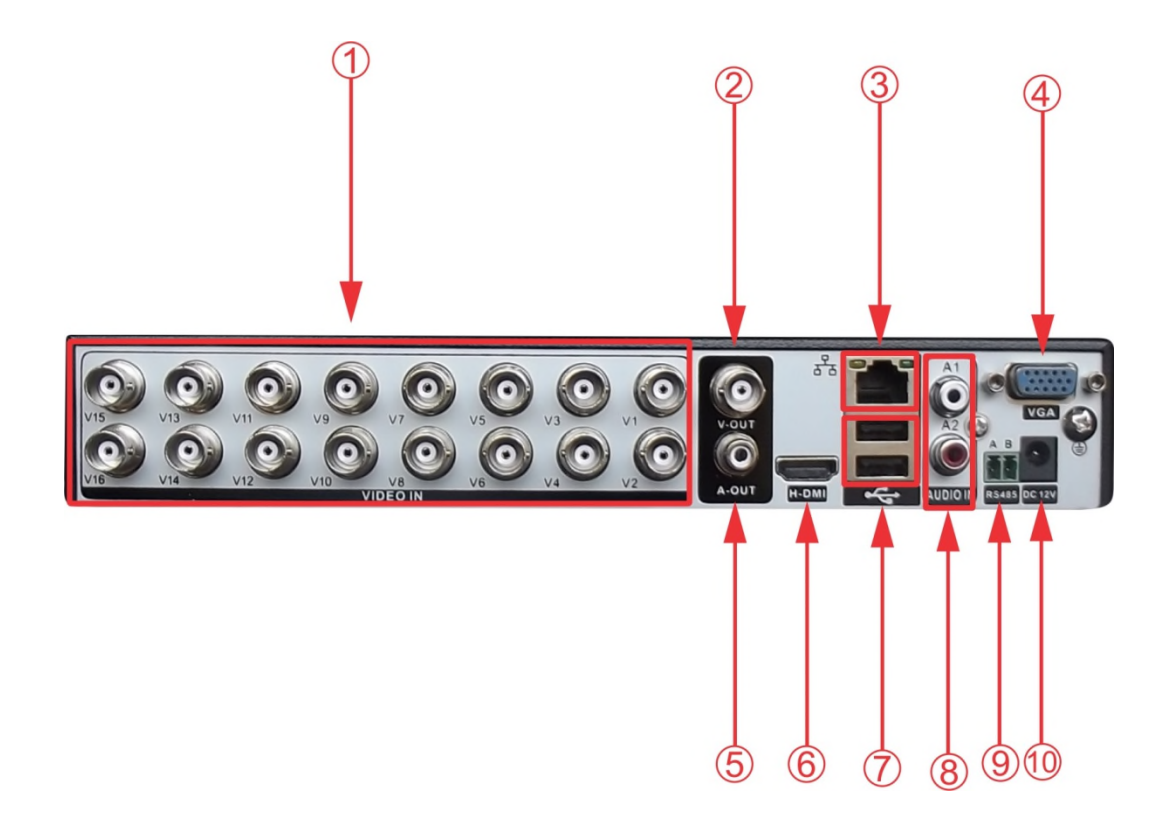

| (01) Entrada de vídeo   | (02) Saída de vídeo (BNC)   | (03) Rede 10/100Mbps |
|-------------------------|-----------------------------|----------------------|
| (04) Saída de vídeo VGA | (05) Saída de vídeo (RCA)   | (06) Saída HDMI      |
| (07) USB 2.0            | (08) Entrada de áudio (RCA) | (09) RS485 (PTZ)     |
|                         |                             |                      |

(10) Entrada de alimentação 12VDC

# 2.3 Linha compacto frontal (24ch/32ch)

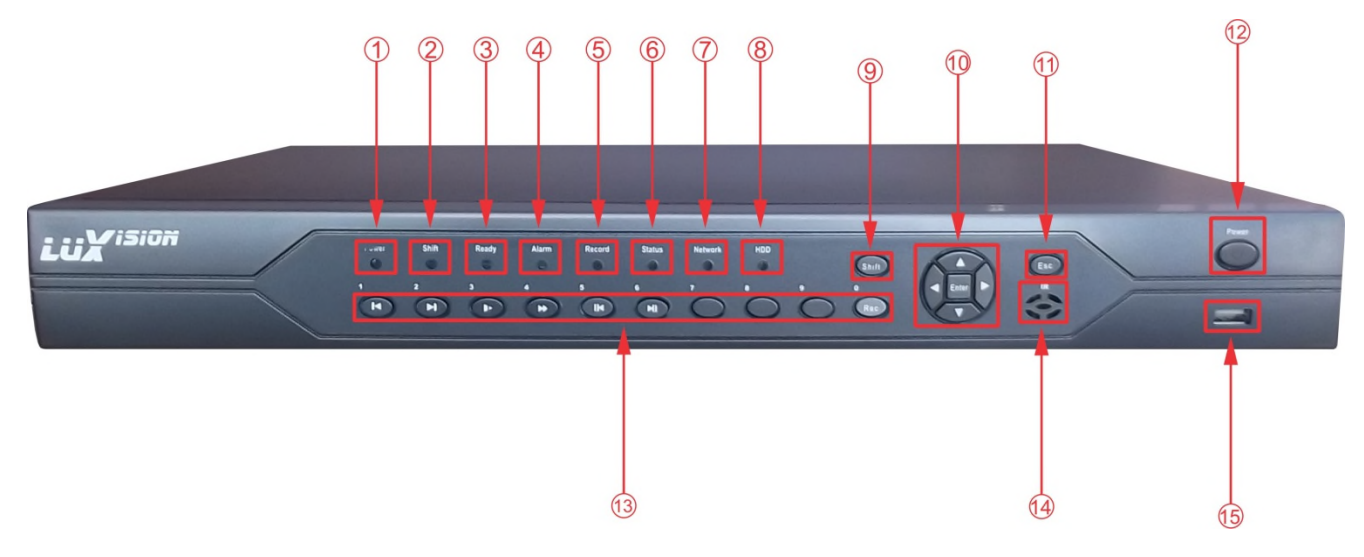

| (01) LED indicador de alimentação  | (02) LED indicador Shift       | (03) LED indicador de sistema    |
|------------------------------------|--------------------------------|----------------------------------|
| (04) LED indicador de alarme       | (05) LED indicador de gravação | (06) LED indicador de status     |
| (07) LED indicador de rede         | (08) LED indicador de HD       | (09) Pressione para mudar função |
| (10) Teclas de navegação           | (11) Botão ESC (cancelar)      | (12) Botão liga/desliga          |
| (13) Menu Player/ Selecionar canal | (14) Receptor infravermelho    | (15) USB 2.0                     |

\*Pressione o botão shift e o N° do canal no painel frontal ao qual queria visualizar em tela cheia.

# Parte traseira Linha compacto (24ch)

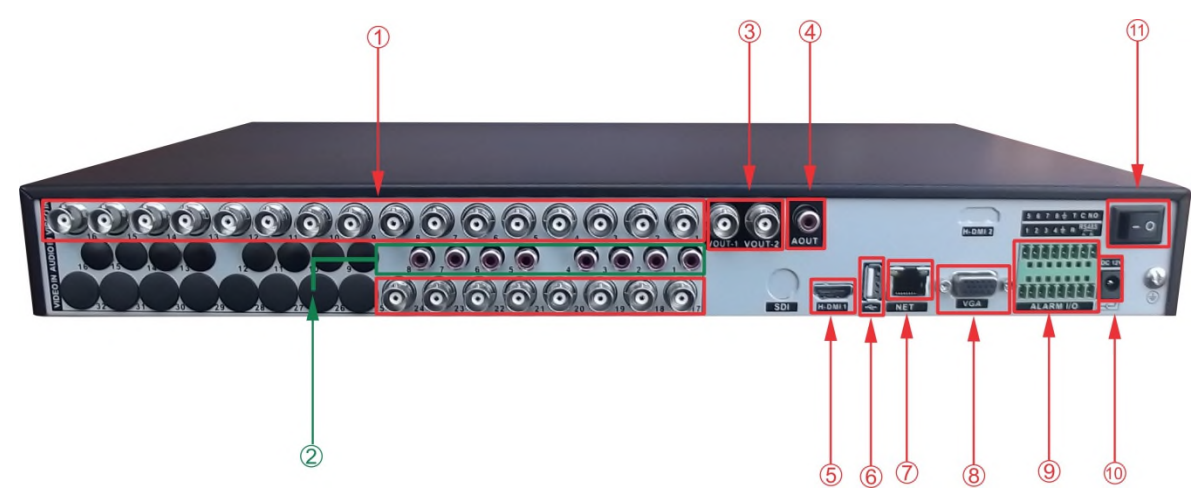

| (01) Entrada de vídeo             | (02) Entrada de áudio (RCA) | (03) Saída de vídeo (BNC)      |
|-----------------------------------|-----------------------------|--------------------------------|
| (04) Saída de áudio (RCA)         | (05) Saída HDMI             | (06) USB 2.0                   |
| (07) Rede 10/100Mbps              | (08) Saída de vídeo VGA     | (09) Entradas/Saídas de alarme |
| (10) Entrada de alimentação 12VDC | (11) Botão Liga/Desliga     |                                |

# Painel frontal linha N (24ch/32ch)

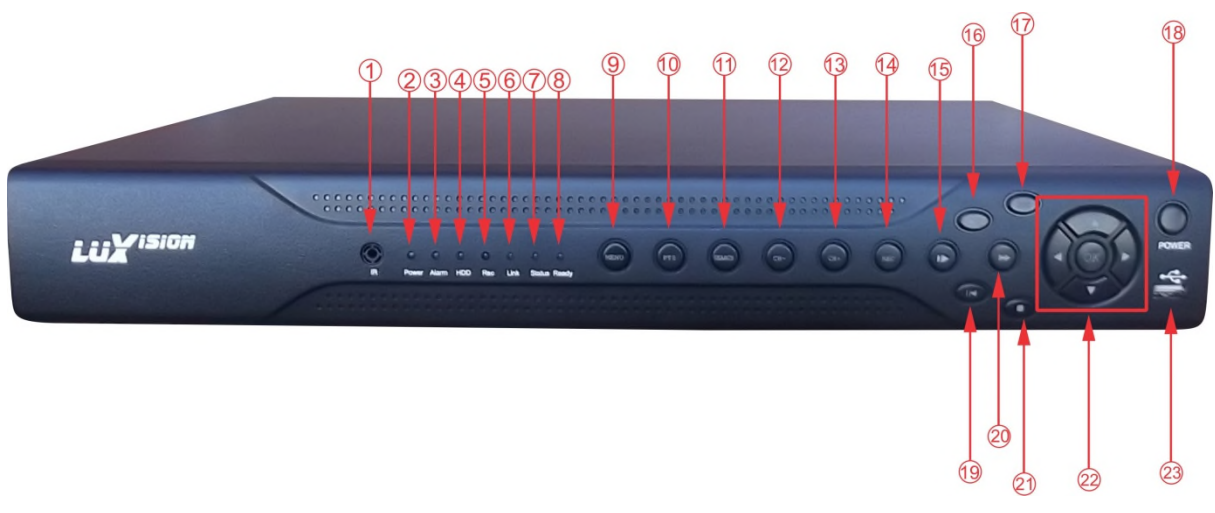

| (01) Receptor infravermelho  | (02) LED indicador de alimentação | (03) LED indicador de alarme        |
|------------------------------|-----------------------------------|-------------------------------------|
| (04) LED indicador de HD     | (05) LED indicador de gravação    | (06) LED indicador de acesso remoto |
| (07) LED indicador de status | (08) Saída HDMI                   | (09) Menu                           |
| (10) PTZ                     | (11) Pesquisar                    | (12) Retrocesso de canal            |
| (13) Avanço de canal         | (14) Gravar                       | (15) Reprodução lenta               |
| (16) Reproduzir/Pausar       | (17) ESC (cancelar)               | (18) Ligar/Desligar                 |
| (19) Retrocesso lento        | (20) Reprodução rápida            | (21) Parar                          |
| (22) Teclas de navegação     | (23) USB 2.0                      |                                     |

# Parte traseira Linha N (24ch)

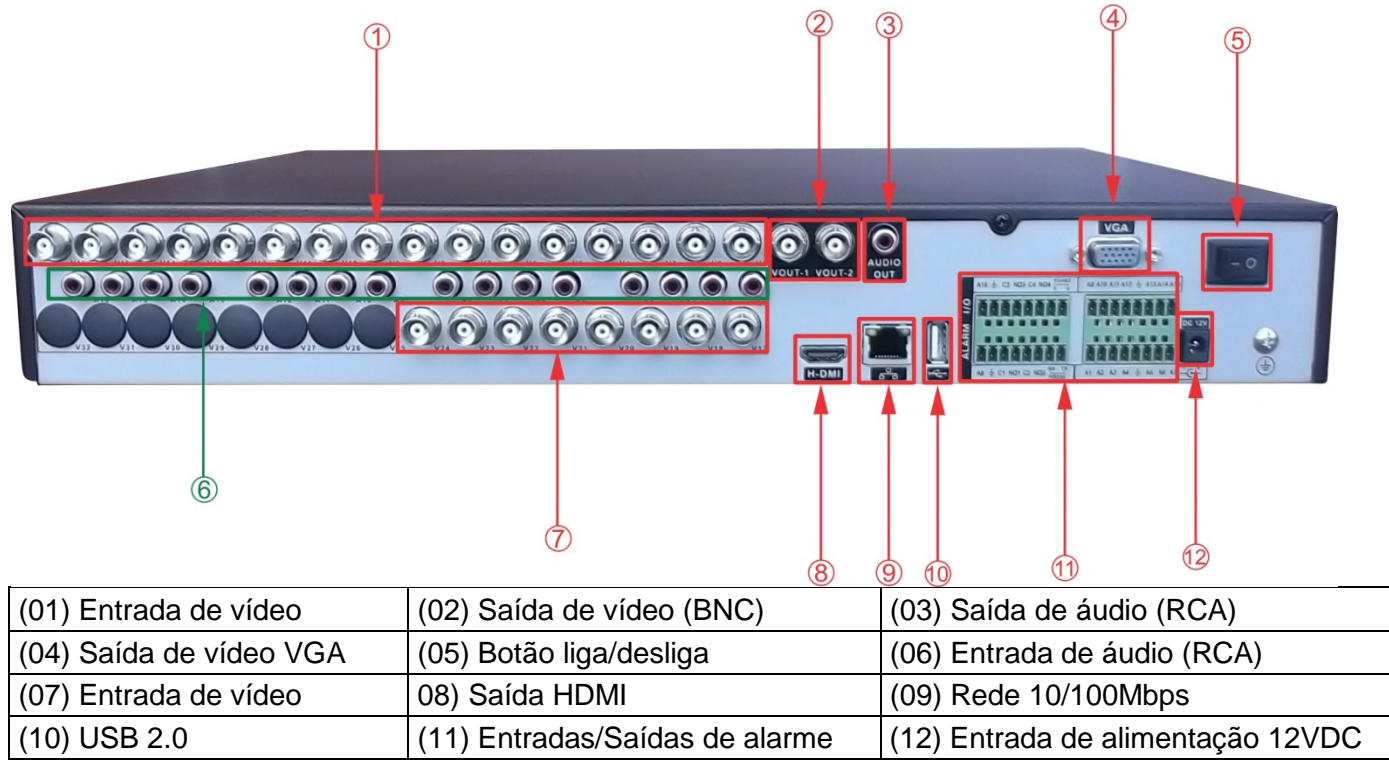

#### 2.4 Entradas e saídas de áudio e vídeo

#### 2.4.1 Entrada de vídeo

O DVR/HVR utiliza dois padrões de vídeo PAL/NTSC (BNC 1,0 V<sub>p-p</sub>,75 Ω). Conecte o cabo coaxial à câmera ; Conecte o cabo coaxial em qualquer um dos conectores VIDEO IN (entrada de vídeo) do DVR/HVR.

# 2.4.2 Saída de vídeo.

BNC/RCA (analógica), VGA e HDMI, pode ser utilizado pelas três saídas simultaneamente.

# 2.4.3 Entrada de áudio

A entrada de áudio é uma conexão RCA. O DVR/HVR codifica os sinais de áudio e vídeo simultaneamente, sendo possível obter o áudio no local monitorado.

## 2.4.4 Saída de áudio

O áudio bidirecional do DVR/HVR será realizado pela entrada AUDIO IN. Para o microfone obter o sinal de áudio ao ambiente, deverá ser conectado a entrada de "áudio in", e a caixa de som deverá ser conectada na saída de áudio "áudio out", com essa configuração, o usuário do DVR/HVR poderá se comunicar com outra pessoa no ambiente monitorado acessando a interface web do dispositivo no PC;

#### 2.5 Entrada e saída de alarme (quando possuir)

Nota: Apenas a série "N" de 24N e 32N possuem entrada / saída de alarme

#### 2.5.1 Entrada de alarme

Cada entrada de alarme pode ser normalmente aberta (NO) ou normalmente fechada (NC),uma vez configurada a entrada de alarme pode acionar diferentes atividades, incluindo acionamento de um dispositivo de relé, envio de alertas ou o armazenamento de vídeo através do pré-alarme. O aterramento é necessário para entrada de alarme.

Para conectar um dispositivo de entrada de alarme, utilize os bornes de entrada. Se for necessário conectar o DVR a outro dispositivo, utilize os relés para interliga-los.

#### 2.5.2 Saída de alarme

NO (normalmente aberto) o alarme será acionado quando o contato estiver fechado, NF (normalmente fechado) o alarme será acionado quando o contato estiver aberto. A tensão máxima de alimentação e de 12VDC.

#### 2.6 Conexões do dispositivo PTZ

Quando o DVR receber uma instrução de controle da câmera, ele irá transmitir o comando através de um cabo par trançado para o dispositivo PTZ. Configure o protocolo PTZ adequado com o dispositivo como por exemplo "Pelco-D", "Pelco-P" etc.. Para conectar dispositivos PTZ ao DVR siga o procedimento.

- Conecte a entrada RS485 (A/B);
- Conecte a outra extremidade do cabo aos pinos adequados no conector da câmera;
- Siga os procedimentos de configuração da câmera para habilitar o dispositivo PTZ no DVR.

# Entrada de alarme

A porta de saída de alarmes do DVR é do tipo normalmente aberto.

# Interface de alarme externo (8)

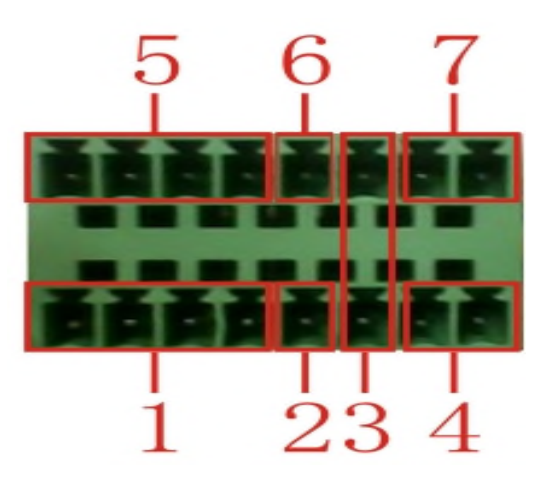

(1) entrada de alarme 1,2,3,4
(2) terra
(3) RS232
(4) RS485
(5) entrada de alarme 5,6,7,8
(6) terra
(7) saída de alarme

# Interface de alarme externo (16)

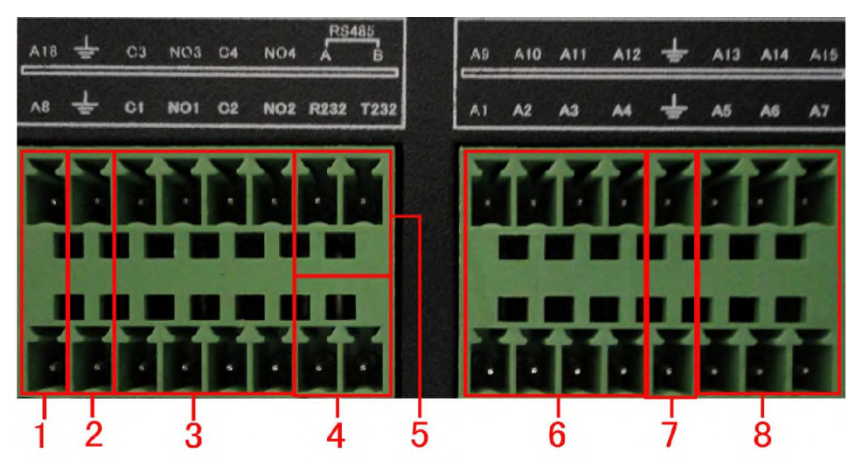

(4) RS232

(1) (6) (8) entrada de alarme (2) (7) terra (3) saída de alarme (5) RS485

| Parâmetro | Significado                                               |
|-----------|-----------------------------------------------------------|
| G         | Aterramento                                               |
| C1, NO1   | Interface de saída de alarme (NA)                         |
| A,B       | Interface de comunicação 485, conectada a equipamentos de |
|           | controle de gravação, como o dispositivo.                 |

Para evitar sobrecarga observe as especificações da tabela abaixo:

| Especificações do relé   |                            |                           |
|--------------------------|----------------------------|---------------------------|
| Material do revestimento | Plástico blindado          |                           |
| Especificação            | Capacidade nominal         | 30VDC 2A, 125VAC 1A       |
| (carga de resistência)   | Potência máxima            | 125VA 160W                |
| , ,                      | Tensão máxima              | 250VAC, 220VDC            |
|                          | Corrente máxima            | 1A                        |
| Isolamento               | Com a mesma polaridade     | 1000VAC 1minute 50/60 Hz  |
|                          | Com polaridades diferentes | 1000VAC 1 minute 50/60 Hz |
|                          | Interface de enrolamento   | 1000VAC 1 minute 50/60 Hz |
| Tensão de pico           | Com a mesma polaridade     | 1500VAC (10×160us)        |
| Tempo de ativação        | 3ms máx                    |                           |
| Tempo de desligamento    | 3ms máx                    |                           |
| Duração                  | mecânica                   | 50×106 MIN(3Hz)           |
|                          | elétrica                   | 200×103 MIN (0.5Hz)       |
| Temperatura              | -10~+60C°                  |                           |

# **Conexões Speed Dome (RS 485)**

• Conectar a entrada RS485 (A e B) no painel posterior do DVR;

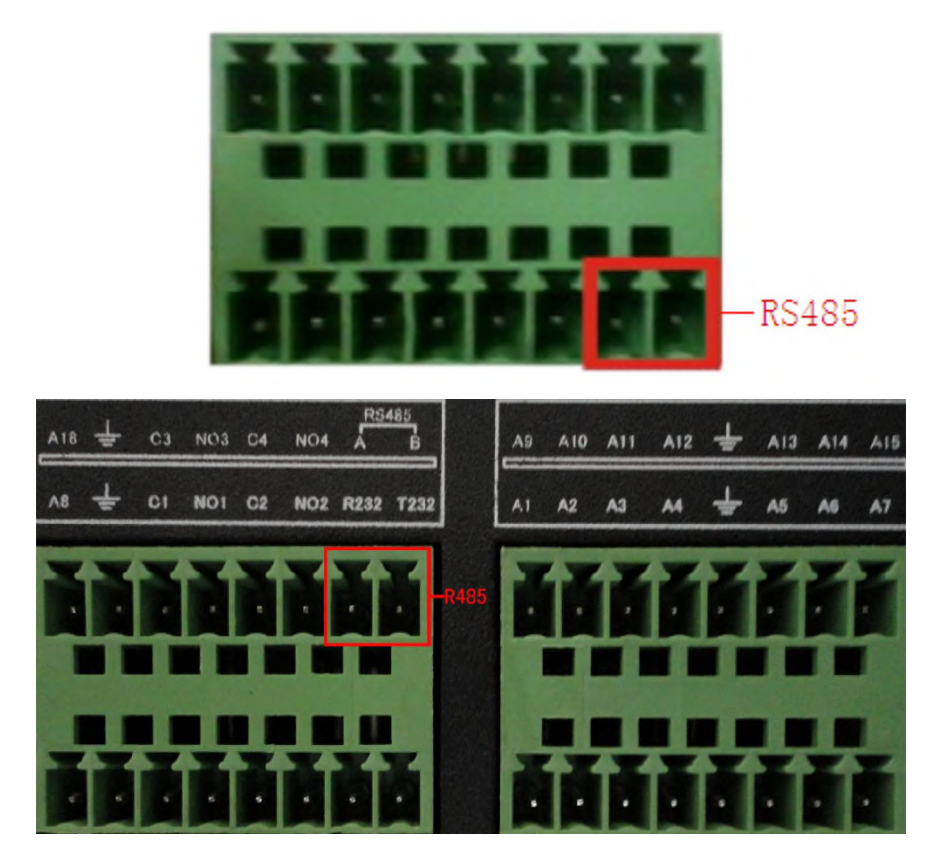

- Conecte a outra extremidade do cabo aos pinos correspondentes da câmera (A e B);
- Alimente a câmera e configure a para habilitar o dispositivo PTZ no DVR.

# 3. Operações básicas

# 3.1 Ligar

Conecte a fonte de alimentação e ligue a chave liga/desliga.

- Certifique-se que a tensão de entrada corresponde à da fonte de alimentação do DVR.
- Requisitos da fonte de alimentação: 110/220V±10%/50Hz/60Hz.

# 3.2 Desligar

Existem dois métodos para desligar o DVR. Entrando em [menu principal] e selecionando [Logoff] na opção

[Desligar]. E pressionando a chave a liga/ desliga.

Retomada automática após falta de energia.

Se o DVR for desligado em condições anormais, poderá automaticamente fazer o backup do vídeo e retomar o status anterior de funcionamento após a falta de energia.

Antes de substituir o disco rígido, certifique-se que o DVR esteja desligado.

# 3.3 Login

Após o DVR for iniciado, o usuário devera fazer o login; o sistema apresentará as funções correspondentes ao usuário. Há três níveis de usuário. Os nomes são **admin**, **guest** e **default** por padrão de fabrica não possuem senha. **Admin** é o nível de super usuário; **guest** e **default** têm permissão para visualização e reprodução de vídeo. A senha dos usuários **admin** e **guest** pode ser alteradas; embora suas permissões não o possam. O usuário **default** é o padrão de usuário no login. É recomendado que Sr. Usuário que troque a senha após o primeiro login.

| Login                                        | LUXISION |
|----------------------------------------------|----------|
| Usuário admin ▼<br>Senha<br>Entrar com Login |          |
| OK Cancelar                                  |          |

Imagem 3.1 Janela de login

Proteção por senha: Se a senha for introduzida com erro três vezes seguidas, o alarme interno do DVR será acionado. Se a senha for inserida com erro cinco vezes seguidas, a conta será bloqueada. (No entanto, a conta será desbloqueada automaticamente após a reinicialização ou depois de 25 minutos.)

# 3.4 Visualização

Para alternar entre as janelas, clicar com o botão direito do mouse.

A data do sistema, o horário e o nome do canal são mostrados em cada janela de visualização. O vídeo de monitoramento e o status de alarme são mostrados em cada janela.

| 1 | ) <u>0</u>       | Status de gravação    | 3 | <b>?</b> ∙     | Perda de vídeo  |
|---|------------------|-----------------------|---|----------------|-----------------|
| 2 | <mark>\</mark> " | Detecção de movimento | 4 | <mark>a</mark> | Canal bloqueado |

Tabela 1- Íncones da janela de Visualização

## 3.5 Menu de atalhos da área de trabalho

No modo de visualização é possível clicar com o botão direito do mouse para entrar no menu de atalhos da área de trabalho. O menu inclui opções como: Menu principal, Modo de gravação, Reprodução, Controle PTZ, PTZ-Controle Mouse, Saída alarme, Ajuste de cor, Monitor, Logoff, Tela 1,Tela 4,Tela 8,Tela 9,Tela 16 ou superior dependendo do modelo.

| <ul> <li>Menu</li> <li>Modo de Gravação</li> <li>Reprodução</li> <li>Controle PTZ</li> <li>PTZ-Controle Mouse</li> <li>Saída Alarme</li> <li>Ajuste de Cor</li> <li>Monitor</li> <li>Logoff</li> </ul> |   | <ul> <li>Menu</li> <li>Modo de Gravação</li> <li>Reprodução</li> <li>Controle PTZ</li> <li>PTZ-Controle Mouse</li> <li>Saída Alarme</li> <li>Ajuste de Cor</li> <li>Monitor</li> <li>Logoff</li> </ul> |   |
|----------------------------------------------------------------------------------------------------|---|----------------------------------------------------------------------------------------------------|---|
|                                                                                                    |   | 🗖 Tela 1                                                                                                    | • |
|                                                                                                    | • | 🖽 Tela 4                                                                                                    | • |
| 🖽 l ela 4                                                                                                    | * | 🔜 Tela 8                                                                                                    | • |
| 🗔 Tela 8                                                                                                    | • | 🖽 Tela 9                                                                                                    | • |
| 🎞 Tela 9                                                                                                    | • | III Tela 16                                                                                                    |   |
| III Tela 16                                                                                                    |   | ∯Spot                                                                                                    | • |

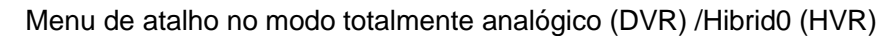

|                 |           | III Menu            |
|-----------------|-----------|---------------------|
| 🖽 Menu          |           | To Modo de Gravação |
| 👼 Modo de Grava | ção       | - Reprodução        |
| The Reprodução  |           | Controle PTZ        |
| Controle PTZ    |           | PTZ-Controle Mouse  |
| PTZ-Controle N  | louse     | 🙁 Saida Alarme      |
| 😫 Saída Alarme  |           | III Ajuste de Cor   |
| Monitor         |           | 5 Monitor           |
| Logoff          |           | Logoff              |
| Tola 1          |           | Tela 1              |
|                 |           | 🖽 Tela 4            |
|                 | · · · · · | 🖽 Tela 8            |
| 🔜 Tela 8        | •         | 🖽 Tela 9            |
| 🖽 Tela 9        |           | III Tela 16         |
| III Tola 16     |           | 20                  |

Imagem 2 Menu de atalho

Menu de atalho no modo digital completo (NVR)

\* Compare com o menu de atalho do modo analógico / híbrido, o modo somente digital não possui a função de ajuste de cor.

## 3.5.1 Menu Principal

|                     | Menu   | LUXISION |
|---------------------|--------|----------|
| Gravação            | Alarme | Sistema  |
| Avançado            | Info   | Logoff   |
| Configurações de Si | stema. | Cancelar |

Imagem 4 Menu Principal

Ao efetuar o login, o menu principal do sistema será exibido a imagem "Menu Principal". Serão exibidos seis ícones no total: "Gravação", "Alarme", "Sistema", "Avançado", "Info" e "Logoff".

Mova o cursor sob o ícone desejado e, em seguida, clique com o mouse para exibir o menu secundário.

# 3.5.2 Reprodução

No menu de atalho no desktop clique mouse com o direito

# Menu principal > Gravação > Reprodução

Na interface de reprodução o sistema poderá reproduzir vários canais simultaneamente.

Nota: O disco rígido onde os arquivos de vídeo são salvos deve estar configurado para o estado de leitura-gravação ou de apenas leitura (4.5.1).

|                                                       | LUXISION                                                                                        |
|-------------------------------------------------------|-------------------------------------------------------------------------------------------------|
| 1—                                                    | vídeo Leit./Grav. 🔻                                                                             |
|                                                       |                                                                                                 |
|                                                       | <ul> <li>Jun ▼2013 &gt;</li> <li>Do Se Te Oa Oi Se Sa</li> </ul>                                |
| 2—                                                    | 1<br>2 3 4 5 6 7 8<br>9 10 11 12 13 14 15<br>16 17 18 19 20 21 22<br>23 24 25 26 27 28 29<br>30 |
|                                                       |                                                                                                 |
|                                                       | 3                                                                                               |
| <b>4 5</b>                                            | 1 2 3 4 5 6 7 8<br>9 10 11 12 13 14 15 16<br>Todos                                              |
|                                                       | 12                                                                                              |
|                                                       | 9 16 66 61 66 69 61                                                                             |
| Sincronismo 🔽 No 🖉 Contínua 🖉 Alarme 🖓 Manual — 🎖 🧐 — | ● 24hr ● 2hr ● 1hr ● 30mi                                                                       |

Figura 3.4 Reprodução de vídeo

| 1 | Partição    | 2 | Calendário       | 3 | Canais                     |
|---|-------------|---|------------------|---|----------------------------|
| 4 | Comandos    | 5 | Tela Cheia       | 6 | Edição de Vídeo/Áudio e Ba |
| 7 | Sincronismo | 8 | Tipo de Gravação | 9 | Intervalo                  |

Tabela 2: Funções da reprodução

- 1. Partição: Escolha a partição de onde os arquivos serão reproduzidos;
- Calendário: O quadrado que encontrar-se preenchido com um fundo azul, possui gravações, clique para selecionar. a data desejada;
- 3. Canais: Escolha as câmeras para reprodução simultânea;
- 4. Comandos: Comandos de reprodução, Play, Pause, etc.
- 5. Tela Cheia: Clique para visualização em tela cheia e clique novamente para voltar ao estado normal de reprodução;
- 6. Edição de Vídeo e Backup: Clique na tesoura para iniciar o corte de vídeo e áudio, clique novamente para terminar o corte de vídeo, logo após este procedimento clique no ícone ao lado para iniciar o processo de backup do mesmo.
- 7. Sincronismo: Esta função permite que os vídeos sejam reproduzidos todos no mesmo horário ou poderá ser reproduzidos em horários diferentes de acordo com a seleção manual do operador. Marque a caixa para reprodução sincronizada.
- 8. Tipo de Gravação: Selecione a caixa para o sistema pesquisar o tipo de gravação desejada.
- 9. Intervalo: Estes atalhos funcionarão para uma busca imediata dos canais de acordo com a o intervalo de horário selecionado.

Função especial: Na visualização de uma única câmera no modo tela cheia, você pode arrastar o mouse sobre uma área desejada. com o botão esquerdo pressionado, assim você desenhará uma região sobre a imagem, o sistema realizara um zoom digital nesta área. Para sair clique com o botão direito do mouse.

Arquivos Listados: Procura os arquivos listados que estejam de acordo com os critérios da pesquisa

Informações dos arquivos: Consulta as informações do arquivo encontrado.

Controle de Reprodução: Veja detalhes no gráfico abaixo

| ícone | Função            | ícone | Função              |
|-------|-------------------|-------|---------------------|
|       | Reproduzir/Pausar |       | Reproduzir anterior |
| Þ     | Avanço lento      |       | Avanço rápido       |
| L     | Quadro anterior   |       | Próximo quadro      |
|       | Arquivo anterior  |       | Próximo arquivo     |
| 0     | Voltar            | ×     | Tela cheia          |
| 0     | Parar             |       |                     |

# Funções especiais:

**Reprodução Precisa:** Clique no horário e data em que deseja reproduzir, pressione o botão "play" . O sistema irá iniciar a reprodução.

**Zoom digital:** Quando o sistema estiver no modo de reprodução de tela cheia, em uma única janela, e possível arrastar o mouse na tela para selecionar uma seção e, em seguida, clique esquerdo do mouse para realizar zoom no local. Clique direito do mouse para sair.

Nota: Quando a resolução atual do canal é superior a resolução Max, para a reprodução desse canal, mostrará um "X" em vermelho.

# 3.5.3 Modo de gravação

Clique com o botão direito do mouse, e selecione "Modo de gravação" o menu de gravação será exibido como a imagem "Modo de gravação", verifique o status do canal atual: "o" significa que ele não está em estado de gravação, "•" significa que ele está em estado de gravação. Há três modos: "Agenda", "Manual" e "Parar".

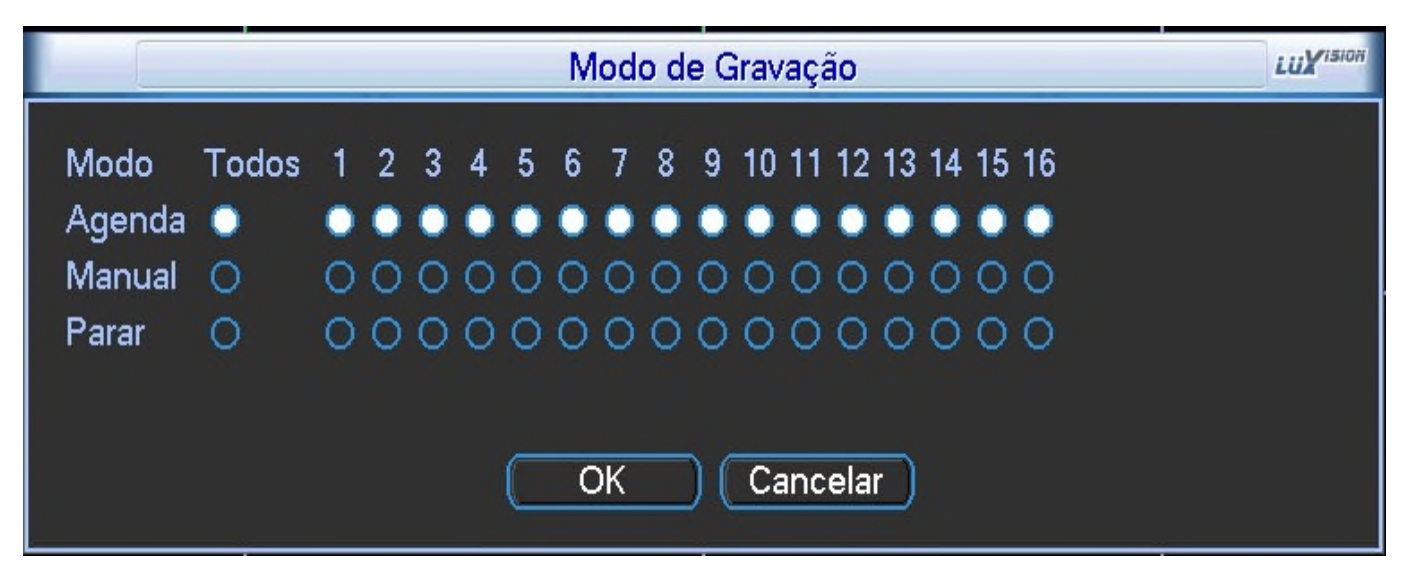

Imagem 6 Modo de gravação

Agenda: Grava de acordo com a configuração.

Manual: Clique no botão "Todos" para que o canal correspondente grave, sem importar com o estado do canal. Parar: Clique no botão "Parar" para interromper a gravação de todos os canais independentemente do estado dos canal.

# 3.5.4 Saída de alarme

É possível utilizar o menu de atalho no desktop, clique com o direito do mouse ou clique em [Menu principal]>

[Alarme]> [ saída de alarme] para entrar na interface de saída de alarme. Há três modos: "Configuração","Manual"

e "Fechado". Clique no ícone para selecionar o canal correspondente.

# \* Somente os modelos 24P/32P/24N e 32N possuem saída de alarme.

| Saída Alarme                                                  |                 |                                                      |  |  |
|---------------------------------------------------------------|-----------------|------------------------------------------------------|--|--|
| Tipo de Alarme<br>Configuração<br>Manual<br>Fechado<br>Estado | Todos<br>O<br>O | 1 2<br>• •<br>• •<br>• •<br>• •<br>• •<br>• •<br>• • |  |  |
| C                                                             | OK              | Cancelar                                             |  |  |

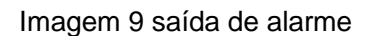

Configuração: O alarme será acionado de acordo com a configuração.

Manual: Prioridade mais alta, após selecionar todas as saídas de alarme serão acionadas.

Fechado: Todas as saídas serão interrompidas sem se importar com o estado do canal.

# 3.5.5 Controle PTZ

A interface de operação, incluem: Controle de direção PTZ, Zoom, Foco, Íris, Ajuste de operação, patrulha entre os pontos, patrulha de trilha, verificação de limite, interruptor de auxiliar, rotação de nível e etc...

# Nota:

- A RS485 (A/B) do dispositivo deve estar conectada com as entradas (A/B) do DVR.
- Clique [Menu principal] >[ Sistema] >[PTZ] para ajustar os parâmetros PTZ. Ou clique direito mouse selecione "Controle PTZ".

As funções da PTZ são definidas pelos protocolos de PTZ.

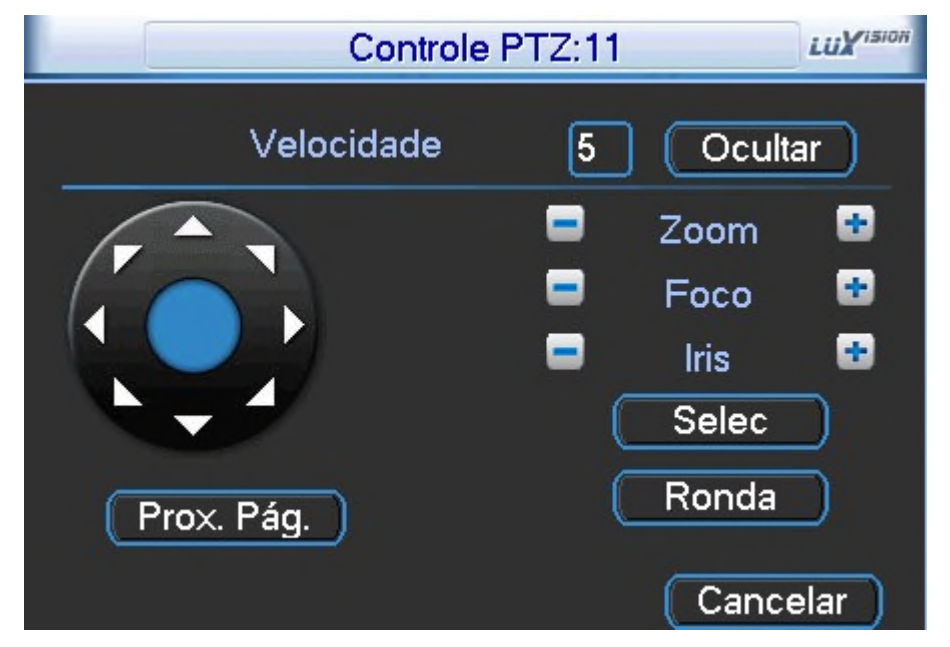

Imagem 3.10 PTZ setup

Velocidade: Controla a velocidade de rotação de PTZ. Suporta o controle de 8 diferentes velocidades.

Zoom: Clique no botão 📃 / 🖿 para ajustar o zoom múltiplo da câmara.

Foco: Clique no botão 📃 / 🛨 para ajustar o foco da câmera.

Iris: Clique no botão 🔜 / 💷 para ajustar o íris da câmera.

Ocultar: Interface atual ficará temporariamente oculta depois de clicar no botão.

**Ronda:** Clique neste botão para controlar o dispositivo PTZ na direção de sua preferencia através do mouse. Mantendo o botão esquerdo do mouse pressionado e direcione o mouse até a posição desejada. **Selec:** Entra no submenu de funções e salva as configurações.

Prox. Pág.: Alternar entre diferentes janelas do sistema.

|                                                   | PTZ                                                            | LUXISION |
|---------------------------------------------------|----------------------------------------------------------------|----------|
| Função<br>Preset<br>Sequencial<br>Padrão<br>Borda | Preset 0<br>Intervalo 3<br>№ Ronda 0<br>Selec<br>Apagar Preset |          |

Imagem 3.11 Ajustes de Preset

# Configuração do Preset

Na imagem 3.10, "Controle PTZ" utilize as teclas de direção para ajustar a câmera para a posição de sua preferência. Clique no botão "Selec" e assim entrar na interface de controle da câmera "PTZ", será apresentada a imagem 3.11. No campo de inserção insira o número do preset, depois clique no botão "Preset" para salvar a configuração. E em "Controle PTZ" clique no botão "Prox Pag", será apresentada a imagem 3.12.

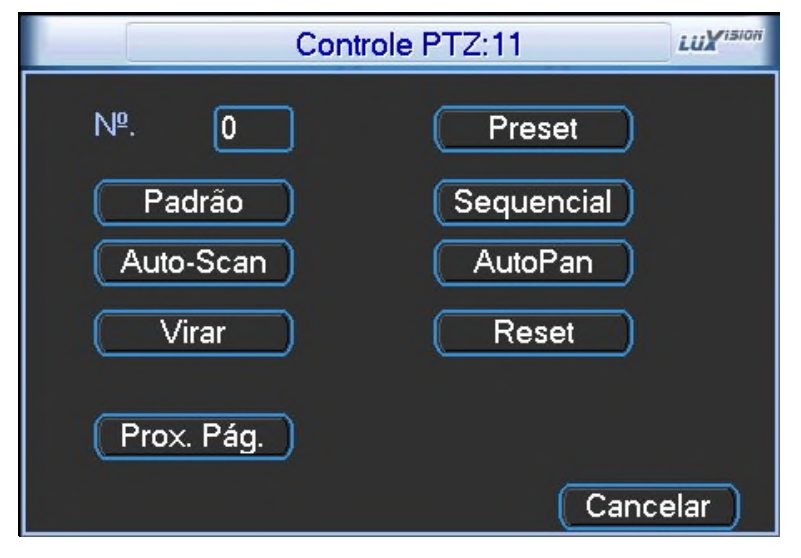

Imagem 3.12 Controle PTZ

# Configuração do sequencial

Clique no botão "Sequencial," insira um número de preset e adicione-o na "Ronda" em seguida clique no botão "Incluir Preset". A configuração estará concluída.

Remover Preset : Insira o valor, no campo, clique no "botão apagar preset", para remover o preset.

Remover Ronda: Insira o valor no campo, clique no botão "apagar ronda", para remover a ronda.

|                                                   | PTZ                                                                                     |  |
|---------------------------------------------------|-----------------------------------------------------------------------------------------|--|
| Função<br>Preset<br>Sequencial<br>Padrão<br>Borda | Preset 0<br>Intervalo 3<br>№ Ronda 0<br>Incluir Preset<br>Apagar Preset<br>Apagar Ronda |  |

Imagem 3.13 Ajuste de passeios entre os pontos

**Nota:** Para configurar um "Sequencial" e necessário que o "preset" já esteja configurado. O sequencial realiza uma sequência de presets.

# Ativar Padrão

Na imagem "3.13", insira o número no campo e clique no botão "sequencial"

## Configuração padrão

Na imagem "3,14" clique no botão "Padrão", e em seguida em clique em iniciar. A interface "Controle PTZ" será apresentada, mova a câmera pelo caminho que deseja que a câmera percorra e configure de acordo com a sua preferência: zoom, foco e íris. Por fim, clique no "Selec" para salvar a configuração.

|                                          | PTZ                                  | LUXISION |
|------------------------------------------|--------------------------------------|----------|
| Função<br>Preset<br>Sequencial<br>Padrão | Padrão 0<br>Intervalo 3<br>№ Ronda 0 |          |
| Borda                                    | (Inicio)                             |          |
|                                          | Final                                |          |
|                                          |                                      |          |
|                                          |                                      |          |
|                                          |                                      |          |

Imagem 3.14 Ajuste do passeio

# Ativação Padrão

Na imagem "Controle PTZ 11", insira o valor no campo "N°" e por fim clique no botão "Padrão".

# Configuração Borda

Na imagem "3,15" clique no botão "Borda". Configure a posição dos limites esquerdo/direito na interface "Controle PTZ 13" e por fim clique em "Selec" para salvar e sair.

## Ativação Borda

Na imagem "Controle PTZ 11" clique no botão "Borda". O sistema iniciará a varredura automática entre os limites pré – estabelecidos. Ao mesmo instante o botão "Borda" trocará de função para o botão "Parar" clique em "Borda" para finalizar a operação e sair.

|                                          | PTZ                                  | LUXISION |
|------------------------------------------|--------------------------------------|----------|
| Função<br>Preset<br>Sequencial<br>Padrão | Preset 0<br>Intervalo 3<br>№ Ronda 0 |          |
| Borda                                    | Esquerda                             |          |
|                                          | Direita                              |          |
|                                          |                                      |          |
|                                          |                                      |          |
|                                          |                                      |          |

Imagem 3.15

| Con             | trole PTZ:1 | 3 LUX <sup>ISION</sup> |
|-----------------|-------------|------------------------|
| Auxiliar        |             |                        |
| Visão Noturna ▼ | Ligar       | Desl.                  |
| Saída Auxiliar  |             |                        |
| 1               | Ligar       | Desl.                  |
| Prox. Pág.      |             |                        |
|                 |             | Cancelar               |

Imagem 3.16 Controle de saída Auxiliar

# Função auxiliar

Auxiliar: Escolher o equipamento auxiliar, selecione o botão "Ligar" ou "Desl.", para alternar o controle.

Saída auxiliar: A operação da chave auxiliar correspondente, de acordo com a convenção da PTZ.

Prox Pág.: Na imagem 3.16, clique no botão" Prox Pág" para entrar na imagem 3.17 (Menu Principal PTZ), o

próprio menu pode ser controlado pelos botões de controle do menu.

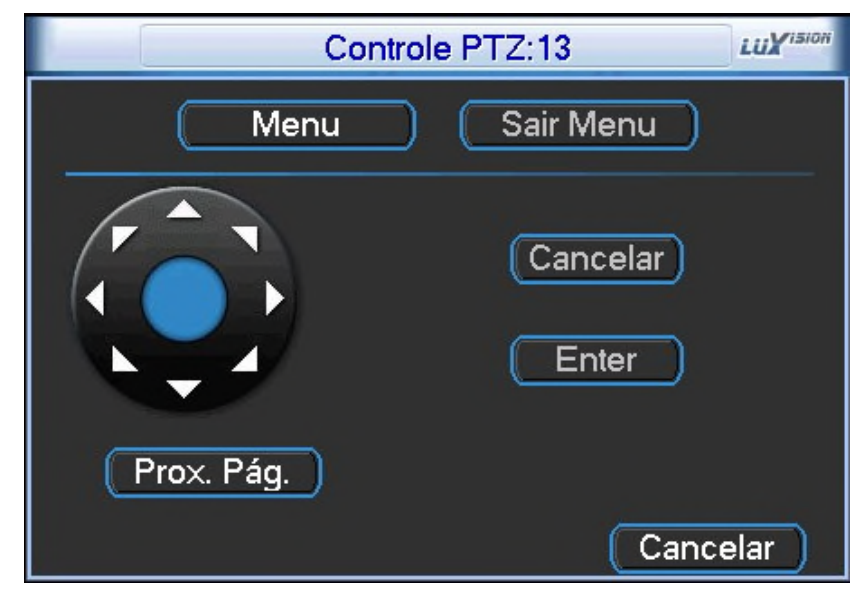

Imagem 3.17 Menu PTZ

Menu: Entrar no menu PTZ;

Cancelar: Sair do menu, ou cancelar a configuração

Botão de direção: Navegar com a PTZ

Enter: Confirmar e salvar

## 3.5.6 Configuração de cor

| Configuração de Cor:07 |                                 |      |  |
|------------------------|---------------------------------|------|--|
| Período                | ✓ 00:00 - 24:00 □ 19:00 - 07:00 | ן    |  |
| Brilho                 | <b>50 50</b>                    | -    |  |
| Contraste              | <b>5</b> 0 50                   |      |  |
| Saturação              | <b>5</b> 0 <b>5</b> 0           |      |  |
| Matiz                  | <b>5</b> 0 <b>5</b> 0           |      |  |
| Ganho                  | •                               |      |  |
| Nitidez Horizontal     | 8 8                             |      |  |
| Nitidez Vertical       | 8  8                            |      |  |
|                        |                                 |      |  |
|                        | (Avançado) (OK) (Canc           | elar |  |

Na imagem ilustrada baixo, "Configuração de cor" selecione o período e configure as características de imagem.

Imagem 3.18 Configurar de cor

# 3.5.7 Configuração do monitor

Ajustar os parâmetros de área de saída de TV. É possível usar o menu de atalho desktop clique mouse com o direito ou entrar [Menu principal]> [Avançado]> [Monitor].

|                   | Monitor  | LUXISION |
|-------------------|----------|----------|
| Margem superior   | •        | 0        |
| Margem Inferior   | L        | 0        |
| Margem esquerda   | <b></b>  | 0        |
| Margem direita    | <b></b>  | 0        |
| Ajuste Vertical   |          | 50       |
| Ajuste Horizontal |          | 50       |
|                   |          |          |
|                   |          |          |
|                   |          |          |
|                   |          |          |
|                   |          |          |
|                   |          |          |
| ОК                | Cancelar |          |
|                   |          |          |

|                      |                      | Monitor |     | LUXISION |
|----------------------|----------------------|---------|-----|----------|
| Margem :<br>Margem I | superior<br>Inferior |         | 0   | )        |
| Margem               | esquerda             | •       | 0   |          |
| Margem               | direita              |         | 0   |          |
|                      |                      |         |     |          |
|                      | ОК                   | Cance   | lar |          |

Modo de Híbrido (HVR)

Modo somente digital (NVR)

Picture 3.19 Ajuste de saída

#### Nota: Ajustar a margem vertical e horizontal e somente possível no canal analógico.

#### 3.5.8 Logoff

Fazer logoff, desligar o sistema ou reinicializar. É possível utilizar o menu de atalho desktop clique mouse com direito ou entrar [menu principal]>[Logoff].

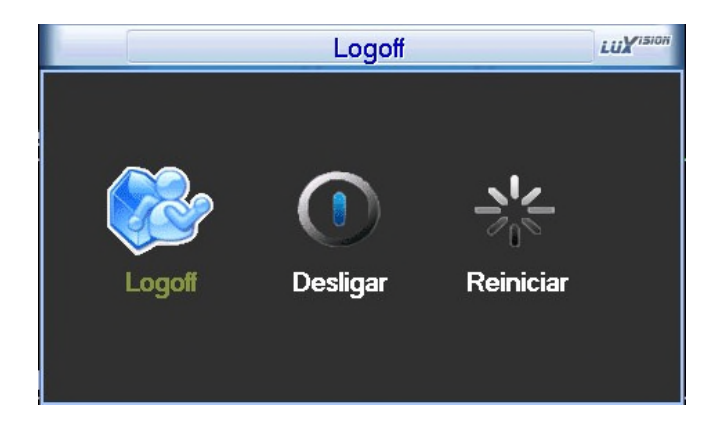

Imagem 3.20 Logoff/Desligar/Reiniciar

**Logoff:** Finaliza a sessão deixando o equipamento ligado. É necessário inserir a senha para próxima entrada. **Desligar:** Sai do sistema. Para que o equipamento possa ser desligado com segurança.

Ao pressionar o botão de desligar, no painel frontal. Depois de três segundos, o sistema é desligado.

Reiniciar: Sai do sistema. E reinicia o sistema.

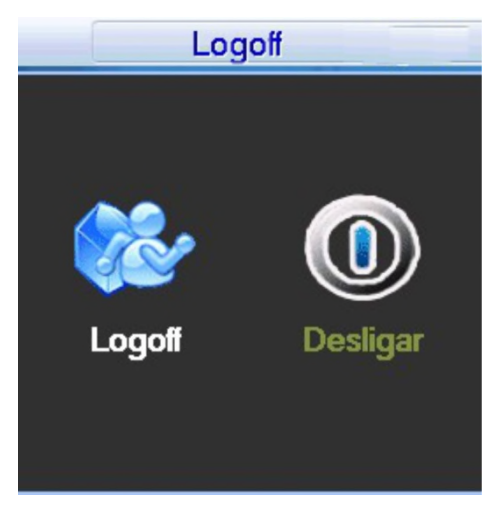

Série T logoff

# 3.5.9 Divisão de Tela

Modo de visualização em tela única / quatro / oito janelas / nove / dezesseis/ vinte quadro/ trinta e duas janelas.

# Funções especiais da série N e P

Comparando as séries 5000 e 6000 foram adicionadas a saída HDMI, três modos de operação, sendo:

DVR para conexão exclusivamente com câmeras analógicas

HVR para conexão de câmeras analógicas e digitais simultaneamente

NVR para conexão exclusivamente de câmeras digitais

Também possui a tecnologia de Analise Inteligente de Vídeo.

Esta conexão pode suportar câmeras de resolução máxima de 1080P

# 4 Menu Principal >Gravação

Operações relacionadas com a gravação, incluindo: Configuração, Reprodução, Backup, Salvar fotos.

# 4.1 Configuração de gravação

Configura o modo de gravação da câmera. O sistema está definido para 24 horas de gravação continua (padrão de fabrica). O caminho para acessar é [Menu principal]> [Gravação]> [Configuração].

| Configu                     | uração                                                                                                    |             | LUXISION |
|-----------------------------|----------------------------------------------------------------------------------------------------|-------------|----------|
| Gravar Cartão de Memória    | 5Seg<br>Parar                                                                                                    |             |          |
| Semana Dom 👻                | Contínua                                                                                                    | Movimento . | Alarme   |
| Período 1 00 : 00 - 24 : 00 | Image: A start of the start of the start | <b>V</b>    | <b>~</b> |
| Período 2 00 : 00 - 24 : 00 | 0                                                                                                    | 0 1         |          |
| Período 3 00 : 00 - 24 : 00 | 0                                                                                                    | 0           |          |
| Período 4 00 : 00 - 24 : 00 |                                                                                                    |             |          |
|                             |                                                                                                    |             |          |
|                             |                                                                                                    |             |          |
|                             |                                                                                                    |             |          |
|                             |                                                                                                    |             |          |
| Avançado Oł                 | K C                                                                                                    | ancelar     |          |

Imagem 4.1 Configuração de gravação

Câmera: Escolha o número da câmera correspondente que queira configurar. Escolha a opção todos para

configurar todos os canais.

**Redundância:** Habilite a função de redundância para implementar a função de backup duplo de arquivos. Backup duplo grava os arquivos de vídeo em dois discos rígidos. Ao fazer o backup duplo, assegurar-se de que tenha dois discos rígidos instalados. Um disco é de leitura-gravação e o outro é o disco redundante (consultar o item 4.5.1).

Tamanho: Defina o período de tempo de cada arquivo de vídeo. O valor padrão é de 60 minutos.

Pre-Gravação: Gravar de 1-30 segundos antes da ação.

Modo: Configura o modo de gravação de vídeo: Agenda, manual ou parar.

- Agenda: Grava de acordo com o tipo de vídeo configurado (comum, detecção e alarme).
- Manual: Clique no botão e o canal correspondente gravará sem se importar com o estado do canal.
- Parar: Clique no botão de "parar" para que o canal correspondente interrompa a gravação, sem se importar o estado do canal.

Período: Definir o tipo de gravação . A gravação iniciará apenas dentro da faixa configurada.

Tipo de gravação: Selecione o tipo de gravação: "Continuo", "Detecção" ou "Alarme".

- Continuo: Gravação sem paradas.
- Detecção: Ajuste "Detecção de movimento", "máscara de câmera" ou "perda de vídeo".

 Alarme: Quando haver uma detecção de movimento ocorrer, o sistema habilitara os dispositivos de alarme.

# 4.2 Backup de vídeo

O caminho para acessar é [Menu principal]> [Gravação]> [Backup].

O backup de vídeo pode ser feito em um disco externo ou pen driver o dispositivo devera estar formatado em FAT32.Para realizar o backup de vídeo selecione somente um dispositivo de backup e em seguida selecione o tipo de gravação, o canal, hora de início e hora de término de gravação.

|   |                              | Backup                         | LUXISION                                    |
|---|------------------------------|--------------------------------|---------------------------------------------|
| 0 | Nome(Tipo)<br>sdb1(USB DISK) | Restante/Total<br>3.55/3.63 GB | Pro Detectar<br>Backup<br>Formatar<br>Parar |
|   | U                            |                                | Cancelar                                    |

Imagem 4.2 Backup

**Detectar:** Esta opção detecta e exibe as informações sobre os dispositivos conectados ao DVR. O dispositivo de backup deverá estar formatado em FAT32.

Backup: Exibe na tela opção para selecionar as gravações e executar o backup.

Formatar: Formata o dispositivo USB no sistema de FAT32.

Parar: Suspende o backup que está em andamento.

**Cancelar:** Cancela o backup e sai da interface de backup.

|                         | В                       | ackup                | LUXISion                       |
|-------------------------|-------------------------|----------------------|--------------------------------|
| Tipo To<br>Câmera 1     | odos 🔽                  | Leit./Grav.          |                                |
| Horário inicial 🕅       | 18-09-2013              | 00:00:00             | Remover                        |
| Horário final 🛛 🙀       | 18-09-2013              | 00:00:00             | Incluir                        |
| 1 ☑ Câmera<br>1 ☑ 01    | Arquivo<br>2013-09-18/0 | 8.35.52-08.44.41[M]. | <u>Tamanho</u><br>h264 128.66M |
|                         |                         |                      |                                |
| Tempo restante 00:01:43 |                         |                      |                                |
| Formato Ba              | kup AVI                 | Parar                | Cancelar                       |

Imagem 4.3 Backup

**Remover:** Remove as informações dos arquivos.

Incluir: Adiciona o arquivo ao qual irá fazer o backup.

| H | 264 |
|---|-----|
| ٨ | VI  |

Backup formato: Configura o formato de arquivo de backup, é possível escolher em Avissi selecionando o tipo,

o canal e o horário.

Iniciar/ Pausar: Clique no botão play para iniciar o backup e clique no botão de pausa para interromper o backup.

Gravar: O arquivo será gravado depois de clicar nele.

Apagar: Escolha o arquivo a ser excluído e clique em apagar para excluir o arquivo.

Parar: Interromper o processo de backup.

Canal: Selecione o canal para configurar, clique em "todos" para definir todos os canais.

Modo: Continuo, movimento e alarme.

#### 4.3 Funções de alarme

As funções de alarme incluem: detecção de movimento, oclusão, perda de vídeo, entrada e saída de alarme, anormalidade e análise inteligente, certifique-se de que os dispositivos estejam conectados corretamente.

#### 4.3.1 Detecção de Movimento

Quando o sistema detecta um movimento que atinge a sensibilidade configurada, o alarme de detecção de movimento é ativado. Se câmera for obstruída o sistema poderá alertá-lo sobre o evento, sendo possível acionar uma saída de alarme ou gravar outra câmera.

|                         | Movimento                                 | LUXISION |
|-------------------------|-------------------------------------------|----------|
| Câmera<br>Sensibilidade | 1 ▼ Ativar<br>Media ▼ Região (Selecionar) |          |
| Período                 | Selecionar Intervalo 1 Seg                |          |
| Saída de Alarme         | 12 Pulso alarme 10 Seg                    |          |
| Gravar câmera           | 1234567891011213141916                    |          |
| Sequencial              | 1234567891011213141916                    |          |
| Foto                    | 12345678                                  |          |
| Ativação do PTZ         | Selecionar Pós-alarme 10 Seg              |          |
| Exibir Mensagem         | Enviar Email                              |          |
| Bip                     | FTP upload                                |          |
|                         |                                           |          |
|                         |                                           |          |
|                         |                                           |          |
|                         | (Avançado) OK Cancelar                    |          |

#### Detecção de movimento modo Híbrido

|                                                                                     | Movimento                                                                                                    | LUXISION |
|-------------------------------------------------------------------------------------|----------------------------------------------------------------------------------------------------|----------|
| Câmera<br>Sensibilidade                                                             | 1 ▼ Ativar ✓<br>Media ▼ Região Selecionar                                                                          |          |
| Período<br>Gravar câmera<br>Sequencial<br>Ativação do PTZ<br>Exibir Mensagem<br>Bip | SelecionarIntervalo1Seg12345678910112131415161234567891011213141516SelecionarPós-alarme10SegEnviar EmailFTP upload |          |
|                                                                                     | Avançado OK Cancelar                                                                                               |          |

Detecção de movimento modo completo digital (NVR)

#### Imagem 4.4

Câmera: Selecione a câmera de detecção de movimento.

Ativar: Habilita a função de detecção de movimento.

Baixa Media Baixa Media Media Alta Alta Extrema

Sensibilidade: Escolha uma das seis opções de acordo com a sua necessidade. Extrema

**Região:** Clique em [selecionar] para configurar a região de detecção de movimento. A área é dividida em bloco vermelho significa que a área de detecção de movimento defensivo. Bloco branco significa que a área está cercada. É possível definir a área arrastando o mouse para desenhá-la.

Padrão de fabrica: todos os blocos selecionados são de área de detecção.

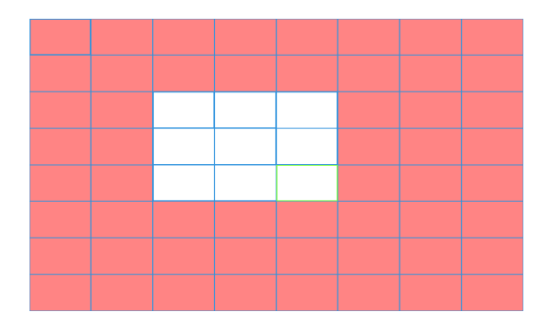

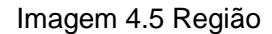

**Período:** É possível configurar quatro períodos (00:00~24:00) diferentes por canal para cada dia da semana. As configurações de detecção de movimento só serão ativadas se elas estiverem dentro do período configurado.

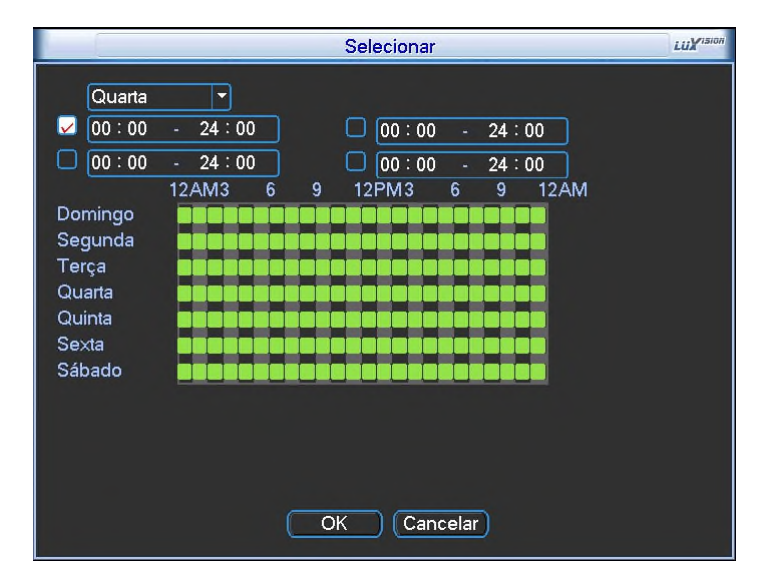

Imagem 4.6 Ajuste o intervalo de tempo

Intervalo: Determina o tempo em que o evento ficara habilitado após o evento.

Saída de alarme: Aciona o equipamento externo de alarme quando o mesmo obter uma detecção de movimento.

Pós-alarme: Após o alarme for acionado, o sistema continuará com a saída de alarme acionada durante o

tempo configurado de 1-300 segundos.

Gravar câmera: Selecione as câmeras para gravar assim que o dispositivo obter uma detecção de movimento.

Ativação PTZ: Configure a ativação da câmera PTZ quando o alarme for acionado.

A ativação do PTZ poderão ser configurados os acionamentos das funções PTZ para um ou mais canais. Em [Menu de atalho] >[ Controle PTZ].

Imagem 4.7 PTZ Ativação em modo híbrido

**Pós-alarme:** Depois de o alarme ser desativado, a gravação ainda continuará alguns segundos entre (10~300s) antes de ser interrompida.

Enviar E-mail: Sistema enviará um e-mail para o usuário quando o alarme for acionado.

Bip: Quando acorrer o acionamento de alarme, o dispositivo emitirá um sinal sonoro.

# 4.3.2 Oclusão

Se câmera for obstruída, o sistema poderá alerta-lo sobre o evento ocorrido para que seja tomada alguma ação,

como acionar a saída de alarme ou gravar outra câmera.

|                                                                                                    | Oclusão                                                                                                    | LUXISION |
|----------------------------------------------------------------------------------------------------|----------------------------------------------------------------------------------------------------|----------|
| Câmera<br>Sensibilidade                                                                                        | 1 v Ativar C<br>Media v                                                                                                    |          |
| Período<br>Saída de Alarme<br>Gravar câmera<br>Sequencial<br>Foto<br>Ativação do PTZ<br>Exibir Mensagem<br>Bip | Selecionar         12       Pulso alarme       10_Seg         123456789101123141516         1234567891011213141516         12345678         Selecionar       Pós-alarme       10_Seg         O       Enviar Email       O         FTP upload       O       FTP upload |          |
|                                                                                                    | Avançado OK Cancelar                                                                                                    |          |

Vídeo de oclusão no modo híbrido

|                                                                                     | Oclusão                                                                                                    | LUXISION |
|-------------------------------------------------------------------------------------|----------------------------------------------------------------------------------------------------|----------|
| Câmera                                                                              | 1 Ativar                                                                                                    |          |
| Período<br>Gravar câmera<br>Sequencial<br>Ativação do PTZ<br>Exibir Mensagem<br>Bip | Selecionar         1234567891011213141516         1234567891011213141516         Selecionar       Pós-alarme         Pós-alarme       10         Selecionar       Pós-alarme         Friviar Email       Seg         FTP upload       Secondar |          |
|                                                                                     | Avançado OK Cancelar                                                                                                    |          |

vídeo de oclusão no modo digital completo (NVR) Imagem 4.8

Consulte o capítulo 4.3.1: Ajuste de detecção de movimento

# 4.3.3 Perda de vídeo

Quando o equipamento não consegue obter o sinal de vídeo do canal, o alarme de perda de vídeo é acionado e

habilita as funções ligadas a ele, sendo possível ativar a saída de alarme.

\*A função de detecção de movimento, perda de vídeo é diferente entre o modo híbrido e modo digital completo:

|                                                                                                    | Perda de Vídeo                                                                                                    | LUXISION |
|----------------------------------------------------------------------------------------------------|----------------------------------------------------------------------------------------------------|----------|
| Câmera                                                                                                  | 1 🚽 Ativar 🔽                                                                                                    |          |
| Período<br>Saída de Alarme<br>Gravar câmera<br>Sequencial<br>Foto<br>Ativação do PTZ<br>Exibir Mensagem | Selecionar         12       Pulso alarme         1234567891011213141516         1234567891011213141516         12345678         Selecionar         Pós-alarme         10         Seg |          |
| ыр                                                                                                    | Avançado OK Cancelar                                                                                                    |          |

Perda de vídeo em modo híbrido (HVR)

|                                                                                     | Perda de Vídeo                                                                                                    | LUXISION |
|-------------------------------------------------------------------------------------|----------------------------------------------------------------------------------------------------|----------|
| Câmera                                                                              | 1 Ativar 🗸                                                                                                    |          |
| Período<br>Gravar câmera<br>Sequencial<br>Ativação do PTZ<br>Exibir Mensagem<br>Bip | Selecionar         1234567891011213141316         1234567891011213141316         Selecionar       Pós-alarme         Pós-alarme       10         Selecionar       Pós-alarme         Image: Pós-alarme       10         Selecionar       Pós-alarme         Image: Pós-alarme       10         Selecionar       Pós-alarme         Image: Pós-alarme       10         Selecionar       Pós-alarme         Image: Pós-alarme       10         Selecionar       Pós-alarme         Image: Pós-alarme       10         Selecionar       Pós-alarme         Image: Pós-alarme       10         Selecionar       Pós-alarme         Image: Pós-alarme       10         Image: Pós-alarme       10         Image: Pós-alarme       10         Image: Pós-alarme       10         Image: Pós-alarme       10         Image: Pós-alarme       10         Image: Pós-alarme       10         Image: Pós-alarme       10         Image: Pós-alarme       10         Image: Pós-alarme       10         Image: Pós-alarme       10         Image: Pós-alarme       1 |          |

Perda de vídeo no modo digital completo (NVR) Imagem 4.9

## Consulte o capítulo 4.3.1: Detecção de movimento

#### 4.3.4 Entrada de alarme

Quando o dispositivo recebe um sinal de alarme externo, este aciona as funções ligadas a mesma.

\* Entrada de alarme no modo híbrido é a mesma do modo somente digital, certifique-se de conectar adequadamente os dispositivos de alarme.

|                                                                                                    | Entrada Alarme                                                                                                    | LUXISION |
|----------------------------------------------------------------------------------------------------|----------------------------------------------------------------------------------------------------|----------|
| Entrada Alarme<br>Tipo                                                                                         | 1 ▼ Ativar ✓                                                                                                    |          |
| Período<br>Saída de Alarme<br>Gravar câmera<br>Sequencial<br>Foto<br>Ativação do PTZ<br>Exibir Mensagem<br>Bip | SelecionarIntervalo1Seg12Pulso alarme10Seg1234567391011231415161234567312345673SelecionarPós-alarme10VEnviar EmailImage: SegVFTP uploadImage: SegAvançadoOKCancelar |          |

Entrada de alarme em modo híbrido (HVR)

|                                                                                                    | Entrada Alarme                                                                                                    | LUXISION |
|----------------------------------------------------------------------------------------------------|----------------------------------------------------------------------------------------------------|----------|
| Entrada Alarme<br>Tipo                                                                                 | 1 → Ativar ✓                                                                                                    |          |
| Período<br>Saída de Alarme<br>Gravar câmera<br>Sequencial<br>Ativação do PTZ<br>Exibir Mensagem<br>Bip | SelecionarIntervalo1Seg1Pulso alarme10Seg12345678910112131415161234567891011213141516SelecionarPós-alarme10SegEnviar EmailSelecionarFTP upload |          |
|                                                                                                    | Avançado OK Cancelar                                                                                                    |          |

Entrada de alarme no modo NVR Imagem 4.10 entrada de alarme

Entrada de alarme: Selecione o número da entrada de alarme.

**Tipo:** Normalmente aberto ou normalmente fechado. **Ativar:** Habilita o tipo de evento do canal selecionado.

## 4.3.5 Saída de alarme

Confira o capítulo 3.5.4.

# 4.3.6 Anormalidades

Análise e inspeção do software e hardware atuais do dispositivo: Quando ocorre algum evento anormal, o dispositivo dará uma resposta relacionada, como exibir uma mensagem e emitir um sinal sonoro.

|                          | Anormalidade   | LUXISION |
|--------------------------|----------------|----------|
| Tipo de Evento<br>Ativar | Nenhum Disci 🔻 |          |
| Exibir Mensagem<br>Bip   | OK Cancelar    |          |

Imagens 4.11 Anormalidades

**Tipos de eventos:** Selecione a anormalidade a ser inspecionado.

Nenhum Disco Erro no Disco Disco sem espaço

Ativar: Selecione esta opção para habilitar a função de anormalidade.

**Exibir Mensagem:** Exibição automática da caixa de diálogo de alarme na tela principal. **Bip:** O dispositivo emitirá dois apitos longos durante a ocorrência do alarme.

# 4.3.7 Análise inteligente

# \*Nota: Apenas alguns produtos suportam esta função.

Para analisar a imagem de vídeo, quando o sistema detectar o objeto que atendem as regras dos algoritmos

pré-estabelecidos a distância mínima da imagem ,o dispositivo irá acionar o alarme de análise de vídeo.

\*somente o primeiro canal de modo analógico completo e modo híbrido pode suportar esta função e, se

esta função estiver habilitada a oclusão é invalida.

|                                                                                                    | Inteligente                                                                                                    | LUXISION |
|----------------------------------------------------------------------------------------------------|----------------------------------------------------------------------------------------------------|----------|
| Câmera<br>Regras                                                                                               | 1 Ativar Ativar Análise de V Regra Selecionar                                                                                                    |          |
| Período<br>Saída de Alarme<br>Gravar câmera<br>Sequencial<br>Foto<br>Ativação do PTZ<br>Exibir Mensagem<br>Bip | Selecionar       Intervalo       1       Seg         12       Pulso alarme       10       Seg         1234567891011233456       1234567891011233456         1234567891011233456       12345678         Selecionar       Pós-alarme       10         Selecionar       Pós-alarme       10         FTP upload |          |
|                                                                                                    | OK Cancelar                                                                                                    |          |

Imagem 4.12 Página de configuração da análise inteligente

**Câmera:** Mostra apenas por "1" apenas o 1<sup>°</sup> canal com resolução máxima de 1080P no modo completo analógico (DVR) e modo de hibrido (HVR)

Ativar: Selecione para habilitar esta função de análise de vídeo.

|                                                       | Análise de Perímetro |
|-------------------------------------------------------|----------------------|
|                                                       | Análise de Objetos   |
| <b>Regras:</b> Na caixa de opcões existem três opcões | Análise de Vídeo     |

de regra de detecção para escolher.

**Regra:** Faz um ajuste de fino, e configura a regra relacionada.

# Análise de Perímetro

**Mostrar traços** assinale-o para permitir, quando o alarme dispara, haverá caixa vermelha em torno de objetos em movimento;
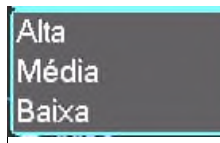

Sensibilidade: Existem três opções diferentes na caixa de opções:

A distância mínima imagem: Faixa entre 0~30 % quanto menor a distancia da imagem mais flexível;

**Forma de alerta:** Existem duas opções de cordão uma e a área de alerta. **Cordão:** Pode definir três direções proibidas: Bidirecional proibida, de cima para baixo (da esquerda para a direita), de baixo para cima (da direita para a esquerda), quando o cordão de ajuste é muito declive, mostrar com o da esquerda para a direita / para a direita para a esquerda, caso contrário de cima para baixo / de baixo para cima, quando o objeto se mover e atender as regras do cordão predefinidas, o alarme será acionado; **Área de atenção:** pode definir três tipos de sentidos proibidos: bidirecional proibida, entrada e saída, quando o objeto se mover e cumprir regras na área de alerta predefinidos, o alarme será acionado.

**No sub menu (inteligente) clique esquerdo**, para habilitar a configuração de regras, na opção de regras selecione a analise desejada. E clique esquerdo em Regra no botão selecionar. E clique com o direito do mouse para editar o perímetro, clique esquerdo, use o mouse para corrigir dois ou mais pontos, e, em seguida, conectá-los para formar uma linha ou uma região irregular, depois caixa de opções de direção proibidas escolha uma delas, e clique em OK, volte à página anterior, clique em OK a configuração de regras de alarme estará concluída

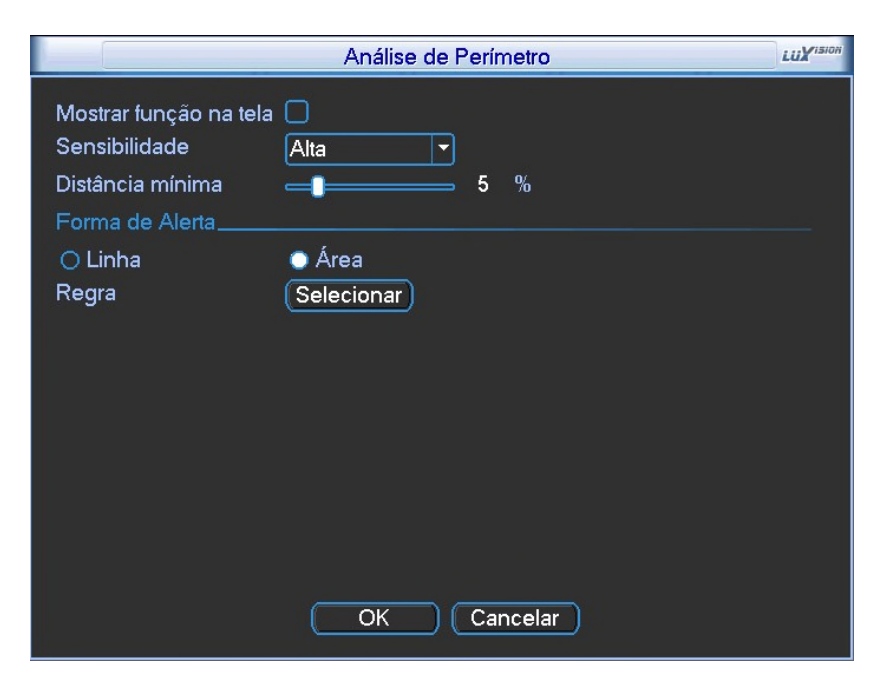

Imagem 4.13 Regras de ajuste de perímetro

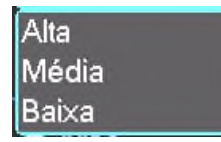

Sensibilidade: Existem três opções diferentes na caixa de opções:

A distância mínima da imagem faixa entre 0~30 % quanto menor a distancia da imagem mais flexível;

**Forma de alerta:** três modos: Objeto suspeito, objeto removido, estacionamento ilegal. Objeto aparece dentro da área de alerta, e o tamanho do objeto satisfaz as regras de distância mínima da imagem, alarme será acionado. Itens furtados: Objeto desaparece dentro da área de alerta, o tamanho do objeto não satisfaz as regras de distância mínima da imagem, alarme será acionado; estacionamento ilegal: Desta forma é semelhante como os itens ociosos.

**Regras clique em Configuração,** entrar na página de configuração da regra, clique direito do mouse, escolher adicionar, use o mouse para corrigir vários pontos e, em seguida, conectá-los para formar uma região irregular, clique direito do mouse, clique em "Sim", voltar à página anterior, clique em "Sim," configuração de regras e estará concluída.

|                                                                                                    | Análise de Objetos                                                                  | LUXISION |
|----------------------------------------------------------------------------------------------------|-------------------------------------------------------------------------------------|----------|
| Mostrar função na tela<br>Sensibilidade<br>Tamanho mínimo<br>Tamanho máximo<br>Tempo de detecção<br>Forma de Alerta<br>Obj. Suspeito<br>Regra | Alta<br>1 %<br>90 %<br>2 Seg<br>Obj. Removido O Estacionamento llegal<br>Selecionar |          |
|                                                                                                    | OK Cancelar                                                                         |          |

Imagem 4.14 definição de regra - itens de cuidados

# Análise de Vídeo:

|     | Alta<br>Média |   |
|-----|---------------|---|
| es: | Baixa         | - |

Sensibilidade, Existem três opções diferentes na caixa de opções:

**Tipo de Detecção:** Existem 9 tipos de tipos de detecção: Alterações de brilho, detecção de ruído, congelamento de tela, detecção de mudança de cena, detecção de falhas da PTZ, alterações de nitidez, alterações de matiz,

detecção de perda de sinal e detecção de interferência. Pode-se escolher um ou mais tipos, se necessário, quando o vídeo detectar o tipo selecionado, o alarme será acionado.

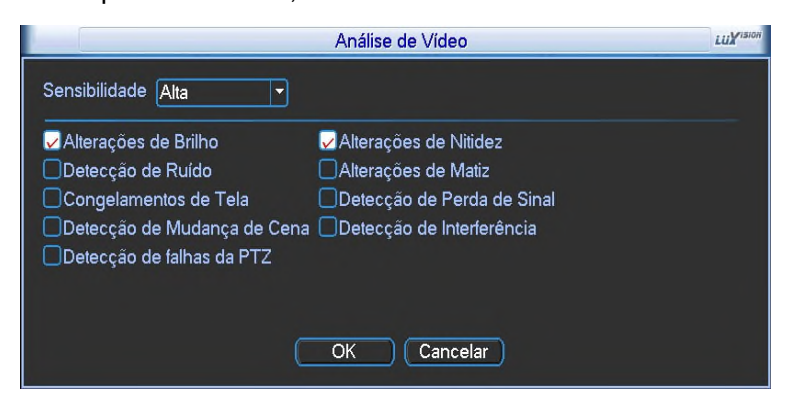

Imagem 4.15 Análise de Vídeo

Ajustar período de guarnição e parâmetro de ligação, consulte o capítulo "detecção de movimento 4.3.1"

**Por exemplo**: Habilitar a função de análise de vídeo, as regras do algoritmo é PEA, e a forma de alerta em que a regra é Cordão de, direção proibida é bidirecional, quando um objeto se movimenta em toda esta linha de alerta, o alarme é disparado. Para selecionar a área clique em Regra, depois clique com o botão direito do mouse para abrir o menu de opções, clique com o botão esquerdo para marcar o primeiro ponto da região desejada até completar sua região. Clique novamente com esquerdo e clique na opção ok. Veja as imagens abaixo 4.16

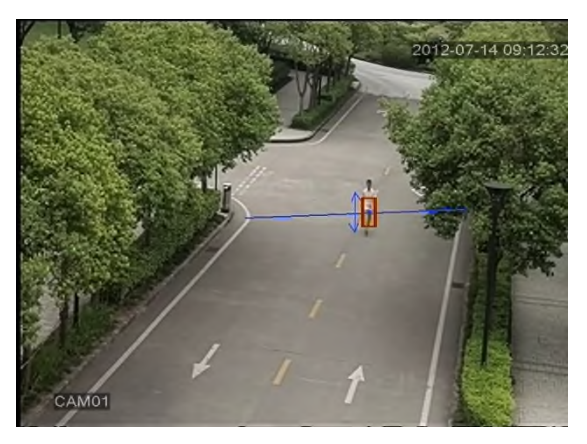

Imagem 4.16 Analise de linha

Analise de objeto: Nesta opção o processo de seleção é igual ao acima mencionado para a seleção da área de proteção, porém são as três opções de objeto retirado do local original, objetos colocados em locais selecionados e estacionamento proibido em determinada área.

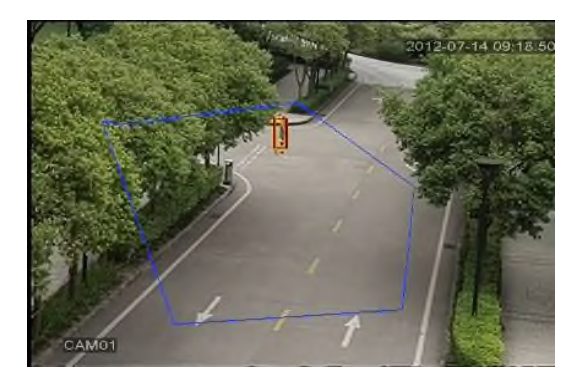

Imagem 4.17: Analise de Área

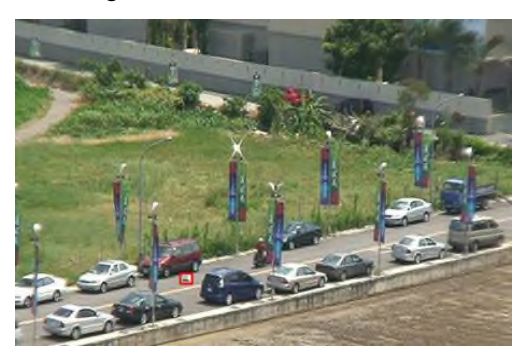

Imagem 4.18: Objeto derrubado na rua

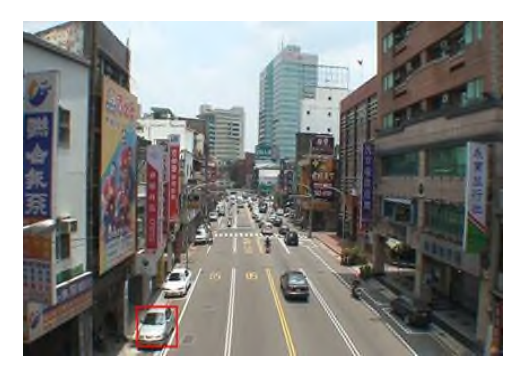

Imagem 4.19: Estacionamento proibido

Analise de vídeo: Esta função permite que em várias situações o alarme seja disparado.

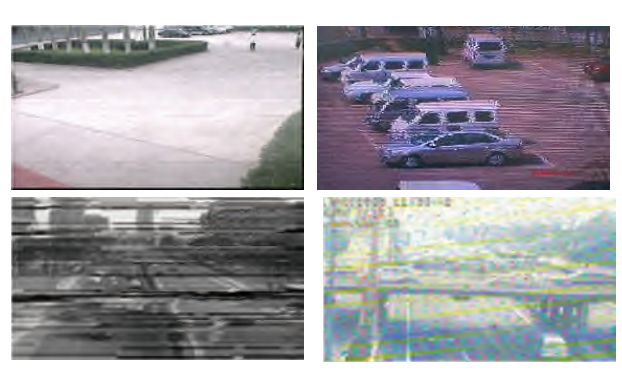

Vídeos tutoriais: http://www.youtube.com/suporteLuxvision

### 4.4 Ajustes do sistema

Configure os seguintes itens como Geral, Encoder, Rede, Serviços, Interface, PTZ, RS232, Sequencial, e

Canais A/D.

# 4.4.1 Configuração Geral

|                                                                                                    | Geral                                                                                                    | LUXISION |
|----------------------------------------------------------------------------------------------------|----------------------------------------------------------------------------------------------------|----------|
| Hora do Sistema<br>Formato de Data<br>Separador<br>Formato de Hora<br>Idioma<br>HD Cheio<br>Endereço do Controle | 19 / 09 / 2013 10 : 19 : 30<br>DD MM AAAA ▼ Horário de Verão<br>/ ▼<br>24-Horas ▼<br>Português(BR ▼<br>Sobrescrever ▼<br>0 |          |
| Padrão de Vídeo<br>Auto Logoff<br>Servidor                                                                       | NTSC  min LocalHost OK Cancelar                                                                                            |          |

Imagem 4.17 Configuração geral

Hora do sistema: Configura data e hora do sistema.

Formato de data: Escolha entre os formatos: DD, MM, AAAA. (D=dia, M=mês, A=ano)

Separador de data: Escolha o caractere como separador da data (-,./).

Formato de Hora: Escolha entre os formatos: 24-horas ou 12-horas.

Idioma: Suporta os seguintes idiomas: Inglês, Chinês, Espanhol, Português (BR).

HD Cheio: Selecione o modo de execução quando o disco estiver cheio. Há duas opções, "Parar" Gravação e "Sobrescrever".

**Endereço do controle:** Quando estiver utilizando um controle remoto para controlar diversos DVRs, será possível numerar cada DVR para facilitar o gerenciamento. A operação remota somente será válida quando o endereço do controle remoto e o número do DVR corresponderem.

Padrão de vídeo: PAL ou NTSC.

Auto Logoff: Ajuste o período entre 0-60. Zero significa sem tempo.

Horário de verão: Configure o dia e da semana ou data inicial e final e horário para troca automática de horário

#### de verão do DVR.

| Horário de Ve                                                                                                    | rão                                 | LUXISION  |
|----------------------------------------------------------------------------------------------------|-------------------------------------|-----------|
| <ul> <li>Ativar</li> <li>Dia da Semana O Data</li> <li>Inicio: Jan ▼ 1º ▼ Seg ▼</li> <li>Final: Jan ▼ 1º ▼ Seg ▼</li> </ul> | 01 : 01 AM<br>01 : 01 AM<br>OK Canc | )<br>elar |

Imagem 4.18 Horário de Verão (semana)

|         |      |       |      | ł     | lorá | rio d | e Verão |    |      | LUXISION |
|---------|------|-------|------|-------|------|-------|---------|----|------|----------|
| 🗌 Ativa | r    |       |      |       |      |       |         |    |      |          |
| O Dia d | da : | Semar | na ( | ) Dat | а    |       |         |    |      |          |
| Inicio: | 1    | 2013  | - 01 | - 01  | 01 : | : 01  | AM      |    |      |          |
| Final:  | 1    | 2013  | - 01 | - 01  | 01   | : 01  | AM      |    |      |          |
|         |      |       |      |       |      |       |         |    |      |          |
|         |      |       |      |       |      |       | C       | OK | Canc | elar     |
|         |      |       |      |       |      |       |         |    |      |          |

Imagem 4.19 Horário de Verão (data)

#### 4.4.2 Configuração do Encoder

Ajuste os parâmetros de vídeo / áudio: arquivo de vídeo, monitoramento remoto e outros. Ajuste as configurações do main stream na parte esquerda e ajuste o extra stream na parte direita. O ajuste de encoder são apenas para canais analógicos.

|                       | E            | nc     | oder           | LUXISION |
|-----------------------|--------------|--------|----------------|----------|
| Câmera                | 1            | D      |                |          |
| Compressão            | H.264        | $\Box$ |                |          |
| Resolução             | CIF(352×288) |        | QCIF(176×144 - |          |
| Frame Rate(FPS)       |              |        | 25 🔻           |          |
| Tipo de Bit Rate      | VBR          | •      | VBR 🔻          |          |
| Qualidade             | 4            | •      | 4              |          |
| Bit Rate(Kb/S)        | 27530049     | •      | 384            |          |
| Intervalo de l Frames | 2            |        | 2 🔻            |          |
| Vídeo/Áudio           | O            | _      |                |          |
|                       |              |        |                |          |
|                       |              |        |                |          |
|                       |              |        |                |          |
|                       |              |        |                |          |
|                       |              | ~      |                |          |
|                       | ançado       | -0     |                |          |

Imagem 4.20 Configuração Encoder

Câmera: Selecione o número do canal.

Compressão: O sistema utiliza modo de compressão H.264.

Tipos de resolução: 960H,D1/ CIF / QCIF, dependendo do modelo do DVR.

Frame Rate (FPS): Consulte o encoder do seu dispositivo, pois pode alternar de acordo com o modelo.

Tipo de Bit Rate(kb/s): E possível selecionar em "CBR" ou "VBR"

**Qualidade:** Ajuste os valores para alterar a qualidade da imagem. O maior valor significa melhor qualidade de imagem.

Intervalo de Frames: E possível selecionar o intervalo entre 2 e 12 segundos.

Vídeo/Áudio: Habilitar a transmissão de áudio ou vídeo das câmeras.

# Extra stream Configurações [Menu Principal] > [Sistema] > [Encode]

Extra stream: E utilizado para conexões lentas para clientes celulares, transmissão via rede ou gravação remota.

Utilize este modo é para não sobrecarregar a rede. (Qualidade menor de imagem)

#### Configuração do Main stream

E utilizado para conexões mais rápidas, utilize este modo se desejar melhor qualidade de transmissão de imagem. Escolha um canal ou "Todos" para ajustar para todos simultaneamente.

#### Acesso ao dispositivo móvel

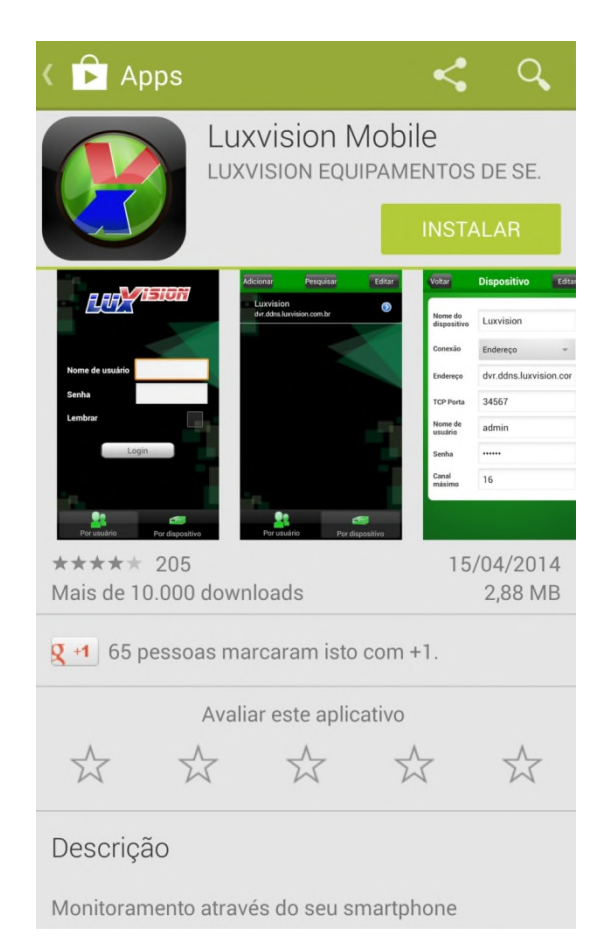

Para efetuar o download do aplicativo, será necessário ter uma conta na loja de aplicativos Play Store ou App Store. Procure por **Luxvision Mobile**, entre no item e efetue o download do aplicativo. Após o download e instalação do mesmo, execute o aplicativo. Ambiente de rede: **Wifi, 3G e 4G.** Sistema móvel: **Android, Apple.** Nome do software: **Luxvision Mobile** Download software: **Play Store, App Store.** 

Após fazer o download siga os seguintes passos listados abaixo:

Configuração do Luxvision Mobile no seu dispositivo móvel.

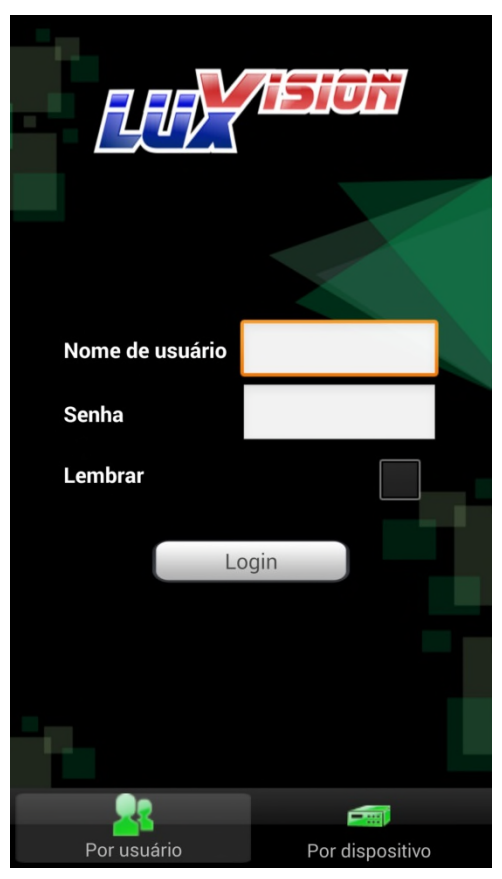

Após executar o aplicativo ,escolha o modo de sua preferência "Por usuário" ou "Por dispositivo" **Por usuário**: O cliente precisa usar o nome de usuário registrado e senha no servidor nuvem para "logar", observe abaixo o exemplo de acesso com login e senha já registrados.

|                 | ASON                                                                                                    |
|-----------------|----------------------------------------------------------------------------------------------------|
|                 |                                                                                                    |
| Nome de usuário | suporteluxvision                                                                                                    |
| Senha           | •••••                                                                                                    |
| Lembrar         | <ul> <li>Image: A start of the start of the start of</li></ul> |
| Lo              | igin                                                                                                    |
|                 |                                                                                                    |
| - L             |                                                                                                    |
|                 |                                                                                                    |
| Por usuário     | Por dispositivo                                                                                                    |

Com o dispositivo já cadastrado, no servidor nuvem apenas selecione o dispositivo de sua preferência e as câmeras a qual deseja visualizar. Será exibida a imagem após carregar o buffer.

| Voltar | Lista                                        | Nuvem luxvision                                                                                                    | ħ        |
|--------|----------------------------------------------|----------------------------------------------------------------------------------------------------|----------|
| Voltar | Lista<br>Nuvem luxvision<br>b28042070ba88507 | Nuvem luxvision     Image: state state s |          |
|        |                                              | 2 4 6 8                                                                                                    | <b>*</b> |
|        |                                              |                                                                                                    | Ţ        |
|        |                                              |                                                                                                    |          |

Por dispositivo (conexão por nuvem): O cliente precisa apenas selecionar a aba adicionar para incluir seu dispositivo.

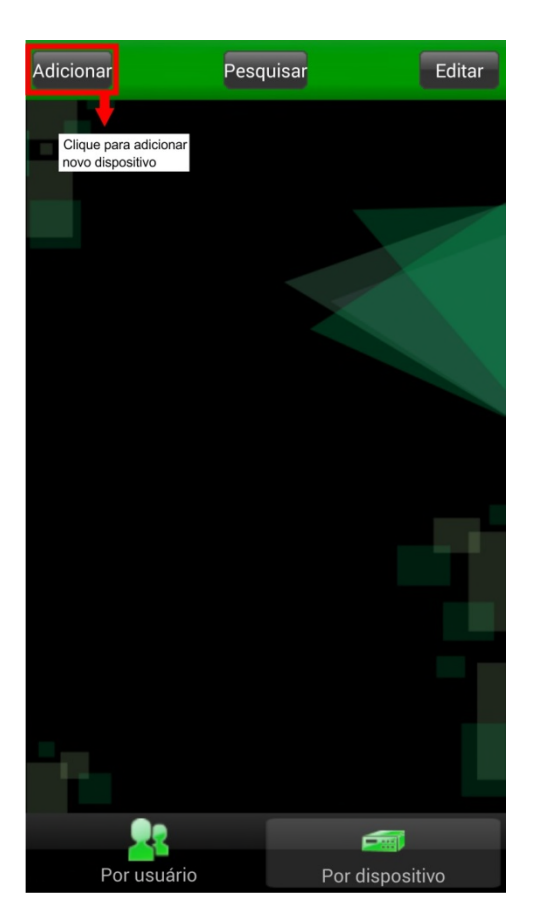

# Preencha os campos necessários:

- Nome do dispositivo ;
- Selecione a conexão (Nuvem);
- Número de série;
- Nome de usuário;
- Senha;
- Número de canais para visualização;

| Voltar                 | Dispositivo          | Ok                            |
|------------------------|----------------------|-------------------------------|
|                        |                      | Clique em ok<br>para concluir |
| Nome do<br>dispositivo | Meu DVR <u>Nuvem</u> |                               |
| Conexão                | Nuvem                | •                             |
| Número de<br>série.    | 3ffaeac4d5e4df4c     |                               |
| Nome de<br>usuário     | acesso               |                               |
| Senha                  |                      |                               |
| Canal<br>máximo        | 4                    |                               |

E por fim com o dispositivo adicionado no servidor nuvem, apenas selecione os canais e as câmeras a qual deseja visualizar e será exibida a imagem após carregar o buffer.

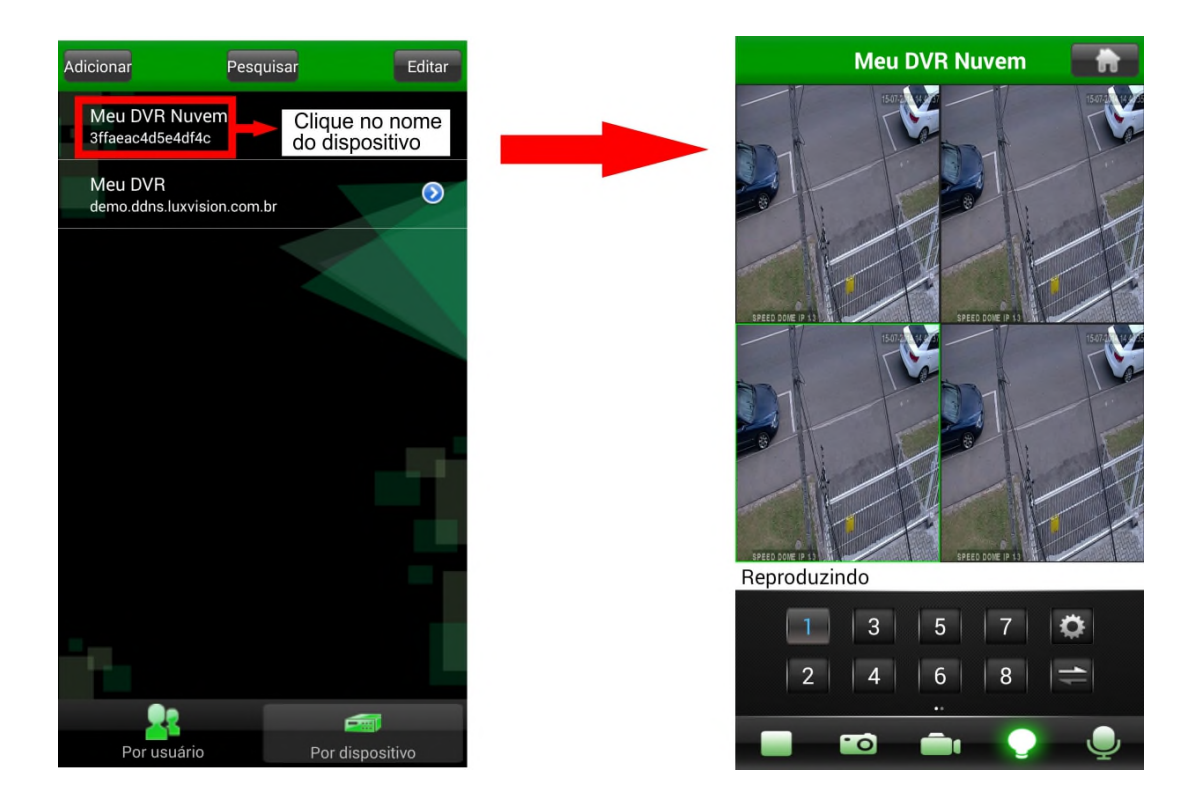

Por dispositivo (conexão por endereço):

| Voltar                 | Dispositivo Ok            |
|------------------------|---------------------------|
| Nome do<br>dispositivo | Meu <u>DVR</u>            |
| Conexão                | Endereço 👻                |
| Endereço               | emo.ddns.luxvision.com.br |
| TCP Porta              | 34567                     |
| Nome de<br>usuário     | acesso                    |
| Senha                  |                           |
| Canal<br>máximo        | 32                        |

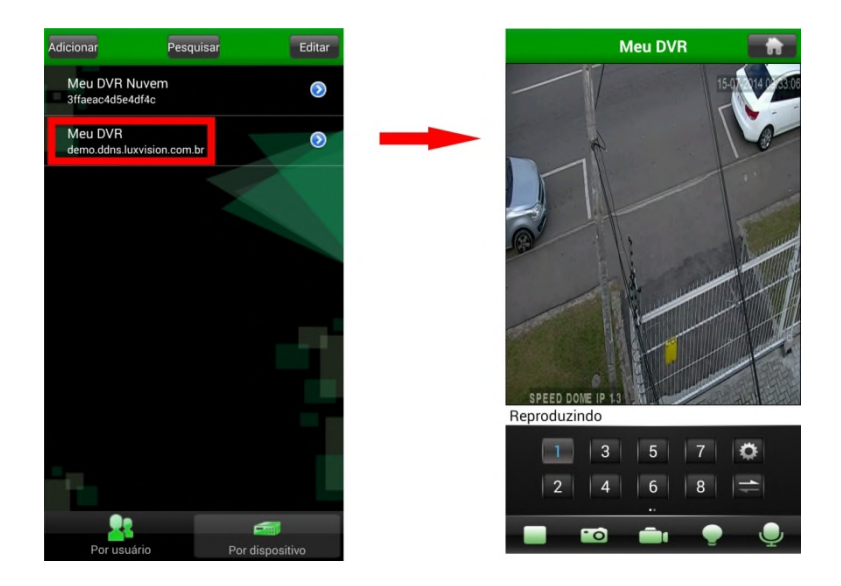

# 4.4.3 Configuração de rede

E possível configurar o DVR para acesso na rede interna (local) ou na rede externa. Para configurar a rede do DVR, faça o seguinte caminho "Menu Principal">"Sistema">"Rede".

|                     | Rede                  | LUXISION |
|---------------------|-----------------------|----------|
| Placa de Rede       | Padrão com fil        |          |
| IP                  |                       |          |
| Máscara de Sub-rede | 0 . 0 . 0 . 0         |          |
| Gateway             |                       |          |
| DNS Primário        | 202 · 118 · 232 · 108 |          |
| DNS Secundário      | 202 · 118 · 232 · 108 |          |
| Porta da mídia      | 34567                 |          |
| Porta HTTP          | 80                    |          |
| Download HS         | 0                     |          |
| Transferência       | Qualidade             |          |
|                     |                       |          |
|                     |                       |          |
|                     |                       |          |
|                     | OK Cancelar           |          |

Imagem 4.21 Network

Placa de Rede: Exibe o modo de conexão com o DVR.

Ativar DHCP: Obter o endereço IP automaticamente (não recomendado)

IP: Ajuste o endereço IP. Padrão: 192.168.1.10.

Máscara de Sub-rede : Ajuste a mascara de sub-rede. Padrão: 255.255.255.0.

Gateway: Configure o gateway padrão para o DVR. Padrão: 192.168.1.1.

Servidor DNS: (Domain Name System) consiste em um serviço onde são armazenadas ligações entre endereço

IPs e domínios

Porta de mídia: Padrão: 34567.

**Porta HTTP:** Padrão: 80 e a porta responsável pela página web do DVR utilizada para conexão com o computador via navegador.

HS Download: Selecione este item para ter preferencia no backup, ao invés da visualização em tempo real.

**Transferência**: Existem três estratégias: auto-adaptação, precedência de qualidade de imagem e precedência de fluência. O fluxo de códigos se ajustará de acordo com a configuração. A auto-adaptação é a negociação entre a precedência de qualidade da imagem e a precedência de fluência. A precedência de fluência e a auto-adaptação apenas são válidas quando o fluxo de códigos auxiliar estiver ativado. Caso contrário, terá validade a precedência de qualidade de imagem.

### 4.4.4 Serviços de rede

|                                                                                                    | Serviços                                                                                                    | LUXISION |
|----------------------------------------------------------------------------------------------------|----------------------------------------------------------------------------------------------------|----------|
| Serviço<br>PPPoE<br>NTP<br>E-MAIL<br>Filtro IP<br>DDNS<br>FTP<br>ARSP<br>3G<br>Acesso Celular<br>UPNP<br>Wifi | Info<br>0:<br>0: NTP:10<br>0: Your SMTP Server:25<br>0: :0 :0<br>DDNS inválido<br>0: FTP<br>0.0.0.0<br>1: 34599<br>0<br>Não habilitado |          |
|                                                                                                    | Selecionar OK Cancelar                                                                                                    |          |

Selecione a opção de serviços para configurar as funções avançadas de rede.

Imagem 4.22 Serviço de rede

# Configuração PPPoE

Selecione a opção "PPPoE" para configurar

|                                  | PPPoE | LUXISION |
|----------------------------------|-------|----------|
| Ativar<br>Usuário<br>Senha<br>IP |       |          |
|                                  |       |          |

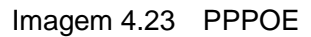

Em conexões que realizam autenticação (usuário e senha no modem ). A interface PPPoE e exibida como ilustra a figura acima.

Ativar: Habilita a configuração.

Usuário: Insira o nome de usuário fornecido pelo provedor de serviços de internet.

Senha: Insira a senha fornecida pelo provedor de serviços de internet.

IP: Após a configuração de usuário e senha clique em "OK" e reinicie o DVR.

# **Ajustes NTP**

|                                                   | NTP                            |  |  |  |
|---------------------------------------------------|--------------------------------|--|--|--|
| Ativar<br>IP do Servidor<br>Porta<br>Fuso Horário | □<br>NTP<br>123<br>GMT+08:00 ▼ |  |  |  |
| Ciclo de Atualiz                                  | 10 min                         |  |  |  |
| OK Cancelar                                       |                                |  |  |  |

Imagem 4.24 Ajustes NTP

Ativar: Habilita a configuração

Ip do Servidor: Inserir o endereço IP do servidor NTP instalado.

Porta: Padrão 123. É possível configurar a porta de acordo com o servidor NTP.

**Fuso Horário:** Insira o fuso horário no DVR de acordo com o local, Londres GMT+0 Berlim GMT +1 Cairo GMT +2 Moscou GMT +3 Nova Déli GMT +5 Bangcoc GMT +7 Hong Kong/Pequim GMT +8 Tóquio GMT +9 Sidney GMT +10 Havaí GMT-10 Alasca GMT-9 Horário do Pacífico dos EUA GMT-8 Horário da Montanha dos EUA GMT-7 Horário Central dos EUA GMT-6 Horário da Costa Leste dos EUA GMT-5 Horário do Atlântico GMT-4 Brasil GMT-3 Horário Central do Atlântico GMT-2.

Perído de atualização: O tempo de verificação e informação ao servidor NTP. Padrão e 10 minutos.

# E-MAIL

Se o alarme for acionado o DVR poderá enviar mensagens, para o Sr.Usuário alertando do evento ocorrido.

|               | E-MAIL                  | LUXISION |
|---------------|-------------------------|----------|
| Ativar        | 0                       |          |
| Servidor SMTP | Your SMTP Server        |          |
| Porta         | 25                      |          |
| Usar SSL      |                         |          |
| Usuário       |                         |          |
| Senha         |                         |          |
| Remetente     |                         |          |
| Destinatário  |                         |          |
| Título        | Alarm Message           |          |
|               |                         |          |
| Teste de      | e-mail) (OK) (Cancelar) |          |

Imagem 4.25 Ajuste e-mail

Servidor SMTP: Insira o endereço do servidor SMTP

Porta: Insira número da porta de servidor de e-mail. (consulte o seu provedor de serviços de e-mail)

**SSL:** Selecione para utilizar o protocolo Secure Socket Layer para login

Usuário: Insira o nome de usuário do servidor de e-mail, para obter o acesso ao seu e-mail.

Senha: Insira a senha correspondente ao usuário do (servidor de e-mail).

Remetente: Definir o endereço do remetente de e-mail a ser utilizado para envio.

Destinatário: Insira o endereço de e-mail do destinatário para receber o e-mail de alerta. É possível configurar

no máximo três endereços de e-mails no DVR.

Título: Insira o titulo de e-mail.

Teste de e-mail: Selecione está opção para que o sistema envie e-mails de teste.

# Filtro de IP

Configure os IPs que terão acesso ao DVR e os que não terão acesso ao DVR.

Ao escolher a lista branca, permite apenas que endereço IP listado poderá se conectar ao DVR. A lista suporta até 64 endereços IPs.

Ao escolher a lista negra, os endereços IPs listados não poderão se conectar-se com DVR. A lista suporta 64 endereços IPs. Esta função e válida somente para IPs fixos.

É possível excluir o endereço IP da lista selecionando a opção ( $\sqrt{}$ ).

Nota: Quando o mesmo endereço IP está na lista branca e negra, ao mesmo tempo, a lista negra terá prioridade.

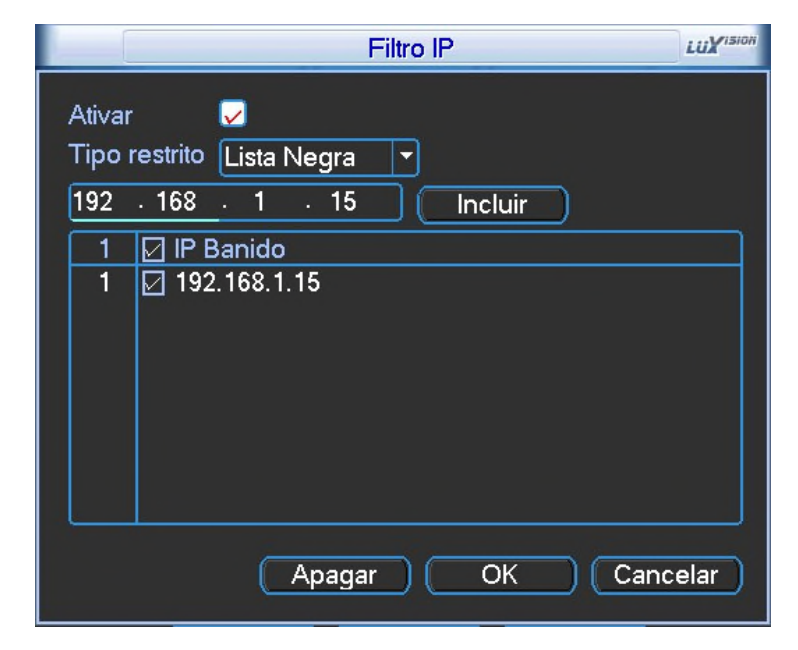

Imagem 4.26 Filtro de IP

|                                                    | DDNS                | LUXISION |
|----------------------------------------------------|---------------------|----------|
| Tipo DDNS<br>Ativar<br>Domínio<br>Usuário<br>Senha | CN99  vour.3322.org |          |
| C                                                  | OK Cancelar         |          |

Imagem 4.27 Configuração DDNS

# DDNS

**Tipo DDNS**: Selecione o nome de domínio registrado pelo DDNS.

Ativar: Habilita o servidor DDNS configurado.

Domínio: Insira o nome de domínio feito junto ao provedor de serviço DDNS.

Usuário: Insira o nome de usuário feito junto ao provedor de serviço DDNS.

Senha: Insira a senha cadastrada junto ao provedor de serviço DDNS.

Quando o DNS está configurado com sucesso e possível conectar o nome de domínio na coluna de endereços do IE para acessá-lo. O serviço estará funcionando após o termino destas informações.

# Nota: O DNS deve estar corretamente configurado na configuração de rede.

# FTP

| FTP                                                                                              | LUXISION |
|--------------------------------------------------------------------------------------------------|----------|
| Ativar<br>Server IP FTP<br>Porta 21<br>Usuário<br>Senha Anônimo<br>Tamanho móvimo do arguivo 120 |          |
| Diretório OK Cancelar                                                                            |          |

Imagem 4.28 Configuração FTP

|  | Ativar: | Clique | em | "Ativar", | para | habilitar | as | configurações |  |
|--|---------|--------|----|-----------|------|-----------|----|---------------|--|
|--|---------|--------|----|-----------|------|-----------|----|---------------|--|

Server IP: Insira endereço IP do servidor FTP.

Porta: Porta do domínio FTP padrão 21.

Usuário: Insira o nome de usuário do FTP

Senha: Insira a senha para acesso ao servidor FTP.

Anônimo: Habilitar o anônimo sem que seja necessário o nome de usuário e senha.

3G

|                    | 3G           | LUXISION |
|--------------------|--------------|----------|
| Ativar             |              |          |
|                    |              |          |
| Wireless AP        | AccessPoint  |          |
| Número de Discagem | #777         |          |
| Usuário            | etnet@mucdma |          |
| Senha              |              |          |
|                    |              |          |
| IP                 | 0.0.0.0      |          |
|                    |              |          |
|                    |              |          |
|                    |              |          |
|                    | OK Can       | celar    |

Imagem 4.31 Configuração 3G

Ativar: Selecione para habilitar todas as configurações disponíveis

Tipo: Selecione o tipo de discagem, padrão: AUTO

Wireless AP: Selecione o ponto de acesso

Número de Discagem: Insira o número de discagem

Usuário: Nome de usuário de 3G

Senha: Insira a senha de usuário

Endereço IP: Insira o IP.

Nota: Alguns modelos da não suportam esta função.

# Acesso Celular

Para acessar o dispositivo móvel, a porta 34599 e 34567 do modem ou router deve estar aperta.

|                                                   | Acesso Celular | LUXISION |
|---------------------------------------------------|----------------|----------|
| Ativar <mark>√</mark><br>Porta <mark>34599</mark> | OK Cancelar    |          |

Imagem 4.32 Configuração de Acesso celular

Ativar: Selecione a opção para habilitar o acesso ao celular.

**Porta:** E a porta de monitoramento para o dispositivo móvel, e necessária que esteja aberta no roteador para obter acesso remoto via celular.

UPNP: Protocolo UPNP pode encaminhar automaticamente a porta ao roteador.

|                                                    | UPNP                                         | LUXISION |
|----------------------------------------------------|----------------------------------------------|----------|
| Ativar<br>Porta HTTP<br>Porta TCP<br>Porta Celular | 0<br>0<br>0                                  |          |
| Certifique-se o<br>roteador.                       | de que UPNP esteja ativado no<br>OK Cancelar |          |

Imagem 4.33 Configuração UPNP

Ativar: Selecione para habilitar as configurações.

Porta HTTP: O roteador distribuirá automaticamente a porta de HTTP para o dispositivo. Durante a visualização

no IE, essa porta é necessária.

**Porta TCP:** O roteador distribuirá automaticamente a porta de TCP para o dispositivo. Durante o monitoramento por CMS, essa porta será necessária.

**Porta Celular:** O roteador distribuirá automaticamente a porta móvel para o dispositivo. Durante o monitoramento móvel, essa porta será necessária.

### WIFI

Conectar o DVR ao roteador sem fio via módulo Wi-Fi, em seguida, visitá-lo através do endereço IP, a

pré-condição de utilizar esta função é ter certeza de que o DVR esteja conectado com o modem WIFI.

|                     | Wifi               | LUXISION |
|---------------------|--------------------|----------|
| SSID                | Autenticação Sinal |          |
|                     |                    |          |
|                     |                    |          |
| L                   | Posquisar          |          |
| Ativar              |                    |          |
| SSID                | SSID               |          |
| Senha               |                    |          |
| IP                  | 192 · 168 · 1 · 10 |          |
| Máscara de Sub-rede | 24 · 255 · 255 · 0 |          |
| Gateway             | 192 . 168 . 1 . 1  |          |
|                     | OK Car             | icelar   |

Imagem 4.34 Configuração WIFI

Pesquisar : Clique para procurar todos os dispositivos sem fio disponíveis na rede local;

Ativar: Selecione para habilitar a configuração;

Ativar DHCP: Selecione este item para que o DVR obtenha o endereço IP, máscara de sub-rede e gateway automaticamente;

SSID: Nome da rede sem fio;

Senha: Senha da rede sem fio do roteador;

IP: Configure o endereço IP do dispositivo;

Máscara de Sub-rede: Conjunto de máscara de sub-rede do dispositivo, o padrão é 255.255.255.0;

Gateway: Configure o gateway do dispositivo, o padrão é 192.168.1.1;

#### RTSP

Protocolo de transferência em tempo real;

#### Esta função e possível somente para visualizar, mas não e possível controlar o dispositivo.

|                                    | RSTP        | LUXISION |
|------------------------------------|-------------|----------|
| Ativar <mark>√</mark><br>Porta 554 | OK Cancelar |          |

Imagem 4.35 Configuração RTSP

Ativar: Habilita a configuração do "RSTP".

Porta: Padrão é 554

### 4.4.5 Interface híbrida e analógica

**Modo hibrido e analógico:** No modo de visualização local incluem: Titulo da câmera, exibir hora, ícone de gravação, alarme, transparência e resolução.

**Modo somente digital**: Monitoramento via rede inclui: Título da câmera, exibir hora, ícone de gravação, alarme, transparência e resolução.

\*Observação: Somente os HVR da série 6000 suportam está resolução - 1920\*1280 (1080P)

|                                                                                            | Interface                                                                 | LUXISION |
|--------------------------------------------------------------------------------------------|---------------------------------------------------------------------------|----------|
| Título da Câmera<br>Exibir Hora<br>Icone Gravação<br>Deflick<br>Transparência<br>Resolução | Selecionar   ✓ Título da Câmera   ✓ Estado do Alarme   ✓   175   1440*900 |          |
| Câmera<br>Masc . Privacidade                                                               | 1▼<br>□                                                                   |          |
| Exibir Hora                                                                                | ✓ Título da Câmera ✓ Selecionar                                           |          |
|                                                                                            | OK Cancelar                                                               |          |

Imagem em modo hibrido (HVR) e todos os analógico (DVR)

|                                                                                            | Interface                                                                                             | LUXISION |
|--------------------------------------------------------------------------------------------|----------------------------------------------------------------------------------------------------|----------|
| Título da Câmera<br>Exibir Hora<br>Icone Gravação<br>Deflick<br>Transparência<br>Resolução | Selecionar<br>✓ Título da Câmera ✓<br>✓ Estado do Alarme ✓<br>✓<br>175<br>1440*900 ▼ Prioridade Vga ▼ |          |
|                                                                                            | OK Cancelar                                                                                           |          |

Imagem 4.36 modo digital completo (NVR)

Título da câmera: Clique no botão "selecionar" para nomear a câmera de acordo com a sua preferencia.São suportadas 25 letras e 16 caracteres chineses.

Exibir hora: Selecione este item para exibir a data e hora.

Exibir título da câmera: Selecione este item para exibir o número do câmera ou o nome.

Ícone gravação: Exibe o ícone de gravação na tela de monitoramento.

Estado do Alarme: Exibe o estado do alarme na tela de monitoramento.

Transparência: Configura a transparência de imagem de fundo .A faixa é de 128 ~ 255.

Resolução: Ajuste a resolução de visualização.

Exibir hora e Título da câmera: Ajuste a posição do título do canal e do horário e data de acordo com a sua

preferencia. Clique no botão "Selecionar" para definir o local.

|                          |          | PTZ      |      | LUXISION |
|--------------------------|----------|----------|------|----------|
| Dispositivo PT<br>Câmera | Z<br>1   | RS485    |      |          |
| Protocolo                | NONE 🔻   | NONE     |      |          |
| Endereço                 | 1        | 1        |      |          |
| Velocidade               | 9600 🔻   | 9600     |      |          |
| Bit de Dados             | 8 🔻      | 8        |      |          |
| Bit de Parada            | 1        | 1        |      |          |
| Paridade                 | Nenhum 🔻 | Nenhum   |      |          |
|                          |          |          |      |          |
|                          |          |          |      |          |
|                          |          |          |      |          |
|                          |          |          |      |          |
|                          |          |          |      |          |
|                          |          | OK Cance | elar |          |
|                          | <u> </u> |          |      |          |

Imagem 4.37 Configuração PTZ/RS 485

Câmera: Selecione o N° da câmera para fazer a configuração.

Protocolo: Selecione o protocolo PTZ correspondente, por exemplo (PELCO D);

Endereço: Insira o endereço da câmera. O padrão é :1;

Velocidade: Selecione a opção velocidade de transmissão. O padrão é:115200.

Bit de Dados: Selecione os bits de dados, o valor padrão é 8;

Bit de Parada: Selecione uma das duas opções, o padrão é 1;

Paridade: Há cinco opções, "Nenhum", "Ímpar", "Par", "Marcada" e "Espaçada" o padrão de fabrica é nenhum.

#### 4.4.7 RS232

|                                                                   | RS232       | LUXISION              |
|-------------------------------------------------------------------|-------------|-----------------------|
| Função<br>Velocidade<br>Bit de Dados<br>Bit de Parada<br>Paridade | RS232       | LUX <sup>VISION</sup> |
|                                                                   | OK Cancelar |                       |

Imagem 4.39 Configuração de porta serial RS232

Função: Esta porta serial comum utilizada para atualização ou para configurar uma porta serial específica.

Velocidade: Selecione a opção de velocidade de transmissão adequada.

Bit de Dados: Selecione as opções estão entre 5-8.Padrão:8;

Bit de Parada: Duas opções entre 1-2.Padrao: 1;

Paridade: Há cinco opções, "Nenhum", "Ímpar", "Par", "Marcada" e "Espaçada" o padrão de fabrica é nenhum.

### 4.4.8 Ativar sequencial

Significa que o modo de ronda será habilitado. É possível selecionar para visualização em tela única, quatro janelas, nove janelas, dezesseis janelas.

|                  | Sequencial              | LUXISION |
|------------------|-------------------------|----------|
| Ativar Sequencia |                         |          |
| Intervalo        | 5 Sea                   |          |
| Tela 1           | 1234567890000313141316  |          |
| Tela 4           | 1234                    |          |
| Tela 8           | 12345678910111213141516 |          |
| Tela 9           | 12                      |          |
| Tela 16          |                         |          |
| Sequencial       |                         |          |
| Intervalo        | 5 Seg                   |          |
| Reiniciar        |                         |          |
|                  |                         |          |
|                  |                         |          |
|                  |                         |          |
|                  |                         |          |
|                  | OK Cancelar             |          |

Imagem 4.40 Ajustes de Sequencial

Intervalo: Ajuste o intervalo de acionamento da ronda. O intervalo pode ser configurado entre 5-120 segundos.

Observação: No modo de visualização, clique no ícone superior direito 🙆 / 🔘 (habilitar patrulha) 💟 🙆

(desabilitar patrulha).

#### 4.4.9 Configuração da saída spot

### \* Observação: Apenas parte dos produtos da série 6000 podem suportar esta função.

Nos modelos suportados existe a porta BNC, esta porta permite mostrar a imagem em tela cheia, 04 janelas, 09 janelas, 16 janelas. A saída spot é uma conexão para um monitor analógico VCR independente do monitor principal.

| Saída Spot          | <b>FISION</b> |
|---------------------|---------------|
| TV canal 1          |               |
| Ativar Sequencial 🔲 |               |
| Intervalo 5 Seg     |               |
| Tela 4 1234         |               |
| Tela 8 1)2          |               |
| Tela 6 123          |               |
| Tela 36 1           |               |
|                     |               |
|                     |               |
|                     |               |
|                     |               |
|                     |               |
|                     |               |
| OK Cancelar         |               |
|                     |               |

Imagem 4.41 Configuração saída spot

Intervalo: Ajuste o intervalo de mudança de patrulha. O intervalo definido é entre 5-120 segundos.

#### 4.5.0 Configuração de canais A/D

Observação: Somente HVRs suportam esta função. A quantidade de canais depende do modelo do aparelho.

Gerenciar canal em modo híbrido (HVR câmeras analógicas e digitais), modo somente digital (NVR câmeras IPs), DVR ( somente câmeras analógicas).

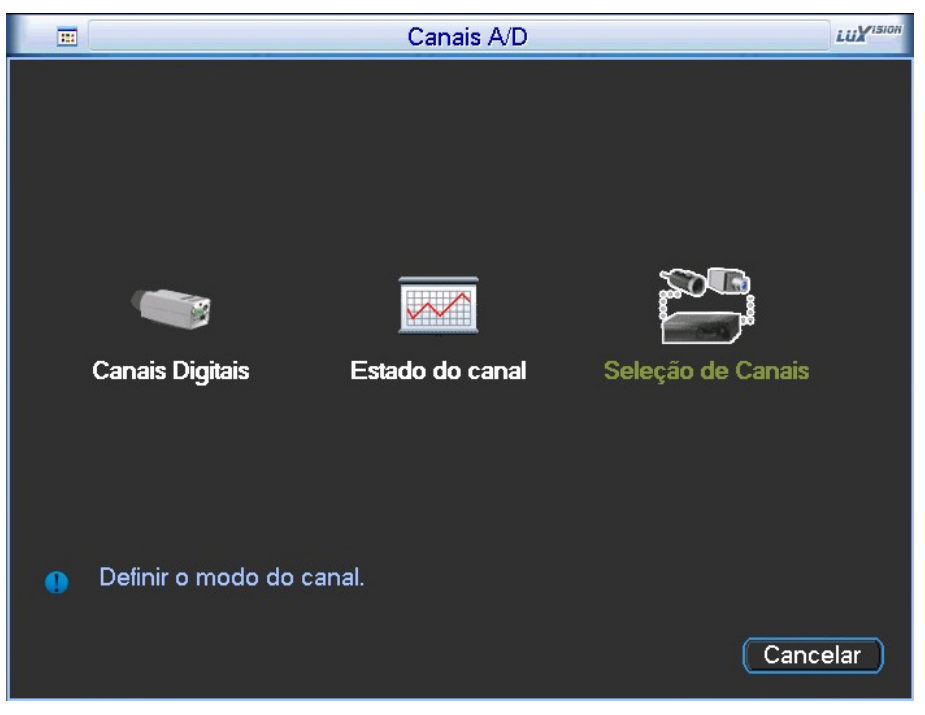

Imagem 4.42 Interface de gerenciar canal

|         | Seleção de Canais |      |      |        |          |       |        |      |    | LUXISIO |     |
|---------|-------------------|------|------|--------|----------|-------|--------|------|----|---------|-----|
| Digital |                   |      | Anál | logico |          |       | F      | lede |    |         |     |
| 1080P   | 720P              | 960H | D1   | HD1    | CIF      | 1080P | 720P   | 960H | D1 | HD1     | CIF |
| 1       |                   |      | 8    |        |          |       |        | 4    | 8  |         | 1.0 |
| ] .     | •                 |      | 14   |        |          |       |        |      |    |         |     |
| ] .     | •                 |      |      |        |          | 8     |        |      |    |         |     |
| ].      | •                 | 4    | 4    |        |          |       |        |      |    |         |     |
|         |                   |      |      |        |          |       |        |      |    |         |     |
|         |                   |      |      |        |          |       |        |      |    |         |     |
|         |                   |      |      |        |          |       |        |      |    |         |     |
|         |                   |      |      |        |          |       |        |      |    |         |     |
|         |                   |      |      |        |          |       |        |      |    |         |     |
|         |                   |      |      |        |          |       |        |      |    |         |     |
|         |                   |      |      |        |          |       |        |      |    |         |     |
|         |                   |      |      |        |          |       |        |      |    |         |     |
|         |                   |      |      |        |          |       |        |      |    |         |     |
|         |                   |      |      | - 01   |          | Cana  | alar   |      |    |         |     |
|         |                   |      | L    | Ur     | <u>`</u> |       | elar ) |      |    |         |     |

Imagem 4.41 Seleção de canais analógicos e digitais

# **Canais digitais**

| Canais Digitais                                     | LUXISION |
|-----------------------------------------------------|----------|
| Câmera 9 Vitivar V                                  |          |
| Modo Conexão Multi-link 🔻 Tempo do Sequencial 10 Se | g        |
| Lista de configuração de rede                       |          |
| 0 Configuração Dispositivo IP Câmera F              | Remota   |
|                                                     |          |
|                                                     |          |
|                                                     |          |
|                                                     |          |
|                                                     |          |
|                                                     |          |
|                                                     |          |
| Incluir Apagar                                      |          |
| (Avançado) (OK) (Cancelar)                          |          |

Imagem 4.43 interface de canal digital

Câmera: Selecione o câmera que irá fazer a configuração do canal.

Ativar: Selecione para habilitar a configuração.

Sincronismo: Selecione para habilitar o sincronismo com a câmera selecionada e o dispositivo.

Modo Conexão: Selecione o modo de conexão "link único" ou "multi-ink";

Apagar: Exclui o dispositivo selecionado.

Incluir: Clique em "incluir", abaixo para adicionar um novo dispositivo.

Avançado: Exibe um sub-menu de atalho.

OK: Confirma a seleção e salva a configuração.

Cancelar: Sai do assistente de configuração.

Atenção: Em "configurações de acesso remoto". Pressione o botão "Pesquisar" ele irá procurar todos os

dispositivos disponíveis em sua rede local. Observe a imagem abaixo

| Configuração de acesso remoto |            |         |          |           |          |           |          |  |  |
|-------------------------------|------------|---------|----------|-----------|----------|-----------|----------|--|--|
| Confi                         | guração    | chConfi |          |           |          |           |          |  |  |
| Dispo                         | ositivo    | IPC     |          | Protocolo |          | NETIP     | -        |  |  |
| Câme                          | era Remota | 1       |          | Stream    |          | Principal | Ţ        |  |  |
| Ende                          | reço       | 192.168 | .1.20    |           | ן        | Rede      |          |  |  |
| Porta                         |            | 34567   |          |           | J        |           |          |  |  |
| Usuá                          | rio        | admin   |          | Senha     |          |           |          |  |  |
|                               |            |         |          |           |          |           | <b>_</b> |  |  |
| 5                             | Disposi    | tivo    | M        | AC        | IP       | Po        | rta      |  |  |
| 1                             | IPC0       |         | 11:22:33 | :44:55:60 | 10.6.11. | 0 123     | 45       |  |  |
| 2                             | IPC1       |         | 11:22:33 | :44:55:61 | 10.6.11. | 1 123     | 46       |  |  |
| 3                             | IPC2       |         | 11:22:33 | :44:55:62 | 10.6.11. | 2 123     | 47       |  |  |
| 4                             | IPC3       |         | 11:22:33 | :44:55:63 | 10.6.11. | 3 123     | 48       |  |  |
| 5                             | IPC4       |         | 11:22:33 | :44:55:64 | 10.6.11. | 4 123     | 49       |  |  |
|                               |            |         |          |           |          |           |          |  |  |
|                               |            |         |          |           |          |           |          |  |  |
|                               |            |         |          |           |          |           |          |  |  |
|                               |            | (Tes    | quisar   |           |          |           |          |  |  |

Imagem 4.44 Configuração de acesso remoto

Configuração: O Sr. usuário pode renome-alo se necessário;

Dispositivo: Há 3 modos IPC, DVR, HVR, o Sr. usuário pode escolher de acordo com a sua necessidade, o

padrão é IPC;

Protocolo: Padrão é TCP

Câmera remota: Inserira o Nº da câmera que deseja se conectar remotamente.

Stream: Selecione o stream entre "main- stream", "extra-stream" .

Endereço: Endereço IP do dispositivo.

Porta: Porta padrão é 34567

Usuário: Nome do usuário padrão e "Admin"

### Estado do canal:

Estado do canal é para exibir o estado de todos os canais digitais. O estado inclui a resolução máxima da câmera, e a resolução de conexão.

Por exemplo: Abaixo um exemplo do estado de canal de 2 câmeras IP conectadas no HVR.

|                                    | Estado                                        | o do Canal                                   | LUXISION                                                              |  |  |  |  |
|------------------------------------|-----------------------------------------------|----------------------------------------------|-----------------------------------------------------------------------|--|--|--|--|
| Câmera<br>D09<br>D10<br>D11<br>D12 | Resolução maxima<br>1080p<br>720P<br>D1<br>D1 | Resolução atual<br>1080p<br>720P<br>D1<br>D1 | Estado de conexão<br>Conectado<br>Conectado<br>Conectado<br>Conectado |  |  |  |  |
| OK                                 |                                               |                                              |                                                                       |  |  |  |  |

Quando um canal é adicionado com o dispositivo, mas não está habilitado, segue o exemplo abaixo:

|                                    | LUXISION                                      |                                                        |                                                                          |  |  |  |
|------------------------------------|-----------------------------------------------|--------------------------------------------------------|--------------------------------------------------------------------------|--|--|--|
| Câmera<br>D09<br>D10<br>D11<br>D12 | Resolução maxima<br>1080p<br>720P<br>D1<br>D1 | a Resolução atual<br>1080p<br>Desconhecido<br>D1<br>D1 | Estado de conexão<br>Conectado<br>Desconectado<br>Conectado<br>Conectado |  |  |  |
|                                    |                                               |                                                        |                                                                          |  |  |  |
|                                    |                                               | 00                                                     |                                                                          |  |  |  |
| OK                                 |                                               |                                                        |                                                                          |  |  |  |

Interface do status do canal digital completo (NVR), (Um dos canais, sem dispositivo)

|                                                  | Estado do canal                                            |                                                                 |                                                                                    |  |  |  |  |  |
|--------------------------------------------------|------------------------------------------------------------|-----------------------------------------------------------------|------------------------------------------------------------------------------------|--|--|--|--|--|
| Câmera<br>D01<br>D02<br>D03<br>D04<br>D05<br>D06 | Resolução maxima<br>D01<br>D01<br>D01<br>D01<br>D01<br>D01 | Resolução atual<br>704X576<br>704X576<br>VGA<br>720P<br>928x576 | Estado de conexão<br>Conectado<br>Conectado<br>Conectado<br>Conectado<br>Conectado |  |  |  |  |  |
| u                                                | (Convolut)                                                 |                                                                 |                                                                                    |  |  |  |  |  |
|                                                  | Calibelar                                                  |                                                                 |                                                                                    |  |  |  |  |  |

Observação: Quando a resolução atual é maior que a resolução máxima que o canal e suportado, um "X" vermelho será exibido a imagem de visualização, por exemplo: O modo de canal digital completo, Resolução máxima do canal 3 é D1, Se ele for conectado a um dispositivo com resolução maior que D1 (Como 960H), segue o exemplo abaixo:

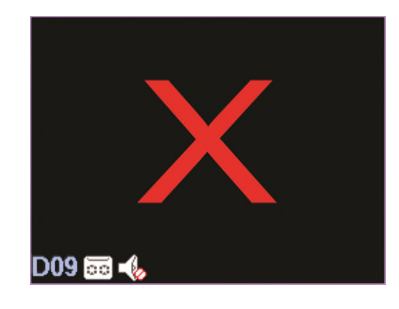

### Modo de canal:

|    |              | Seleção de Canais |      |      |      |        |      |       |      |      | LUXISION |     |     |
|----|--------------|-------------------|------|------|------|--------|------|-------|------|------|----------|-----|-----|
|    | Di           | gital             |      |      | Anál | logico |      |       | F    | ≷ede |          |     |     |
|    | 10           | 80P               | 720P | 960H | D1   | HD1    | CIF  | 1080P | 720P | 960H | D1       | HD1 | CIF |
|    | $\checkmark$ |                   |      |      | 8    | (0)    | - A. |       |      |      | 8        |     | 1.0 |
|    |              |                   | •    |      | 14   |        | •    |       |      |      |          |     |     |
|    | H            |                   | ·    | •    |      |        | •    | 8     |      |      |          |     |     |
|    |              |                   | •    | 4    | 4    |        | •    |       |      |      |          |     |     |
|    |              |                   |      |      |      |        |      |       |      |      |          |     |     |
|    |              |                   |      |      |      |        |      |       |      |      |          |     |     |
|    |              |                   |      |      |      |        |      |       |      |      |          |     |     |
|    |              |                   |      |      |      |        |      |       |      |      |          |     |     |
|    |              |                   |      |      |      |        |      |       |      |      |          |     |     |
|    |              |                   |      |      |      |        |      |       |      |      |          |     |     |
| Γl |              |                   |      |      |      |        |      |       |      |      |          |     |     |
|    |              |                   |      |      |      |        |      |       |      |      |          |     |     |
|    |              |                   |      |      |      |        |      |       |      |      |          |     |     |
|    |              |                   |      |      |      | Oł     |      | Cance | əlar |      |          |     |     |

Observação: Esta série de DVR híbrido com o modo de somente analógico, modo híbrido e somente digital, o Sr.Usuário pode mudar o modo livremente se necessário dentro das opções que estão disponíveis.

**4.5 Menu avançado:** "Gerenciar HD", "Usuários", "Online", "Monitor", "Manutenção", "Restaurar", "Autualização", "Dispositivo", "Importa/Exporta".

# 4.5.1 Gerenciar HD

O menu exibe informações atuais do disco rígido: "Número do disco rígido", "Tipo de leitura", "Estado", "Espaço"

"Leitura/Gravação", "Captura", "Somente leitura", "Redundância", "Formatar", "Recuperar", "Partição". Selecione

o disco rígido e clique com o mouse para executar.

Nota: Leitura/Gravação:Utilizado para gravar e reproduzir as imagens no HD Somente Leitura:Utilizado somente para reproduzir os arquivos gravados no HD. Redundância: Para gerar um backup duplo dos dados armazenados no HD principal.

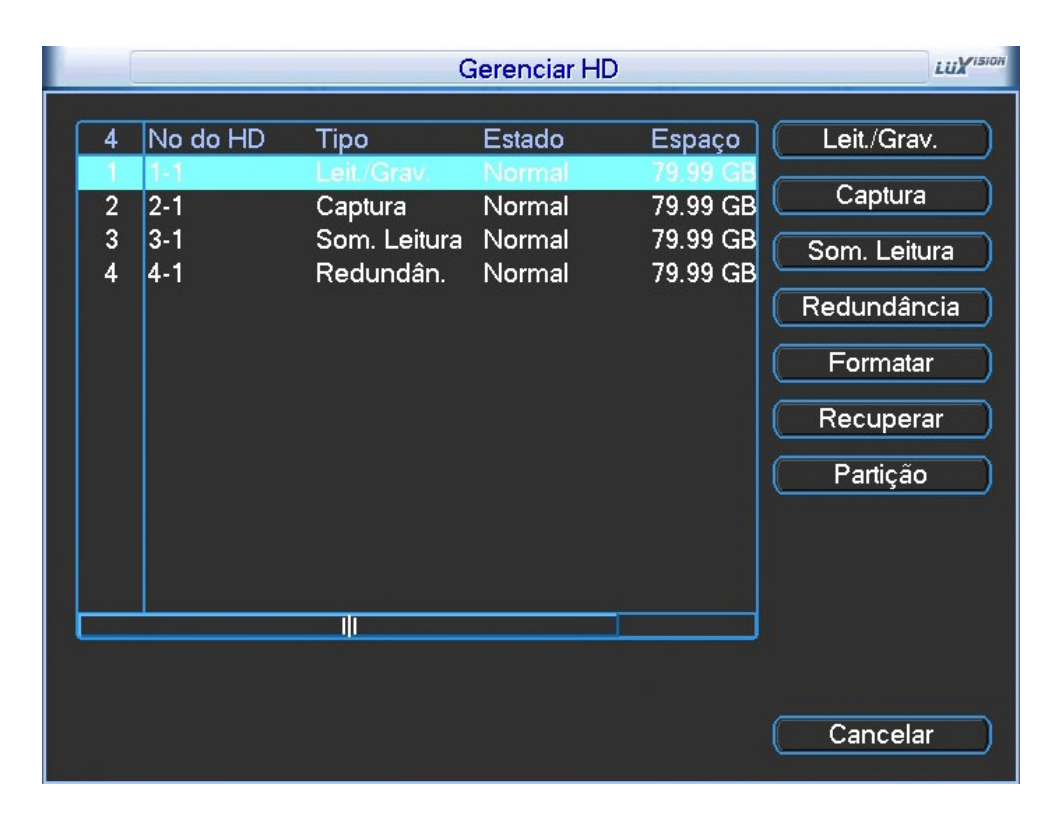

Imagem 4.46 Gerenciamento de Disco Rígido

#### 4.5.2 Usuários

Gerenciamento de Usuários.

O sistema de gerenciamento de contas possui três níveis "Admin", Default" e "Guest".

A extensão de caracteres é de 8 bytes no máximo para os nomes de usuário e nome do grupo de usuários. Espaço em branco à frente ou atrás dos caracteres não e permitido. No entanto um espaço em branco no meio de caracteres é válido. Caracteres permitidos incluem: letras, números, sublinhado, traço e ponto.

Não há limite de usuário no grupo de usuários. Pode ser adicionado ou excluir o grupo de usuários de acordo com a necessidade do Sr. Usuário. O gerenciamento de usuário inclui: grupo / usuário. O nome do grupo não pode ser o mesmo de um usuário. Cada usuário pode pertencer a apenas a um grupo. O "Admin" (Administrador) e quem tem autoridade máxima.

| Usuários         |                                      |                                |                                               | LUXISION                                                                                                    |
|------------------|--------------------------------------|--------------------------------|-----------------------------------------------|----------------------------------------------------------------------------------------------------|
| 3<br>1<br>2<br>3 | Usuário<br>admin<br>guest<br>default | Grupo<br>admin<br>user<br>user | Estado<br>Interface<br>Normal<br>Conta padrão | Alterar Usuário<br>Alterar Grupo<br>Alterar Senha<br>Incluir Usuário<br>Incluir Grupo<br>Apagar usuário<br>Apagar grupo<br>Atualizar |
|                  |                                      |                                |                                               | Cancelar                                                                                                    |

Imagem 4.47 Gerenciamento de usuários

Alterar Usuários: Altera permissões e permite excluir.

Alterar Grupo: Altera os permissões e permite excluir grupos.

Alterar Senha: Sendo um usuário administrador, é possível alterar a senha de todos os usuários.

Nota: O usuário que possuir permissão de controle de usuários pode modificar a sua senha e a de outros usuários.

|                                       | Alterar Senha | LUXISION |
|---------------------------------------|---------------|----------|
| Usuário<br>Antiga<br>Nova<br>Confirma | admin         |          |
|                                       | OK Cancelar   |          |

Imagem 4.48 modificar senha

Adicionar usuário: Adicionar um usuário no grupo e definir a permissão desse usuário. Entrar na interface do menu e inserir o nome do usuário e a senha. Escolher o grupo e o uso de cobertura do usuário. O uso de cobertura significa que a conta pode ser utilizada por diversos usuários ao mesmo tempo.

Depois de escolher o grupo, a permissão do usuário é a subclasse do grupo.

Recomendamos que a permissão do usuário comum seja menor que a do usuário avançado.

|                  | Incluir Usuário             | LUXISION |  |
|------------------|-----------------------------|----------|--|
| Usuário<br>Senha | Multi-Login                 |          |  |
| Confirma         |                             |          |  |
| Obs              |                             |          |  |
| Grupo            | admin                       |          |  |
| 53 🔲             | Permissão                   |          |  |
| 1 🛛 I            | 1 🛛 Reiniciar o Dispositivo |          |  |
| 2 🛛 -            | 2 🗹 Título da Câmera        |          |  |
| 3 🛛 /            | Agenda                      |          |  |
| 4 🖂 I            | Backup                      |          |  |
| 5 🗹 🤇            | 5 🗹 Gerenciamento de HD     |          |  |
| 6 🖂 l            | Jsuários                    |          |  |
| 7 🗹 🤇            | Consultar Informações       |          |  |
| 8 🖸 (            | Consultar Log               |          |  |
| 9 🛛 I            | -impar Log                  |          |  |
|                  | OK Cancelar                 |          |  |

Imagem 4.49 Incluir Usuário

**Incluir Grupo:** Acrescentar um grupo de usuários e definir a permissão. Há 33 permissões diferentes: desligamento do equipamento, monitoramento em tempo real, reprodução, configuração de gravação, backup de arquivos de vídeo, e assim por diante.

|      | Incluir Grupo            | ISION |  |  |  |
|------|--------------------------|-------|--|--|--|
| Nome | Nome                     |       |  |  |  |
| Obs  |                          |       |  |  |  |
| 53   | Permissão                | ٦     |  |  |  |
| 1    | Reiniciar o Dispositivo  |       |  |  |  |
| 2    | ☑ Título da Câmera       |       |  |  |  |
| 3    | 🗹 Agenda                 | -     |  |  |  |
| 4    | 🗹 Backup                 |       |  |  |  |
| 5    | ☑ Gerenciamento de HD    |       |  |  |  |
| 6    | 🛛 Usuários               |       |  |  |  |
| 7    | 🛛 Consultar Informações  |       |  |  |  |
| 8    | 🗹 Consultar Log          |       |  |  |  |
| 9    | 🗹 Limpar Log             |       |  |  |  |
| 10   | 🗹 Atualização de Sistema |       |  |  |  |
| 11   | 🗹 Auto Manutenção        |       |  |  |  |
| 12   | 🗹 Configuração Geral     |       |  |  |  |
| 13   | Config. do Encoder       | J.    |  |  |  |
|      | OK Cancelar              |       |  |  |  |

Imagem 4.50 Incluir Grupo

Apagar Usuário: Excluir o usuário atual. Selecione o usuário e clique no botão "apagar usuário".

Apagar Grupo: Exclua o grupo atual. Selecione o grupo e clique no botão "apagar grupo".

|               | Apagar grupo        | LUXISION |
|---------------|---------------------|----------|
| Grupo<br>Nome | admin 🔽             |          |
| Obs           | administrator group |          |
|               |                     |          |
|               |                     |          |
|               |                     |          |
|               | (Apagar) (Cancelar) |          |

Imagem 4.51 Apagar grupo e usuários

### 4.5.3 Online

Exibe as informações de usuários conectados na da rede com o dispositivo local, e possível selecionar o usuário

e (marcar  $\sqrt{n0}$  box) para interromper a conexão. O usuário ficará bloqueado, até a próxima reinicialização.

|   |                       | Online |               | LUXISION |
|---|-----------------------|--------|---------------|----------|
| ٢ | Usuário               | IP     | Tipo de Login |          |
|   |                       |        |               |          |
|   |                       |        |               |          |
|   |                       |        |               |          |
|   |                       |        |               |          |
|   |                       |        |               |          |
|   |                       |        |               |          |
|   |                       |        |               |          |
|   |                       |        |               |          |
|   |                       |        |               |          |
|   | Desconectar) Cancelar |        |               |          |

Imagem 4.52 Usuário online

# 4.5.4 Ajuste Monitor

Consulte o capítulo 3.5.7.

# 4.5.5 Manutenção

É possível configurar a hora de reinício automático do sistema e a configuração de autobloqueio dos arquivos.

Auto-Reiniciar: Selecione o dia e a hora desejada.

Auto apagar arquivos antigos: Está função gerencia o tempo que os arquivos permanecerão na lista de reprodução. Há duas opções "Nunca" e "Customizado". Após realizar a configuração, clique em "OK" para salvar e retornar ao menu anterior.

| Manutenção                   | LUXISION |
|------------------------------|----------|
| Auto-Reiniciar               |          |
| Toda Terca  Geral 01:00AM    |          |
| Auto apagar arquivos antigos |          |
| Nunca                        |          |
|                              |          |
| OK Cancelar                  |          |
|                              |          |

Imagem 4.39 Manutenção automática

### 4.5.6 Restaurar

Restauração do sistema para retornar a configuração padrão de fabrica. Selecione "Selecionar Todos".

|                  | Restaurar                                     | LUXISION |  |  |
|------------------|-----------------------------------------------|----------|--|--|
| Selecione os ite | Gelecione os itens que devem ser restaurados. |          |  |  |
| Selecionar Todo  | os 🗌                                          |          |  |  |
| Geral            | Encoder                                       |          |  |  |
| Configuração     | 🗋 Alarme 🗌                                    |          |  |  |
| Rede             | 🗋 Serviços 🗋                                  |          |  |  |
| Interface        | 🗋 Usuários 🗋                                  |          |  |  |
| RS232            | Ο                                             |          |  |  |
| 👥 Todas as Co    | onfigurações<br>OK Cancelar                   |          |  |  |

Imagem 4.54 Restaurar padrão de fábrica
## 4.5.7 Atualização

|                        | Atualização        | LUXISION |
|------------------------|--------------------|----------|
| Dispositivo<br>Arquivo | <b></b>            |          |
|                        | Atualizar Cancelar |          |
|                        |                    |          |

Imagem 4.55 Atualização

Atualização: Selecione a interface USB.

Arquivo de atualização: Selecione o arquivo que precisa ser atualizado.

## 4.5.8 Dispositivo

Oferece informações da interface do dispositivo, como entrada de áudio e entrada/saída de alarme, para serem usadas de forma conveniente pelo usuário.

| Disposit                                                                                                    | ivo <i>LuX</i> <sup>13</sup>   | ion) |
|----------------------------------------------------------------------------------------------------|--------------------------------|------|
| Canais de Entrada de Áudio<br>Canais de Entrada de Alarme<br>Canais de Saída de Alarme<br>Tema da Interface<br>Tipo Controle Remoto<br>Qtde máx de canais na reprodução | 8<br>8<br>2<br>General •<br>16 |      |
| Habilitar RS232 🔽 Habilitar PTZ 🔽                                                                                                    | Cancelar                       |      |

Imagem 4.56 Dispositivo

## 4.5.9 Importa / Exporta

Os usuários podem exportar as informações de log com o dispositivo conectado, pela USB também possível exportar e importar o arquivo relacionado.

| Į į         | Importa/Exporta                          | LUXISION |
|-------------|------------------------------------------|----------|
| Dispositivo | · · ·                                    |          |
| LOG         |                                          |          |
| Arquivo     | Log_201309041149.zip Exportar            |          |
| Selecionar_ |                                          |          |
| Arquivo     | Cfg_JF2.00.T00.21300_201309041  Exportar |          |
| Arquivo     | T Importar                               |          |
|             |                                          |          |
|             |                                          |          |
|             |                                          |          |
|             |                                          |          |
|             |                                          |          |
|             | Cancelar                                 |          |

Imagem 4.57 Interface Importa / Exporta

## 4.6 Info

Nesta seção é possível visualizar informações do sistema. Há quatro opções no total: HD Info, BPS, LOG e Versão.

#### 4.6.1 Informações do HDD

Exibe as informações do disco rígido: tipo de leitura, capacidade total, capacidade disponível e estado.

|       | HD Info |        |        |        |             |            | LUXISION |  |
|-------|---------|--------|--------|--------|-------------|------------|----------|--|
| SATA  | 1<br>0  | 2<br>O | 3<br>O | 4<br>0 |             |            |          |  |
|       |         |        | Tij    | 00     | Capacidade  | Disponível | Estado   |  |
| Todo: |         |        |        |        | 319.99 GB   | 159.98 GB  | -        |  |
| 1-1*  |         | Leit.  | /Gra   | IV.    | 79.99 GB    | 79.99 GB   | Normal   |  |
| 2-1*  |         | C      | aptu   | ra     | 79.99 GB    | 79.99 GB   | Normal   |  |
| 3-1*  | Sc      | om. L  | _eitu  | ra     | 79.99 GB    | 79.99 GB   | Normal   |  |
| 4-1*  | F       | Redu   | ındâ   | in.    | 79.99 GB    | 79.99 GB   | Normal   |  |
|       |         |        |        |        |             |            |          |  |
|       |         |        |        |        | Exibir Horá | irio Ca    | incelar  |  |

Imagem 4.58 Informações HDD

**Nota:** O ícone (·) significa OK, (X) significa que o disco rígido está com algum erro (-) significa que não há nenhum disco. Se o usuário precisar alterar o disco rígido danificado, deve-se desligar o DVR.

Exibe a taxa de bits por canal (Kb/s) e o espaço ocupado no disco rígido em (MB/H). Observe a figura abaixo:

|        |       |       | BPS    |      |      | LUXISION |
|--------|-------|-------|--------|------|------|----------|
| Câmera | Kb/S  | MB/H  | Câmera | Kb/S | MB/H |          |
| 1      | 61184 | 26397 | 9      | 0    | 0    |          |
| 2      | 61184 | 26397 | 10     | 0    | 0    |          |
| 3      | 61098 | 26378 | 11     | 0    | 0    |          |
| 4      | 61098 | 26380 | 12     | 0    | 0    |          |
| 5      | 61098 | 26380 | 13     | 0    | 0    |          |
| 6      | 61184 | 26389 | 14     | 0    | 0    |          |
| 7      | 61184 | 26389 | 15     | 0    | 0    |          |
| 8      | 61184 | 26389 | 16     | 0    | 0    |          |
|        |       |       |        |      |      |          |
|        |       |       |        |      |      |          |
|        |       |       |        |      |      |          |
|        |       |       |        |      |      |          |
|        |       |       |        |      |      |          |
|        |       |       |        |      |      |          |
|        |       |       |        |      |      |          |
|        |       |       |        |      |      |          |
|        |       |       |        |      |      | ancelar  |

Imagem 4.59 BPS

## 4.6.3 LOG

Exibe os relatórios dos últimos eventos realizados no sistema, conforme a imagem abaixo. Há seis tipos de opções : "Geral", "Sistema", "Configuração", "Armazenamento", " Evento de alarme", "Dia da semana", "Usuários" e "Reprodução". As informações de registros serão exibidas em uma lista (cada página com 128 itens).

Pressione o botão "**Procurar**" (para realizar a pesquisa de logs) "**Anterior**" ou "**Próxima**" e pressionar o botão "**Remover**" para eliminar todas as informações de log.

|       |          |       |             | LOG         |            |          | LUXISI        |
|-------|----------|-------|-------------|-------------|------------|----------|---------------|
| Tipo  |          | Gera  | al 🔻        | ì           |            |          |               |
| Hora  | Inicial  | 2013  | 3 - 09 - 04 | 12:00:00    | AM         |          | Anterior      |
| Horár | io Final | 2013  | 3 - 09 - 05 | 12:00:00    | AM         |          | Próxima       |
| 11    | Horário  |       |             | Tipo        |            | LOG      |               |
|       | 2013-09  | -04 0 | 8:05:02AM   | Reiniciar   |            | 2000- 0- | 00:00:00:00   |
| 2     | 2013-09  | -04 0 | 8:05:02AM   | Log In      |            | Usuário  | default Logi  |
| 3     | 2013-09  | -04 0 | 8:22:56AM   | Log Off     |            | Usuário  | default Log   |
| 4     | 2013-09  | -04 0 | 8:22:56AM   | Log In      |            | Usuário  | admin Logi    |
| 5     | 2013-09  | -04 1 | 2:52:52PM   | Salvar esta | do sistema | 2013-09  | -04 12:31:56= |
| 6     | 2013-09  | -04 0 | 1:31:04PM   | Configurar  | Tipo       | /mnt/ide | a0 como dir   |
| 7     | 2013-09  | -04 0 | 1:31:07PM   | Configurar  | Tipo       | /mnt/ide | a0 como dir   |
| 8     | 2013-09  | -04 0 | 1:51:41PM   | Reiniciar   |            | 2000- 0- | 00 00:00:00   |
| 9     | 2013-09  | -04 0 | 1:51:41PM   | Log In      |            | Usuário  | default Logi  |
| 10    | 2013-09  | -04 0 | 1:52:11PM   | Log Off     |            | Usuário  | default Log   |
| _ 11_ | 2013-09  | -04 0 | 1:52:11PM   | Loa In      |            | Usuário  | admin Logi    |
|       |          |       |             |             |            |          |               |
|       |          |       |             | Procu       | ırar Re    | mover    | Cancelar      |

Imagem: 4.60 Informações de log

#### 4.6.4 versão

Exibe as informações sobre o sistema do DVR.

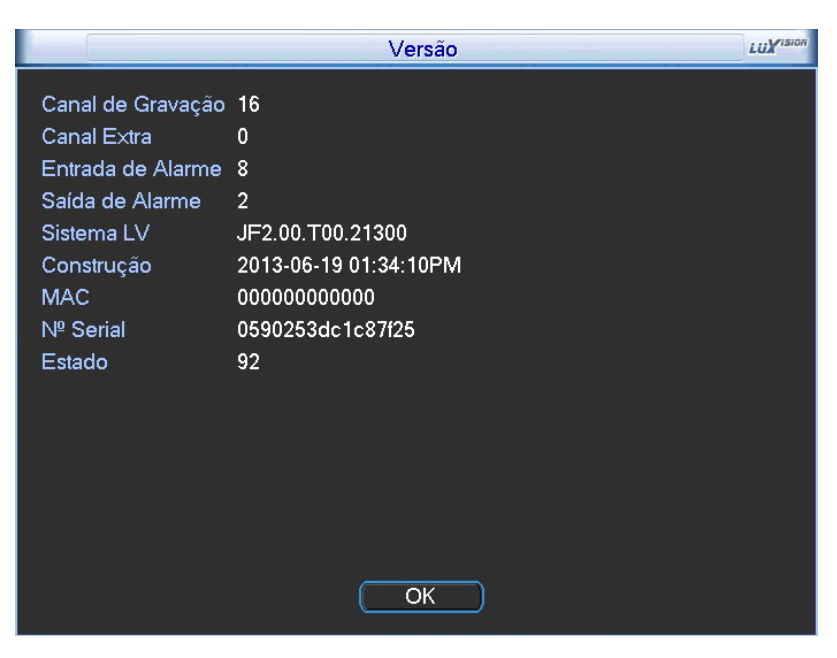

4.61 versão

# 5 operações básicas em nuvem

## 5.1 Tecnologia em nuvem

A tecnologia nuvem ou do termo em inglês "CLOUD" é mais uma facilidade oferecida pela Luxvision para seus clientes. Trata-se de um sistema Plug & Play, o qual permite o acesso das imagens sem a necessidade de processos complicados, tais como desvios de portas em roteadores. É uma tecnologia segura, o acesso somente será permitido com o conhecimento de no mínimo três informações:

- 1. Número de Série do Dispositivo (Menu Principal >Info >Versão)
- 2. Usuário do Dispositivo
- 3. Senha do Usuário

O Servidor Nuvem também oferece a opção de registro dos dispositivos, assim facilitando ao usuário pois o número de série do dispositivo será armazenado na Nuvem. O usuário necessita conhecer o endereço do Servidor Nuvem (<u>http://www.acesseluxvision.com.br</u>).Agora com estes conhecimentos seguiremos os passos descritos abaixo.

## \*Observação: O dispositivo que usar a tecnologia em nuvem deve estar na WAN (Wide Área Network) em

# primeiro lugar. Verifique o status de conexão nuvem.

Conecte o dispositivo de WAN primeiro, e em seguida, entre em [Menu principal] > [Info] > [Versão]

Para verificar se o dispositivo esta conectado com êxito ao servidor de nuvem ou não.

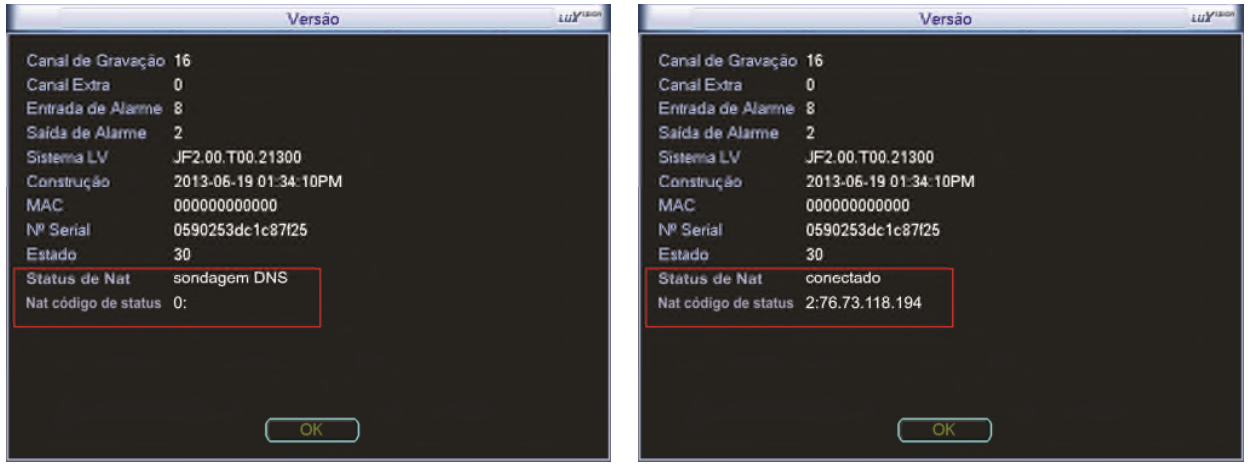

Falha na conexão

sucesso na conexão

Imagem status de conexão de servidor de tecnologia de nuvem

## 5.2 Login no servidor nuvem

Faça o Login no website: http://www.acesseluxvision.com.br\_observe abaixo, o login na página, é dividido em

dois modos: Por usuário e Por dispositivo.

| Ĺ                                        | Segurança serr | Cloud                                       |              |
|------------------------------------------|----------------|---------------------------------------------|--------------|
| Entre<br>Por Usuário<br>Usuário<br>Senha | <b>.</b>       | Entre<br>Por Dispositivo<br>ID<br>Verificar | 6076         |
| Verificar Lembrar Login Solicitar Senha  | 6076           | Login<br>Registrar                          | Download WEB |

## 5.2.1 Login por usuário

O cliente precisa usar o nome de usuário registrado e a senha para "logar", observe abaixo o exemplo.

| Entre           |                                                                |
|-----------------|----------------------------------------------------------------|
| Por Usuário     | Digite o nome usuário<br>ou email                              |
| Usuário         |                                                                |
| Senha           |                                                                |
|                 | Digite a senha                                                 |
| Verificar       |                                                                |
|                 | Digite o número de verificação                                 |
| Lembrar         | Clique aqui para solicitar a senha,<br>em caso de esquecimento |
| <b>Login</b> So | licitar Senha                                                  |
| C               | lique em "login" para iniciar o acesso remoto                  |

Preencha os campos necessários. Após terminar, clique em "Ok" e o registro estará terminado. Após confirmação de sua conta, faça o "login" com usuário e senha cadastrados.

| Usuário                                                |      |
|--------------------------------------------------------|------|
| Luiz Roberto                                           |      |
| Nome Verdadeiro                                        |      |
| Luiz Roberto da Silva                                  |      |
| Sexo                                                   |      |
| M                                                      | ~    |
| Contato                                                |      |
| Teste                                                  |      |
| Endereço                                               |      |
| Rua Antonio Bariquelo                                  |      |
| E-mail                                                 |      |
| luizroberto@hotmail.com                                |      |
| (Você pode solicitar sua senha através do E-m<br>Senha | ail) |
| •••••                                                  |      |
| Confirmar                                              |      |
| •••••                                                  | *    |
|                                                        |      |

# Gerenciar dispositivo

Usado principalmente para adicionar os dispositivos, ou excluí-los.

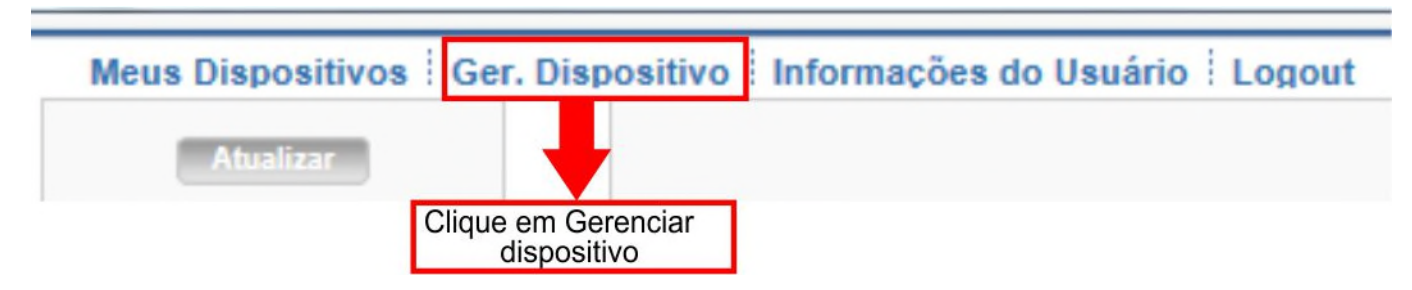

Após abrir á janela como mostra a imagem ilustrada abaixo, clique em "Adicionar" para adicionar o número de série do dispositivo a ser monitorado. O usuário pode gerenciar vários dispositivos.

| Meus Dispositivos Ger. Dispositivo                               | Informações do Usuário Logout |
|------------------------------------------------------------------|-------------------------------|
| Adicionar Clique em adicionar<br>para adicionar o<br>dispositivo | Nome Dispositivo              |
|                                                                  |                               |

Após clicar em adicionar, será necessário preencher os campos obrigatórios. Como mostra a imagem ilustrada

abaixo:

| Nº Serial              | Digite o número serial             |
|------------------------|------------------------------------|
| Nome Dispositivo       | Digite o nome de sua preferência × |
| Usuário                | (O padrão é "admin")               |
| Senha                  | (O padrão é nulo)                  |
| Cliqu<br>"OK"<br>confi | e em<br>para<br>rmar               |

Entre "Meus Dispositivos", duplo clique no nome do dispositivo.

| Meus Dispositivos      | Ger. Dispositivo 🕴 Informações do Usuário 🗄 Logout                             |         |                    |
|------------------------|--------------------------------------------------------------------------------|---------|--------------------|
| Adicionar<br>Nº Serial | Clique em meus dispositivos<br>para ir ao dispositivo nomeado Neme Dispesitive | Usuário | Operação           |
| XXXXXXXXXXX            | Nome de sua preferencia                                                        | admin   | l ×                |
|                        |                                                                                |         |                    |
|                        | Nome do dispositivo                                                            |         | se desejar excluir |

Digite o nome de usuário e senha e por fim clique em login.

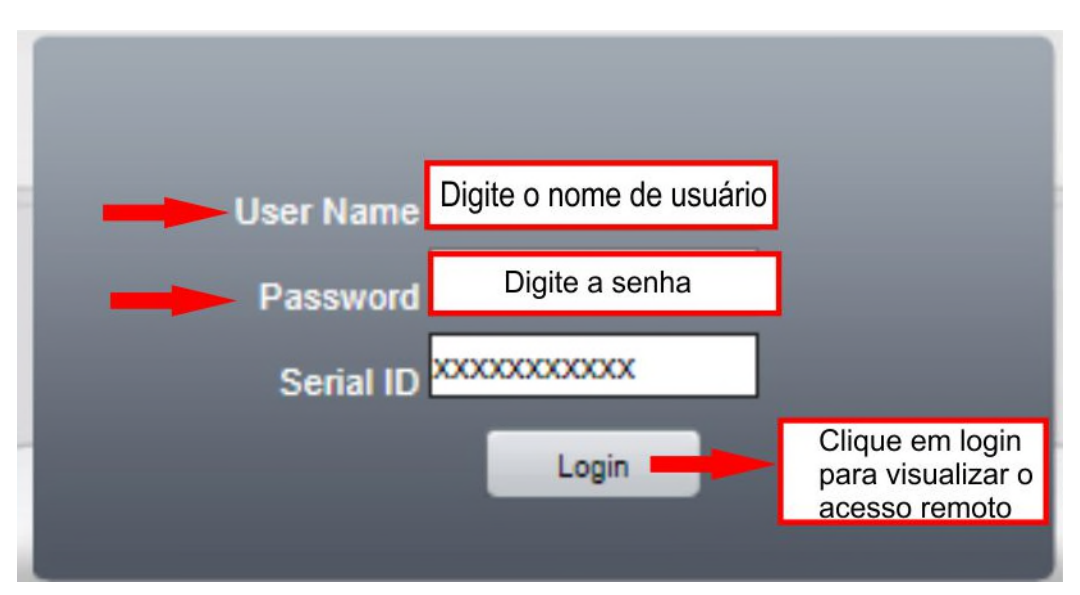

Escolha a qualidade de vídeo a ser exibido, "Main Stream" (melhor qualidade) "Extra Stream" (menor qualidade). Mas se a sua rede não tiver "banda" suficiente o mais aconselhável e selecionar o "Extra stream".

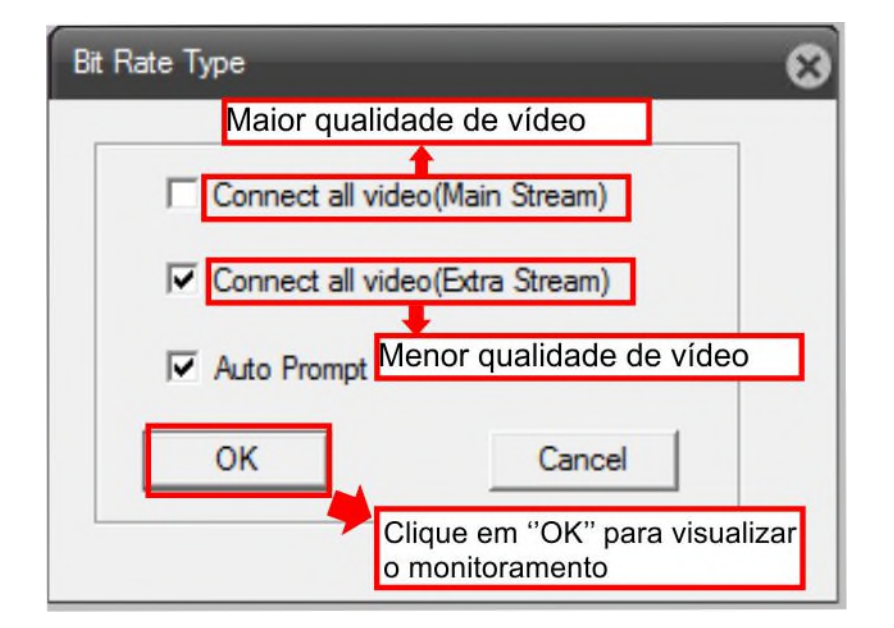

Após selecionar o modo "stream" e clicar em "OK" a imagem será exibida, como a imagem do exemplo abaixo:

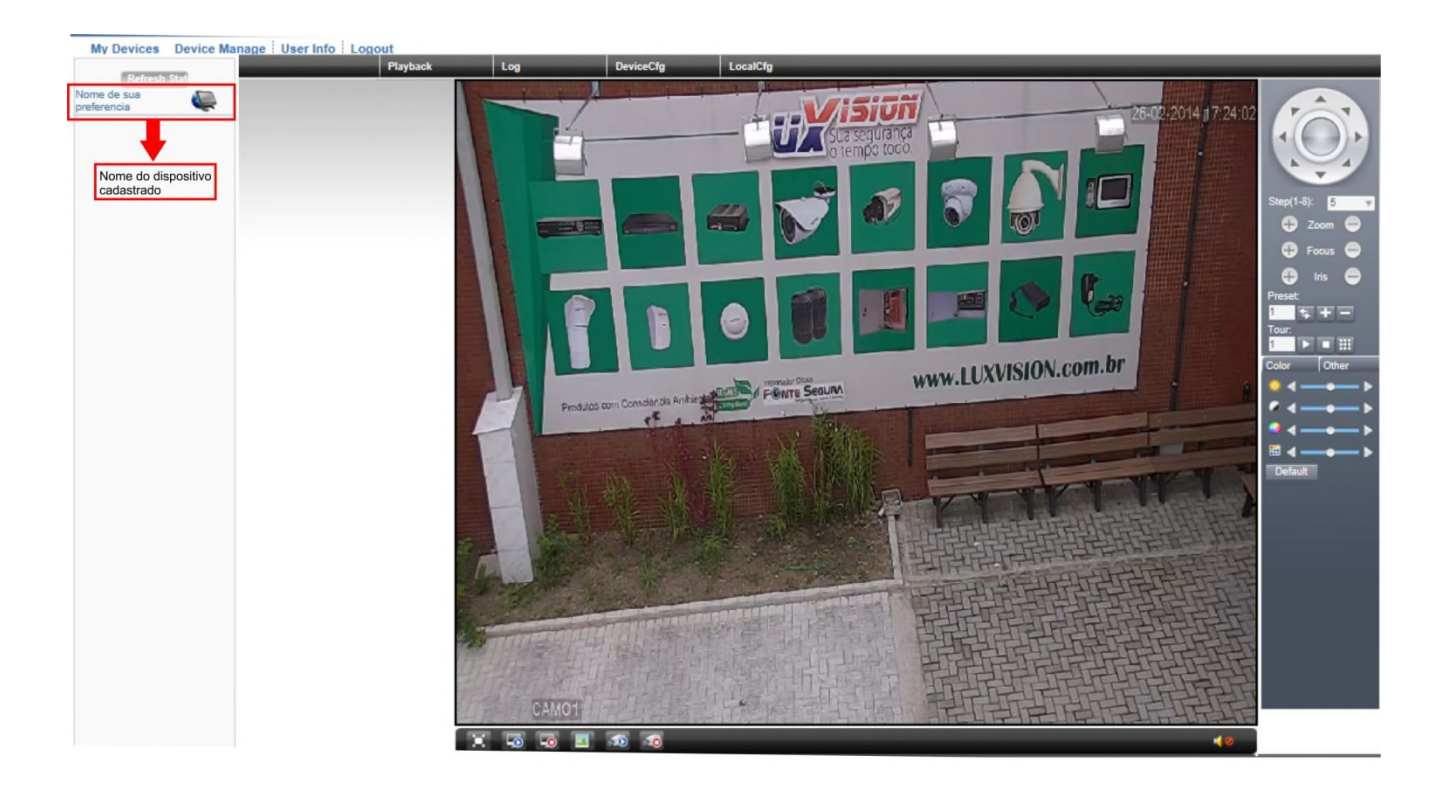

# 5.2.2 Login por Dispositivo

Entre no site <u>www.acesseluxvision.com.br</u>, "Dispositivo" entre com o número serial do aparelho, digite o código de verificação e clique em "Login" para iniciar o acesso remoto.

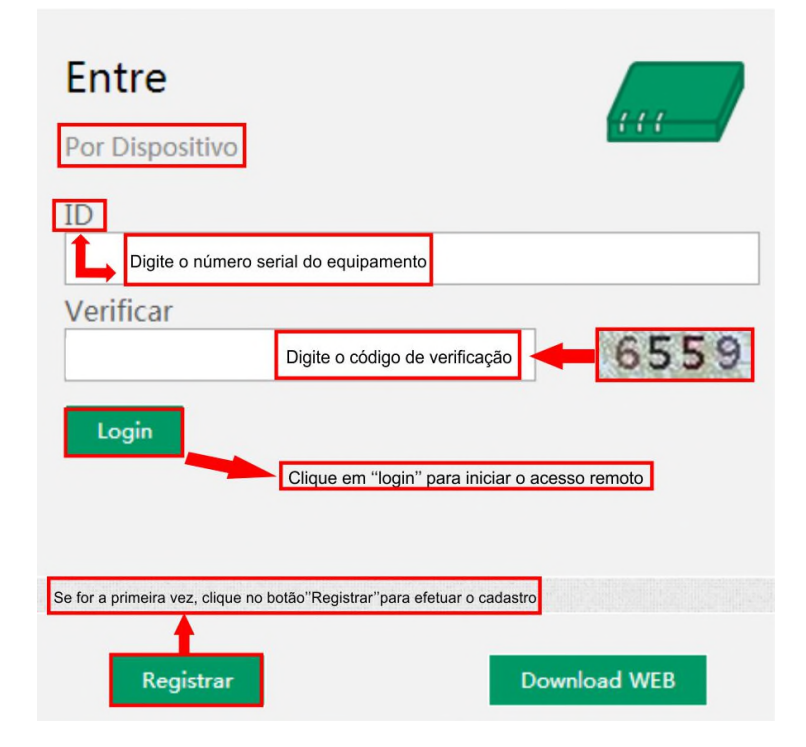

Digite o nome de usuário e senha e por fim clique em "login".

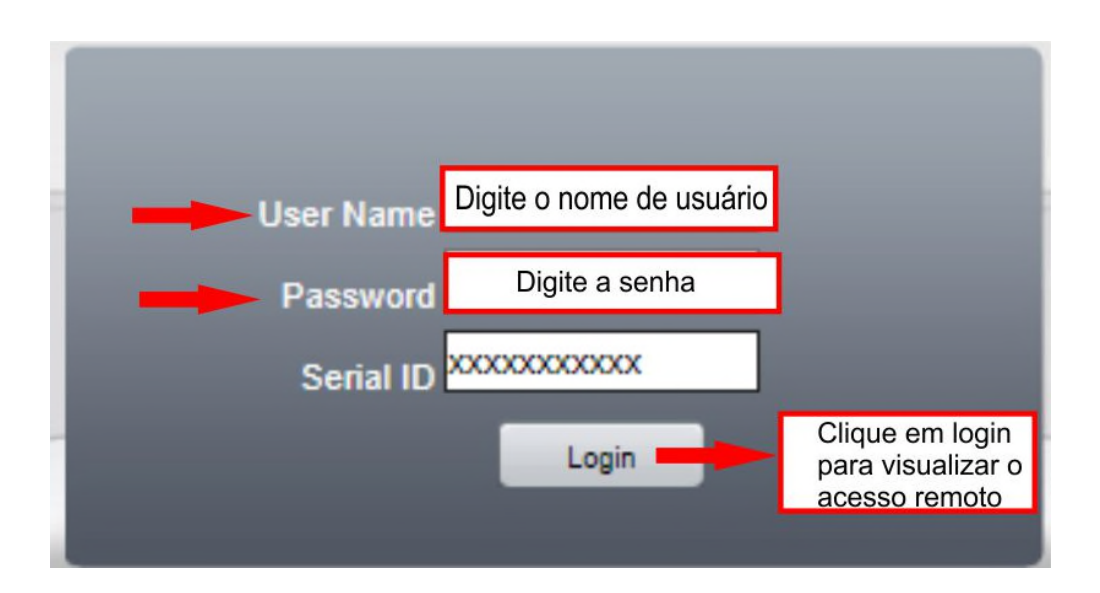

Escolha a qualidade de vídeo a ser exibido,"Main Stream" (melhor qualidade) "Extra Stream" (menor qualidade). Mas se a sua rede não tiver "Banda" suficiente o mais aconselhável e selecionar o "Extra Stream".

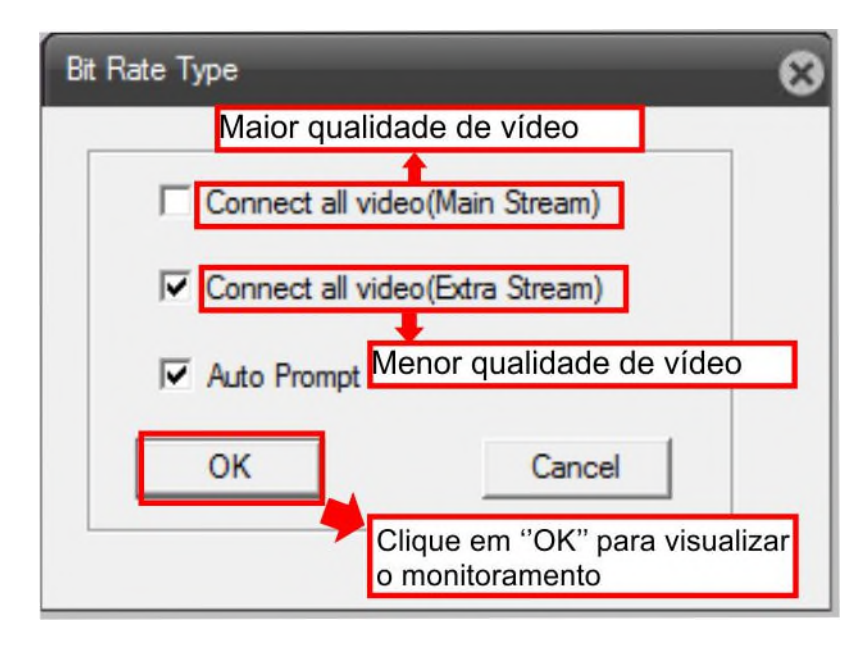

Após selecionar o modo "Stream" e clique em "OK" a imagem será exibida, como a imagem do exemplo abaixo:

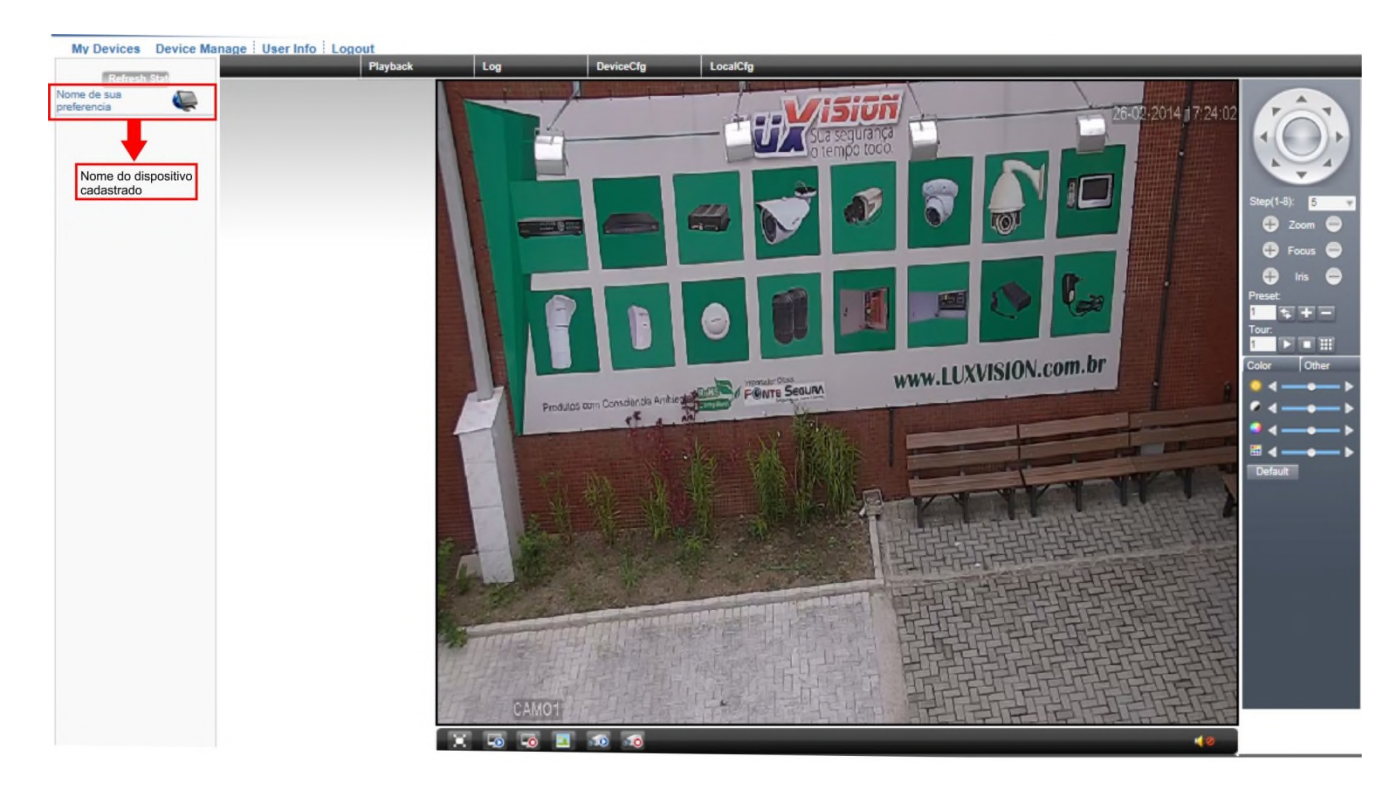

## **6 Controle Remoto**

Depois de se conectar na internet, o Sr. Usuário pode controlar remotamente por dois caminhos: CMS (Cliente para vários dispositivos simultaneamente) ou via Browser (IE, safari e outros), alguns necessitam plug-ins para realizar a conexão.

## 6.1 Software de gerenciamento de acesso a vários dispositivos - CMS

O CMS pode centralizar vários dispositivos DVR, HVR, NVR e Câmeras IP em uma estrutura, podendo todos ser visualizados simultaneamente num total de 64 imagens.

Através do CD instale o software.

Depois de instalado, faça o Login e entre na função adicionar dispositivo através de [Sistema]>[Gerenciamento de Dispositivos] > [Adicionar zona/Dispositivo], entre na interface e preencha os campos, salve e saia desta janela. Repita as operações acima para adicionar novos dispositivos.

#### Configurações básicas do sistema CMS

Principais funções do sistema CMS e como configurá-las corretamente, vale ressaltar que serão apenas citadas as funções mais utilizadas pelos usuários.

Entre com usuário e senha para carregar o programa, padrão de fabrica "nome de usuário" "super" e a senha em "branco".

Observe abaixo o exemplo:

| Login |                             | х |
|-------|-----------------------------|---|
| Nome  | super                       |   |
| Senha |                             |   |
|       | 🗌 Salvar senha 📄 Auto Login |   |
|       | Login Cancelar              |   |

Ao ser executado pela primeira vez o programa exibira uma mensagem que a lista de dispositivos está vazia, a seguir veremos como adicionar novos dispositivos:

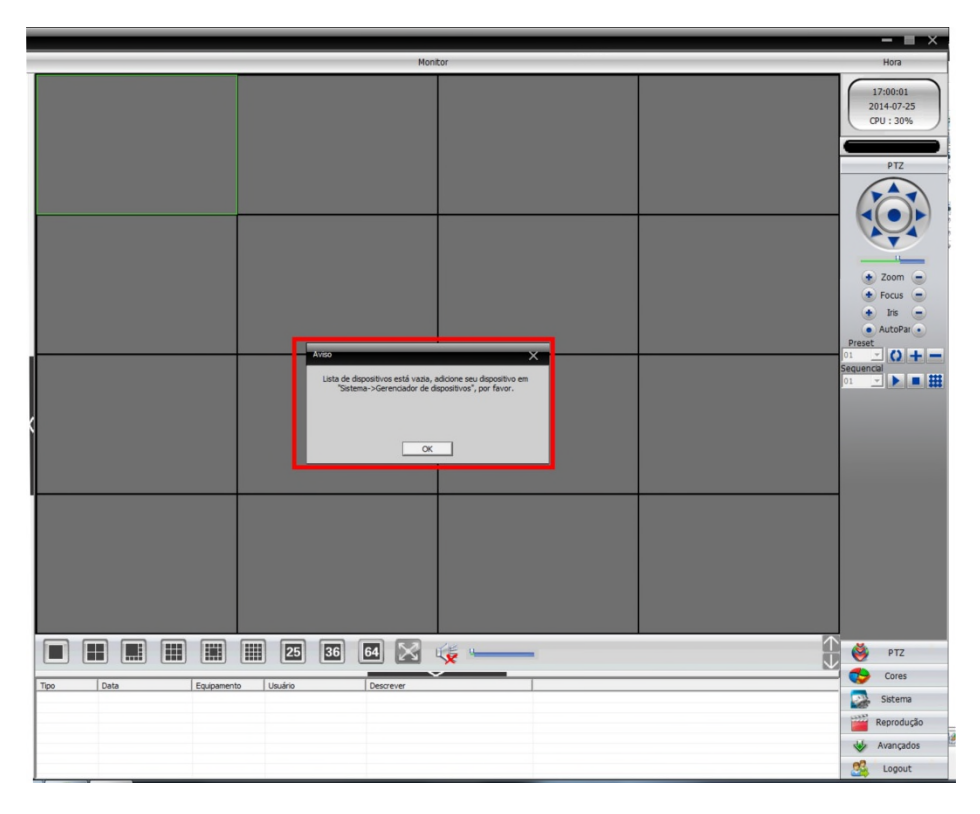

Adicionando dispositivo, no CMS.

Faça o seguinte caminho, clique esquerdo do mouse em: "Sistema">"Gerenciador de dispositivo">"Adicionar a área>"Zona" nome o dispositivo>"OK" para confirmar>"OK" para sair.

| 06                                  | - = ×                                                                                                    |
|-------------------------------------|----------------------------------------------------------------------------------------------------|
| Depositio Hontor                    | Hora                                                                                                    |
|                                     | Reading<br>(1)14-07-20<br>(2)14-07-20<br>(2)14-07- |
|                                     | 👹 PTZ                                                                                                    |
| The Data Existentia Unitia Decement | Cores                                                                                                    |
|                                     | Sistema                                                                                                    |
|                                     | Reprodução                                                                                                    |
|                                     | Avançados                                                                                                    |
|                                     | Logout                                                                                                    |

Adicionado o dispositivo clique no nome e observe que três botões ficaram ativados no painel:

| QNS         |                                                                                                    | - = ×                                                                                                    |
|-------------|----------------------------------------------------------------------------------------------------|----------------------------------------------------------------------------------------------------|
| Dispositivo | Monitor                                                                                                    | Hora                                                                                                    |
|             | Accura is a Accura is Monton Accura in the former of the Experimental Accuration of the Accuration of the Accuration of | Longerson<br>State 2:<br>State 2:<br>State 2:<br>State 2:<br>State 2:<br>Configuration for disordered<br>Configuration for disordered<br>Configuration for ments<br>United |
|             | x                                                                                                    |                                                                                                    |
|             |                                                                                                    |                                                                                                    |
|             | III III III III III III III III III II                                                                                                    | PTZ                                                                                                    |
| Tpp Data    | Exipamento Usuário Descrever                                                                                                    | Cores                                                                                                    |
|             |                                                                                                    | Sistema                                                                                                    |
|             |                                                                                                    | Reprodução                                                                                                    |
|             |                                                                                                    | Avançados                                                                                                    |

Clique em localizar será exibida uma lista de IPs com dispositivos disponíveis na sua rede. Selecione o dispositivo de sua preferência digite a senha do dispositivo. E por fim clique em "OK" para confirmar.

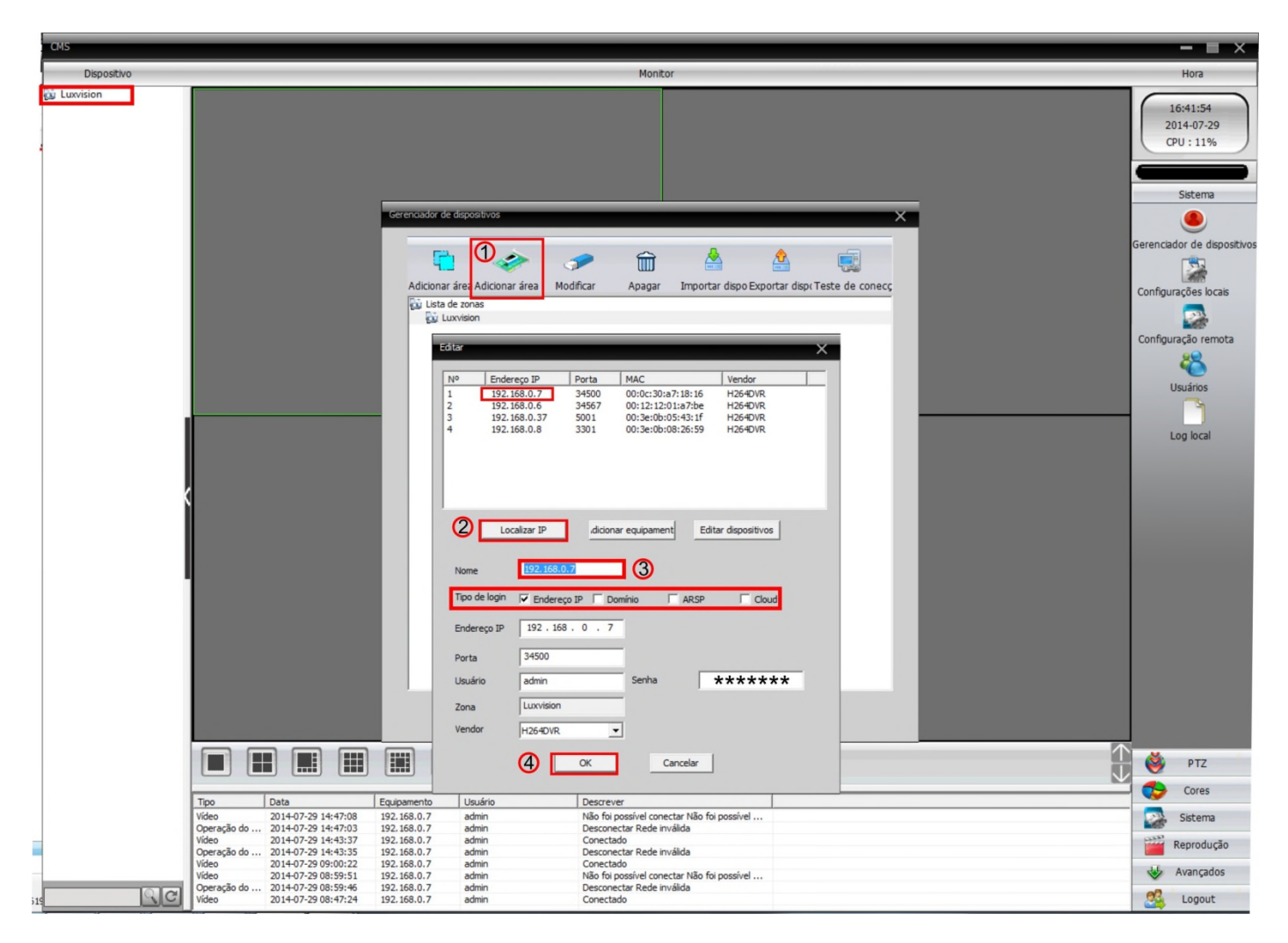

Após adicionar o dispositivo, clique duplo com esquerdo para se conectar com o dispositivo, uma lista com as câmeras será exibida duplo clique do mouse com o esquerdo para visualizar a câmera, (o número de câmeras varia de acordo com a quantidade de canais disponíveis no equipamento podendo ser de 4,8,16 e 32 canais) e possível também nomear, com o nome de sua preferencia apenas digitando no campo "nome".

#### Observe no campo "Tipo de Login" as conexões disponíveis:

Endereço IP: Acesso a rede interna;

Domínio: Acesso externo;

ARSP: Não utilizado;

**Cloud (nuvem):** Acesso interno e externo, trata-se de um sistema Plug & Play, o qual permite o acesso das imagens sem a necessidade de processos complicados, tais como desvios de portas em roteadores. Para o monitoramento remoto, se livrar de configurações de rede complexas, e um sistema simples de operar;

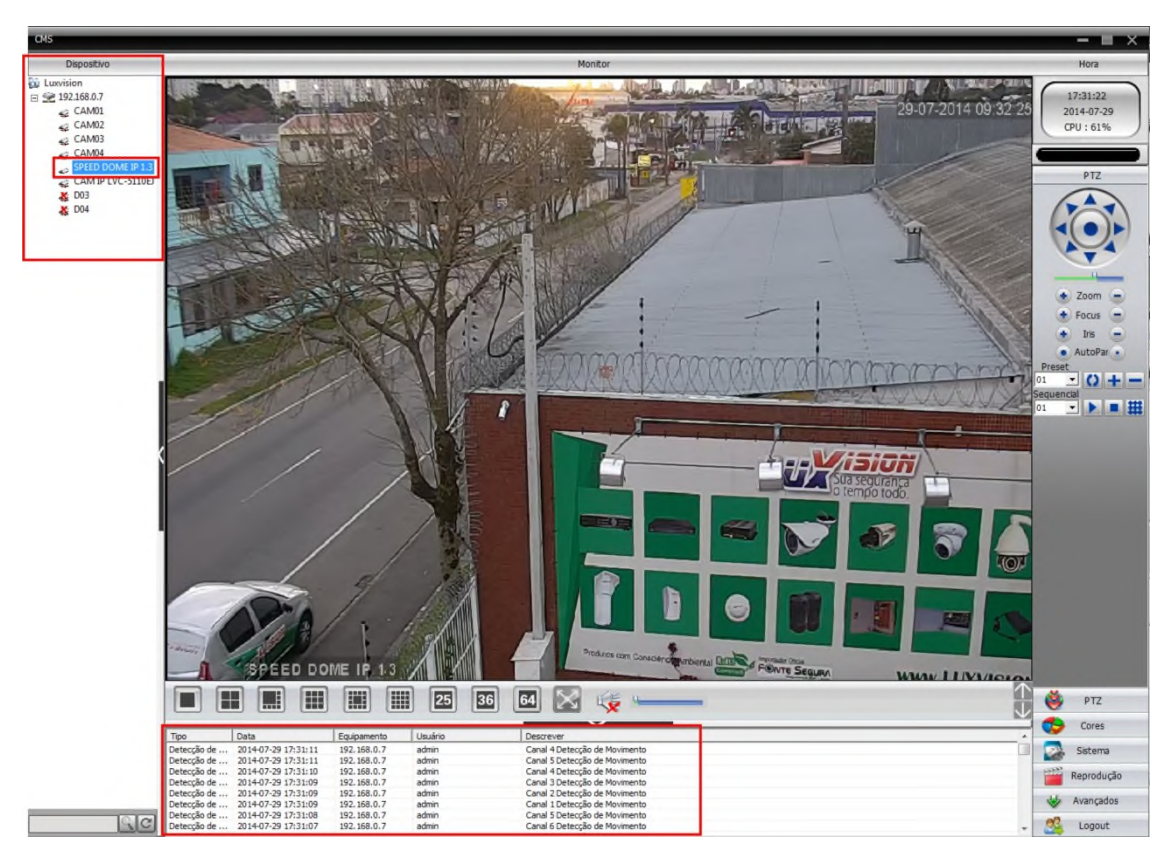

Para visualizar todas as câmeras clique com o botão direito do mouse em dispositivo, na janela que abrir escolha o modo de sua preferência para se conectar entre ""Main stream" e "Extra Stream" (conectar todos os vídeos).Para se desconectar clique com o botão direito do mouse no dispositivo e no menu escolha a opção desconectar todos os vídeos.

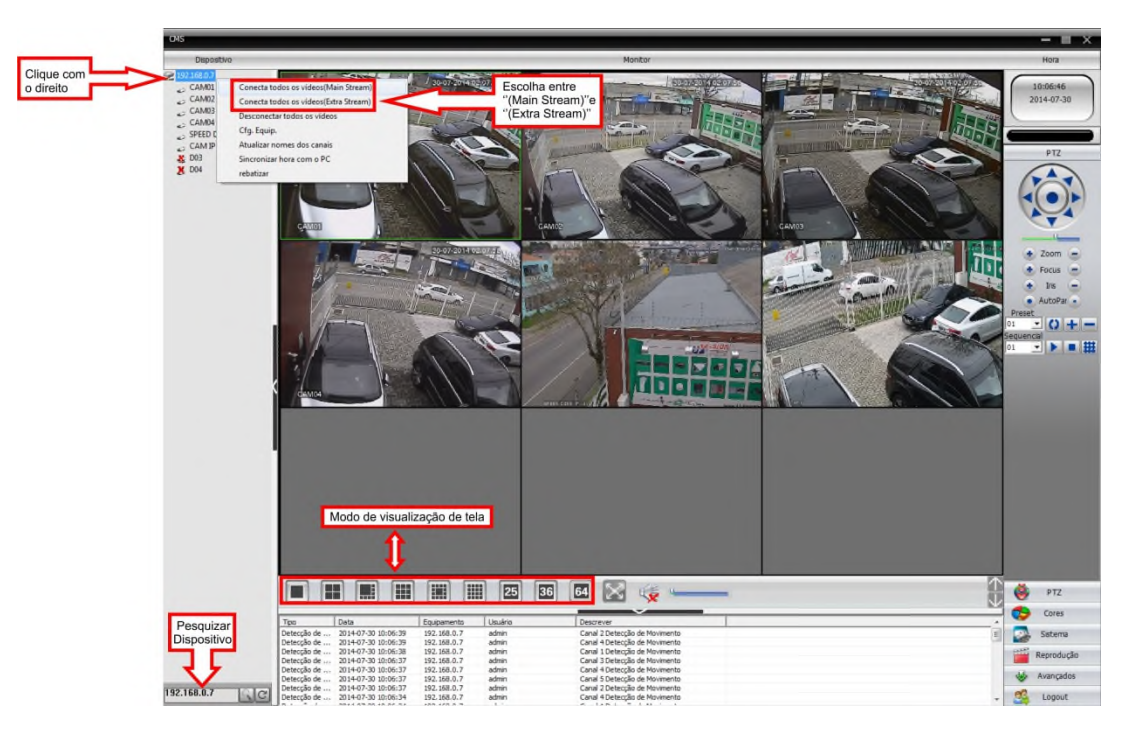

Visualizando as gravações no CMS.

Clique no botão reprodução, selecione o dispositivo, o canal que deseja visualizar e clique no botão procurar para visualizar os logs de gravação. Selecione o arquivo desejado, e por fim clique em play no menu player para

visualizar a gravação. Observe o exemplo abaixo:

| CHS .                                                                                                    |                                                                                                    | - = ×                                               |
|----------------------------------------------------------------------------------------------------|----------------------------------------------------------------------------------------------------|-----------------------------------------------------|
| Dispositivo                                                                                                    | Nontor                                                                                                    | Hora                                                |
| Dependent           Gr         Lanciaum           Gr         L2000.07           Gr         CAM01           Gr         CAM02           Gr         CAM01           Gr         CAM02           Gr         CAM02 <tr< td=""><td></td><td>Hora<br/>11:45-27<br/>21:54-20 30<br/>Gran - Cale</td></tr<> |                                                                                                    | Hora<br>11:45-27<br>21:54-20 30<br>Gran - Cale      |
|                                                                                                    | Bit All 2010 Dist 12:00 All 2010 Dist           Bit All 2010 Dist 12:00 All 2010 Dist           Dist All 2010 Dist 12:00 All 2010 Dist           Dist All 2010 Dist 12:00 All 2010 Dist           Dist All 2010 Dist 12:00 All 2010 Dist           Dist All 2010 Dist 12:00 All 2010 Dist           Dist All 2010 Dist 12:00 All 2010 Dist 12:00 All 2010 Dist           Dist All 2010 Dist 12:00 All 2010 Dist 12:00 All 2010 Dist           Dist All 2010 Dist 12:00 All 2010 Dist 12:00 All 2010 Dist           Dist All 2010 Dist 12:00 All 2010 Dist 12:00 All 2010 Dist           Dist All 2010 Dist 12:00 All 2010 Dist 12:00 All 2010 Dist           Dist All 2010 Dist 12:00 All 2010 Dist 12:00 All 2010 Dist           Dist All 2010 Dist 12:00 All 2010 Dist 12:00 All 2010 Dist           Dist All 2010 Dist 12:00 All 2010 Dist 12:00 All 2010 Dist           Dist All 2010 D | PTZ<br>Cores<br>Satema<br>Reprodução<br>W Avançados |

# Excluir dispositivo

Clique em gerenciador de dispositivos, selecione o dispositivo que deseja excluir, clique em "apagar" e por fim clique em "OK" para confirmar e em "OK" novamente para sair.

| CMS         |                                                                                                    | - E ×                                                                             |
|-------------|----------------------------------------------------------------------------------------------------|-----------------------------------------------------------------------------------|
| Dispositivo | Monitor                                                                                                    | Hora                                                                              |
| çû Luxision | Adoonar área Adoonar área Modificar<br>Adoonar área Adoonar área Modificar<br>Adoonar área Adoonar área Modificar<br>Apagar<br>Into de zoose<br>2 192-192. 160.0.7 | 14:33:54<br>2014:07:30<br>CPU : 0%<br>Sistema<br>Gerencador de dispositivos       |
|             | Attor  Tenha certeza de apager todos os dispositivos antes de  apager uma zona. Luxvision                                                                          | Configurações locais<br>Configurações locais<br>Usuários<br>Usuários<br>Log locai |
|             | ■ ○                                                                                                    |                                                                                   |
|             |                                                                                                    | PTZ                                                                               |
| Tipo Data   | Equipamento Usuário Descrever                                                                                                    | Cores                                                                             |
|             |                                                                                                    | Sistema                                                                           |
|             |                                                                                                    | Reprodução                                                                        |
|             |                                                                                                    | Avançados 🐇                                                                       |
| <u> </u>    |                                                                                                    | S Logout                                                                          |

### 6.2 Monitor Web

Quando conectado a rede, use o Browser para login no DVR para controle remoto.

- Instale o active-X, o nome do arquivo é "IE plug\_Vxx.exe", também pode ser instalado a partir do CD.
- Digite o IP do dispositivo, por exemplo 192.168.1.10, então digite http://192.168.1.10 no campo de endereço, se for acessar pela rede local. Se for fazer um acesso externo digite o domínio como por exemplo demo.ddns.luxvision.com.br:3300.

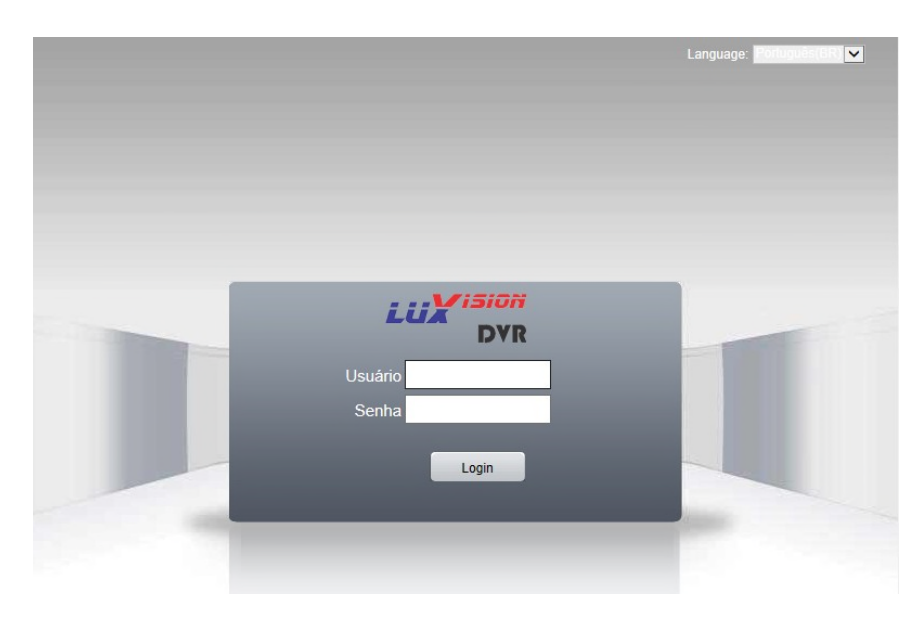

Imagem 5.6 Interface de login do Browser

Entre com o nome de "usuário" e "senha". (Após o Login, escolha o modo de acesso aos vídeos, o stream principal "main stream" usará maior transferência de vídeo, a opção do "extra stream" menor, portanto, aconselhamos o uso desta caso sua transmissão seja baixa).

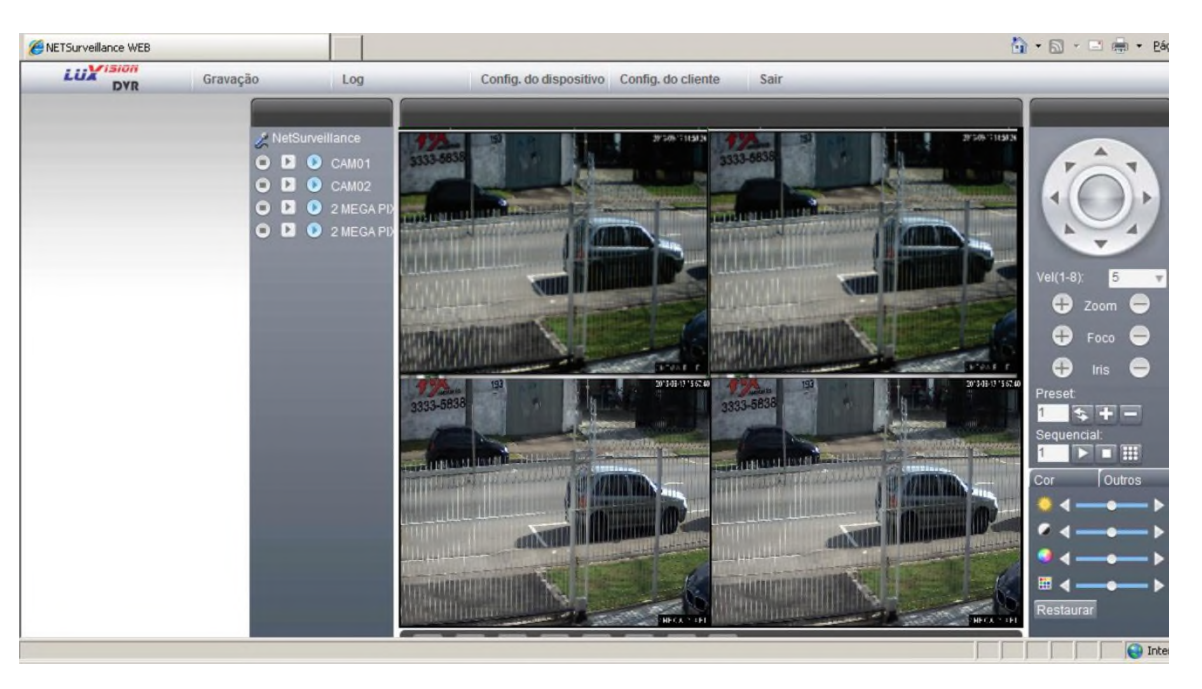

## 6.3 Operações básicas do controle remoto

Pela interface do IE é possível realizar quase todos os ajustes locais.

### 6.3.1 Divisão de tela

Escolha o modo de visualização, ou seja a quantidade de divisões de canais na tela.

## 6.3.2 Reprodução

A reprodução também pode suportar vários canais simultâneos.

## 6.3.3 Log

Mostra o log de informações.

\*Observação: o ícone de "significa desligado, o dispositivo não conectou-se com servidor com êxito.

Configuração Local

Para ajustar o alarme, habilite o link no cliente remoto.

## 6.3.4 Controle dos canais

Abra o vídeo, escolha o vídeo na janela esquerda e escolha o canal através do clique duplo, repita esta operação para os demais canais. Se não for trocar de canal esta operação irá fechar o canal anterior e abrir o novo. Para

desligar uma conexão clique com o botão direito em cima da imagem e escolha a opção desejada.

### 6.3.5 Configuração remota do dispositivo

Na janela de visualização, clique com o botão direito, escolha a opção Configuração, para configurar o

dispositivo remoto, o qual será sincronizado com o dispositivo a cada alteração executada no controle remoto.

# 7 Perguntas frequentes

#### 7.1 Perguntas frequentes

Se não encontrar a informação que precisa nos problemas listados, entrar em contato com a assistência local ou ligar para o atendimento ao cliente. Teremos prazer em ajudá-lo.

## 1. O DVR não liga normalmente.

Possíveis razões seguem listadas abaixo:

- 1 A fonte de alimentação está incorreta.
- 2 Unidade mal conectada à linha de energia elétrica.
- 3 Fonte de alimentação com defeito.
- 4 Atualização do programa incorreta.
- 5 O disco rígido está danificado ou os cabos do disco rígido estão danificados.
- 6 O painel frontal está danificado.
- 7 A placa-lógica do DVR está danificada.

# O DVR reinicializa automaticamente ou para de funcionar alguns minutos após a inicialização. Possíveis razões seguem listadas abaixo:

- 1 A tensão de entrada está instável ou abaixo do suportado.
- 2 O disco rígido está danificado ou com cabos as conexões rompidas.

- 3 A energia elétrica da fonte de alimentação está abaixo do suportado.
- 4 O sinal de vídeo está instável.
- 5 O cooler está com defeito, excesso de poeira ou condição de operação inadequada para o DVR.
- 6 O hardware do DVR está danificado.

## 3. O sistema não consegue detectar o disco rígido.

Possíveis razões seguem listadas abaixo:

- 1 O cabo de alimentação do disco rígido não está conectado.
- 2 Os cabos do disco rígido estão danificados.
- 3 O disco rígido está danificado.
- 4 A porta SATA da placa-lógica está danificada.

# 4. Não há saída de vídeo no canal único, nos canais múltiplos, nem em todos os canais.

Possíveis razões seguem listadas abaixo:

- 1 O programa não é compatível. Atualizar o programa.
- 2 O brilho da imagem está zerado. Restaurar para a configuração padrão.
- 3 Não há sinal de entrada de vídeo ou o sinal está com ruídos, observe se o conector BNC está bem conectado, ou com o cabo danificado.
- 4 Proteção do canal ou proteção de tela está configurada.
- 5 O hardware do DVR está danificado.

# 5. Problemas com a imagem em tempo real, tais como a cor da imagem ou distorção do brilho.

Possíveis razões seguem listadas abaixo:

- 1 Quando a imagem estiver em preto e branca. Faça o seguinte procedimento, em menu principal>sistema>geral, na opção padrão de vídeo observe se o modo está em PAL, se estiver mude para o modo NTSC. Observação: Dependendo do sistema quando o DVR for atualizado, estiver em PAL pode ficar sem imagem no canal.
- 2 O DVR não é compatível com a impedância do monitor.
- 3 A distância de transmissão de vídeo é grande demais ou há uma perda grande demais na linha de transmissão de vídeo.
- 4 A configuração de cor e brilho do DVR está incorreta.

# 6. Não é possível encontrar os arquivos de vídeo no modo de reprodução local.

Possíveis razões seguem listadas abaixo:

- 1 A linha de dados do disco rígido está danificada.
- 2 O disco rígido está danificado.
- 3 Atualizar o programa diferente usando os arquivos originais do programa.
- 4 Os arquivos de vídeo da busca estão ocultos.
- 5 A gravação não está habilitada.

# A imagem de vídeo não está nítida.

7、

Possíveis razões seguem listadas abaixo:

- 1 A qualidade da imagem está muito ruim. Verifique a câmera e sua instalação (cabeamento e alimentação se estão instáveis ou abaixo do suportado)
- 2 O programa de leitura está com problema. Reinicie o DVR.
- 3 A linha de dados do disco rígido está danificada.
- 4 O disco rígido está danificado.
- 5 O hardware do DVR está danificado.

# 8. Não há sinal de áudio na janela de monitoramento.

Possíveis razões seguem listadas abaixo:

- 1 As linhas de áudio estão danificadas.
- 2 O hardware do DVR está danificado.

# 9. Há um sinal de áudio na janela de monitoramento, mas não há sinal de áudio na reprodução.

Possíveis razões seguem listadas abaixo:

- 1 Problemas de ajuste: A opção de áudio não foi selecionada.
- 2 O canal correspondente não está conectado ao vídeo.

# 10. O horário está incorreto.

Possíveis razões seguem listadas abaixo:

- 1 A configuração está incorreta.
- 2 A bateria está mal conectada ou a tensão está abaixo do suportado.
- 3 A oscilação está danificada.

# 11. O DVR não consegue controlar a câmera PTZ.

Possíveis razões seguem listadas abaixo:

- 1 Há algo errado com a PTZ frontal.
- 2 Há erro na configuração, na conexão ou na instalação do decodificador PTZ.
- 3 Conexões incorretas (485 polaridades invertidas).
- 4 A configuração PTZ do DVR está incorreta.
- 5 O protocolo PTZ e o DVR não são compatíveis.
- 6 O endereço do PTZ e o DVR não são compatíveis.
- 7 Quando múltiplos decodificadores conectados, a porta remota da linha A(B) do PTZ deve ser conectada a uma resistência de 120 Ω para reduzir o reflexo, caso contrário, o controle de PTZ não ficará estável.
- 8 A distância é curta demais.

# 12. A detecção de movimento não está funcionando.

Possíveis razões seguem listadas abaixo:

- 1 O intervalo de tempo definido está incorreto.
- 2 A área de detecção de movimento definida está incorreta.
- 3 A sensibilidade está muito baixa.
- 4 Há alguma limitação gerada por versão de hardware.

# 13. Não é possível fazer o login por web ou CMS.

Possíveis razões seguem listadas abaixo:

- 1 Se sistema for Windows 98 ou Windows ME. Recomendamos a atualização para o Windows XP ou posterior.
- 2 O ActiveX não está habilitado.
- 3 A versão é inferior a dx8.1. Atualizar o driver da placa gráfica.
- 4 Falha na conexão de rede.
- 5 Problemas na configuração da rede.
- 6 Senha inválida ou nome de usuário inválido.
- 7 O CMS não é compatível com a versão do programa do DVR.

# 14. A imagem não está visível ou não há imagem na visualização remota ou nas gravações .

Possíveis razões seguem listadas abaixo:

- 1 A rede não está estável.
- 2 O usuário do sistema operacional tem restrições de acesso.
- 3 Escolher o modo de trabalho em grupo na configuração de rede do DVR.
- 4 Proteção de região ou proteção de canal foi configurada.
- 5 O usuário não tem permissão de monitoramento.

# 15. A conexão de rede não está estável.

Possíveis razões seguem listadas abaixo:

1 A rede não está estável.

- 2 Conflito de endereço IP.
- 3 Conflito de endereço MAC.
- 4 A placa de rede do DVR está com defeito.

## 16. Há algo errado com o backup em dispositivo USB .

Possíveis razões seguem listadas abaixo:

- 1 A unidade regravável e o disco rígido compartilham as mesmas linhas de dados.
- 2 Excesso de dados. Interromper a gravação e o backup.
- 3 O tamanho dos dados excede o tamanho da mídia de backup.
- 4 Equipamento de backup não compatível.
- 5 Equipamento de backup danificado.

## 17. Não é possível controlar o DVR com o teclado.

Possíveis razões seguem listadas abaixo:

- 1 A configuração da porta serial do DVR está incorreta.
- 2 O endereço está incorreto.
- 3 A fonte de alimentação não tem capacidade para suportar a conexão de diversos transformadores. Cada transformador deve ter uma fonte de alimentação individual.

## 18. Não é possível desligar o alarme.

Possíveis razões seguem listadas abaixo:

- 1 A configuração do alarme está incorreta.
- 2 A saída de alarme está habilitada manualmente.
- 3 A unidade de entrada está danificada ou as conexões estão incorretas.
- 4 Há alguns problemas com a versão específica do software. Atualizar o sistema.

## 19. O alarme não está funcionando.

Possíveis razões seguem listadas abaixo:

- 1 A configuração do alarme está incorreta.
- 2 A conexão do alarme está incorreta.
- 3 O sinal de entrada do alarme está incorreto.
- 4 Há um alarme conectado simultaneamente a dois circuitos.

# 20、 O controle remoto não está funcionando.

Possíveis razões seguem listadas abaixo:

- 1 O endereço do controle remoto está incorreto.
- 2 A distância do controle remoto é grande demais ou o ângulo é muito amplo.
- 3 A bateria está descarregada.
- 4 Controle remoto ou painel frontal da unidade gravadora danificado.

# 21. Tempo de armazenamento insuficiente.

Possíveis razões seguem listadas abaixo:

- 1 Ruídos na imagem causam detecção de movimento, ocupando mais espaço em disco rígido.
- 2 Capacidade insuficiente do disco rígido.
- 3 O disco rígido está danificado.

## 22. Não é possível reproduzir os arquivos copiados por download.

Possíveis razões seguem listadas abaixo:

- 1 Não há um media player.
- 2 O software DX8.1 ou posterior não está instalado..
- 3 Não existe o arquivo DivX503Bundle.exe para reproduzir arquivos de vídeo AVI.
- 4 Os arquivos DivX503Bundle.exe e ffdshow-2004 1012 .exe. devem estar instalados no PC.

# 23. Não é possível ver a imagem de visualização do canal digital.

Possíveis razões seguem listadas abaixo:

- 1 Dispositivo não adicionado.
- 2 O dispositivo de canal correspondente não foi habilitado.
- 3 O dispositivo de canal correspondente não foi selecionado.
- 4 O dispositivo de canal selecionado não está conectado ao vídeo.

# 24. Não é possível ter visualização de imagem do canal analógico.

Possíveis razões seguem listadas abaixo:

- 1 A câmera não está ligada a interface de vídeo.
- 2 O dispositivo não está ligado a fonte de vídeo.
- 3 A fonte de vídeo está com defeito.

# 25. O usuário não consegue lembrar a senha de acesso.

Entrar em contato com a assistência local ou ligar para o atendimento ao cliente. A assistência será prestada de acordo com o tipo de unidade e a versão do programa.

## 7.2 Manutenção

- 1 Limpar regularmente as placas de circuito impresso, os conectores, coolers,gabinete e demais componentes.
- 2 Manter o aterramento em boas condições para evitar interferências no sinal de vídeo ou de áudio, bem como proteger o DVR contra eletricidade indutiva ou estática.
- 3 Não remova os cabos de sinal de vídeo, da porta RS-232 ou da porta RS-485 quando o equipamento estiver ligado.
- 4 Não use um aparelho na porta de saída de vídeo local (VOUT) do DVR. Isso danificará o circuito de saída de vídeo.
- 5 Não use o interruptor para desligar o equipamento. Use a função de desligamento do menu ou pressione o botão de desligamento do painel (por 3 segundos ou mais) para proteger o disco rígido.
- 6 Mantenha o DVR afastado de fontes de calor.
- 7 Mantenha o DVR em local bem ventilado, para uma melhor dissipação do calor. Verifique e faça a manutenção regular do sistema

# Anexo 1. Operação do controle remoto

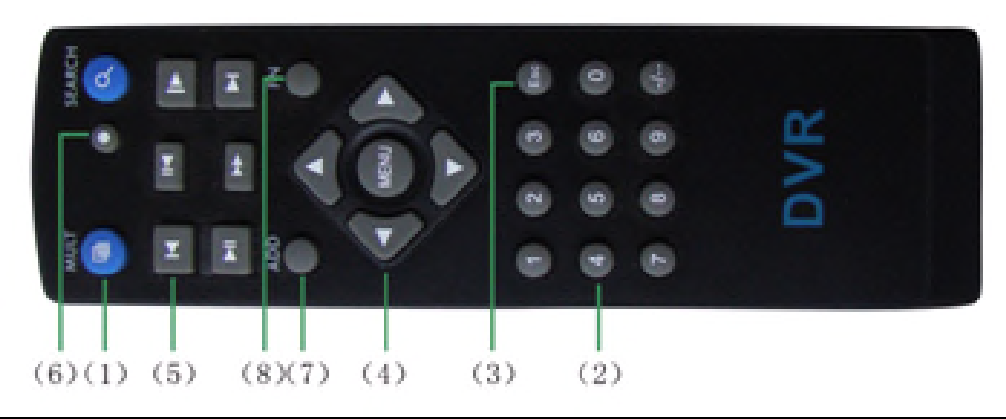

| Número | Nome               | Função                                            |
|--------|--------------------|---------------------------------------------------|
| serial |                    |                                                   |
| 1      | Botão Multi-Canais | Mesmas funções do botão múltiplas janelas do      |
|        |                    | painel frontal                                    |
| 2      | Botões numéricos   | Inserção de códigos/inserção de números/troca de  |
|        |                    | canal.                                            |
| 3      | 【Esc】              | Mesma função 【Esc】 do painel frontal              |
| 4      | Botão de Direção   | Mesma função de direção do painel frontal e OK    |
| 5      | Reprodução         | Controla a reprodução, pausa, avanço e retrocesso |
| 6      | Gravação           | Mesmas funções como modo de gravação              |
| 7      | Adicionar          | Introduza o número de DVR para controlá-lo        |
| 8      | FN                 | Função do assistente                              |

# Anexo 2. Operação do Mouse

# \*Os exemplos foram dados com o uso da mão direita

Obrigatório a ligação do mouse no conector USB.

| Operação         | Função                                            |  |
|------------------|---------------------------------------------------|--|
|                  | Reprodução:                                       |  |
|                  | Sobre o arquivo para reprodução imediata.         |  |
|                  | Sobre a imagem para realizar tela cheia da mesma  |  |
| Clique duplo     |                                                   |  |
| esquerdo         | Durante a visualização:                           |  |
|                  | Sobre a imagem para realizar tela cheia           |  |
|                  | Novamente sobre a imagem para retornar ao modo de |  |
|                  | visualização normal.                              |  |
| Clique esquerdo  | Menu de Opções                                    |  |
| Clique direito   | No modo de visualização para o menu de atalhos    |  |
|                  | Abrir a função dentro do menu de atalhos          |  |
| Botão de rolagem | Adicione ou subtraia números nas configurações    |  |
|                  | Selecionar os itens dentro das caixas de opções   |  |
|                  | Rolagem das paginas de log                        |  |
| Movimento        | Controle da Speed Dome quando a função está ativa |  |
| Arrastar         | Configure a área de detecção de movimento         |  |
|                  | Configure a área de cobertura                     |  |

# Anexo 3. Cálculo de capacidade do disco rígido

Certifique-se de que tenha um disco rígido instalado no DVR antes de iniciar. Verificar a conexão dos cabos do disco rígido.

Capacidade do disco rígido

[Menu principal]> [Gravação]> [Backup]. A fórmula de capacidade de disco rígido é a seguinte:

Capacidade total (M) = número do canais \* tempo (horas) \* capacidade em uma hora (Mb/hora)

A fórmula do tempo de gravação é:

O tempo de gravação (hora)= Capacidade total (Mb)

Capacidade e uma hora (Mb/hora) \*número de canais

O DVR possui tecnologia de compressão H.264. A sua dinâmica é bem ampla, portanto o cálculo de capacidade de disco rígido baseia-se nos valores estimados de cada canal para criação de arquivos em

uma hora.

## Exemplo:

Para uma unidade de disco rígido de 500Gb,com CIF em tempo real para gravação, será possível a gravação durante cerca de 25 dias. O espaço em disco rígido por canal é de 200 M/H. Se for usada gravação com CIF em tempo real em 4 canais durante 24 horas, será possível gravar 500 G/(200 M/H \* 24 H \* 4 canais) = 26 dias.

## **TERMO DE GARANTIA**

1. Todas as partes, peças e componentes, são garantidas contra eventuais defeitos de fabricação, que por ventura venham a ocorrer, pelo prazo de um ano.

2. Esta garantia implica na troca gratuita das partes, peças e componentes que apresentarem defeito de fabricação, além de mão-de-obra utilizada neste reparo.

 Caso não seja constatado defeito de fabricação e sim defeito (s) proveniente (s) de uso inadequado, o senhor consumidor arcará com as despesas necessárias para o reparo do mesmo.

4. Caso seja necessária a substituição do produto, a troca será feita por outro produto do mesmo modelo, ou no caso da falta ou descontinuidade (fora de linha) do produto, este será substituído por outro do mesmo valor e características equivalentes.

5. Se o aparelho mostrar alguma anormalidade, deve-se imediatamente informar ao provedor do mesmo.

6. Não carregue o aparelho segurando pelo cabo de alimentação isto pode acarretar em esforço do cabeamento e sua possível ruptura.

7. A garantia perderá totalmente sua validade se ocorrer qualquer das hipóteses abaixo relacionadas:

A. Se o defeito não for de fabricação mas sim, ter sido causado pelo senhor consumidor ou terceiros estranhos ao fabricante.

B. Se os danos forem oriundos de acidentes, sinistros, agentes da natureza, (raios, inundações, desabamento, incêndio, maresia, etc.), sobrecarga provocada por acidentes ou flutuações excessivas na rede de alimentação, tensão errada e inversão de polaridade.

C. Instalação ou uso em desacordo com este manual ou decorrente do desgaste natural das partes, peças e componentes.

D. Se o produto tiver sofrido influência de natureza química, eletromagnética, elétrica ou animal (insetos, etc.)

E. Danos ao lacre de garantia, número de série ou etiqueta de identificação do equipamento.

F. Alteração dos componentes originais do equipamento.

98

G. Descaracterização do equipamento, avaria ocasionada por terceiros (corte dos cabos, quebra do vidro, amassados e etc.)

H. Se não estiver acondicionado de maneira correta conforme orientação.

I. Produtos amassados, riscados, quebrados, danificados ou rasurados.

A LuxVision reserva o direito de alterar características gerais, técnicas e estéticas de seus produtos sem aviso prévio.